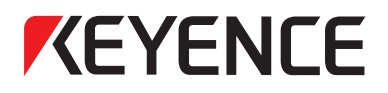

# Ultra Compact Vision Sensor IV-G Series

# Vision Sensor IV Series

# User's Manual (Field Network)

Read this manual before use. After you read this manual, keep it in a safe place for future reference.

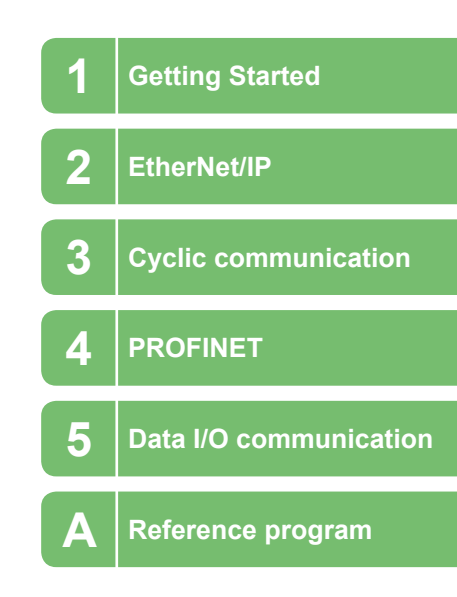

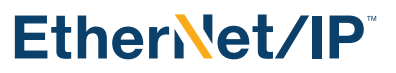

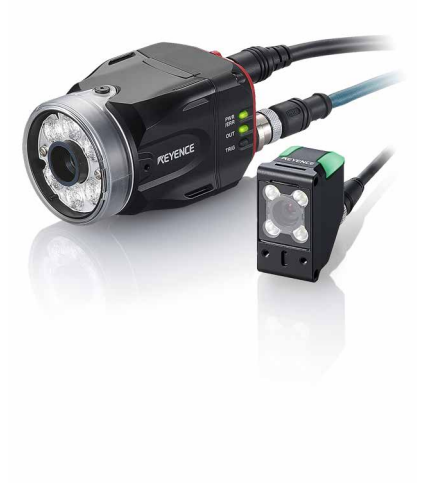

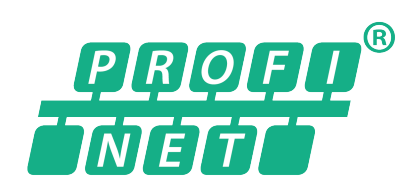

442GB

### Introduction

Read this manual before using the product in order to achieve maximum performance. Keep this manual in a safe place after reading it so that it can be used at any time.

### Symbols

The following symbols alert you to important messages. Be sure to read these messages carefully.

#### A DANGER

It indicates a hazardous situation which, if not avoided, will result in death or serious injury.

#### WARNING

It indicates a hazardous situation which, if not avoided, could result in death or serious injury.

It indicates a hazardous situation which, if not avoided, could result in minor or moderate injury.

NOTICE

It indicates a situation which, if not avoided, could result in product damage as well as property damage.

Important

It indicates cautions and limitations that must be followed during operation.

N Point

It indicates additional information on proper operation.

Reference

It indicates tips for better understanding or useful information.

It indicates the reference pages in this manual or the reference pages in separate manuals.

Ethernet/IP is a trademark of ODVA, inc.

### Cautions

- (1) Unauthorized reproduction of this manual in whole or part is prohibited.
- (2) The contents of this manual may be changed for improvements without prior notice.
- (3) An utmost effort has been made to ensure the contents of this manual are as complete as possible. If there are any mistakes or questions, please contact a KEYENCE office listed in the back of the manual.
- (4) Regardless of item (3), KEYENCE will not be liable for any effect resulting from the use of this unit.
- (5) Any manuals with missing pages or other paging faults will be replaced.

The company names and product names used in this manual are registered trademarks or the trademarks of their respective companies.

### Safety Information for IV/IV-G Series

### **General Precautions**

#### DANGER

- Do not use this product for the purpose to protect a human body or a part of human body.
- This product is not intended for use as an explosion-proof product. Do not use this product in hazardous location and/or potentially explosive atmosphere.

#### 

- You must verify that the IV/IV-G Series are operating correctly in terms of functionality and performance before the start and the operation of the IV/IV-G Series.
- We recommend that you take substantial safety measures to avoid any damage in the event of a problem occurring.

#### NOTICE

- KEYENCE never warrants the function or performance of the IV/IV-G Series if it is used in manner that differs from the IV/IV-G Series specifications contained in this instruction manual or if the IV/IV-G Series are modified by yourself.
- When the IV/IV-G Series is used in combination with other instruments, functions and performance may be degraded, depending on operating conditions and the surrounding environment.
- Do not place the instruments, including peripherals, under the rapid temperature change. It may cause condensation and may damage instruments or peripherals.
- Remove the power cable from the power supply if you do not use this product for a long time.

## **Important Instructions**

Observe the following precautions to prevent malfunction of the IV/IV-G Series and to ensure that it is used properly.

### **Precautions on use**

- The power of this product and instruments connected to this product must be turned off when the cable is to be installed or removed. Failure to do so may cause an electric shock or a product damage.

• Use this product in the correct supply voltage. Failure to do so may cause a product damage.

- NOTICE
- For instructions
  - Do not turn OFF the power while setting the items or saving the settings. Otherwise, all or part of the setting data may be lost.
  - Do not let water, dust or oil stick to the camera/light of the sensor. Failure to do so may cause a malfunction.
  - When this product becomes dirty, do not rub it with a wet cloth, benzene, thinner, or alcohol. Doing so may change the color or shape of the unit.
  - If the unit is heavily contaminated, disconnect all the cables including the power supply cable, wipe off the dirt with a cloth soaked with mild detergent, and then wipe with a soft dry cloth.
- For external master image registration

If the external master image registration is to be performed frequently, set [Write ROM when using Ext. Master Save] of the input option to [No] for nonvolatile memory protection of the internal sensor. When the option is set to [Yes], the nonvolatile memory is guaranteed to write for 100,000 times.

- For automatic focus function
  - Automatic focus function is used for adjusting the focusing position at the time of installation. This will not activate during the operation.
  - Focusing position can be registered in each program. The program configurations are guaranteed to switch for 100,000 times. If the focusing position does not need to change for each program, set [Auto Focus Adjustment Position] to [Common] for extending the life-span.
  - Do not apply shock or vibration during the focusing position adjustment. Failure to do so may cause a product damage.

### Measures to be taken when an abnormality occurs

NOTICE

In the following cases, turn the power OFF immediately. Using the IV/IV-G Series in an abnormal condition could cause fire, electric shock, or malfunction.

Contact our office for repair.

- If water or debris enters the IV/IV-G Series.
- If the IV/IV-G Series is dropped or the case is damaged.

• If abnormal smoke or odor emanates from the IV/IV-G Series.

### **Precautions on installation**

NOTICE

- To use this product correctly and safely, avoid installing it in the following locations. Failure to do so may cause fire, electric shock, or malfunction.
  - Outdoors
  - Altitude above 2000 m
  - Locations that are humid, dusty or poorly ventilated
  - . Locations where the temperature is high such as those exposed to direct sunlight
  - · Locations where there are flammable or corrosive gases
  - · Locations where the unit may be directly subjected to vibration or impact
  - Locations where water, oil, or chemicals may splash onto the unit
- To improve the anti-noise feature, install the unit following the precautions below. Otherwise, a malfunction may occur.
  - Ground the FG cable of the sensor.
  - Do not mount the unit in a cabinet where high-voltage equipment is already installed.
  - Mount the unit as far from power lines as possible.
  - Separate the unit as far as possible from the devices that emit strong electric or magnetic field (such as solenoid or chopper).
  - Separate the I/O signal line from the power line or high-voltage line.
- For power supply
  - Noise superimposed on the power supply could cause malfunction. Use a stabilized DC power supply configured with an isolation transformer.
  - When using a commercially available switching regulator, be sure to ground the frame ground terminal.
- Devices including this unit are precision components. Do not apply shock or vibration.
- When connecting to a network, let engineers who are knowledgeable about networks handle it.

## **Precautions on Regulations and Standards**

### **UL** Certification

### For IV-G500CA/IV-G500MA/IV-G150MA/IV-G300CA/IV-G600MA/IV-G10/IV-G15

This product is a UL/C-UL Listed product.

- UL File No. E301717
- Category NRKH2, NRKH8

Be sure to consider the following specifications when using this product as a UL/C-UL Listed Product.

- Use a power supply with Class 2 output defined in NFPA70 (NEC: National Electrical Code).
- Power supply/External input/Control output shall be connected to a single Class 2 source only.
- Use copper wire of AWG 16 to 18 (stranded wire) whose temperature rating is 60 °C or higher for the power terminal block.
- Enclosure Type 1 (Based on UL50)
- Use under pollution level 2.

### For IV-500C/IV-500CA/IV-500M/IV-500MA/IV-150M/IV-150MA/IV-2000M/IV-2000MA

This product is a UL/C-UL Listed product.

- UL File No. E301717
- Category NRKH, NRKH7

Be sure to consider the following specifications when using this product as a UL/C-UL Listed Product.

- Use a power supply with Class 2 output defined in NFPA70 (NEC: National Electrical Code).
- Power supply/External input/Control output shall be connected to a single Class 2 source only.
- Use with an over current protection device which is rated 24 V or more and not more than 1A.
- Enclosure Type 1 (Based on UL50)
- Use under pollution level 2.

### **CE Marking**

### For IV-G500CA/IV-G500MA/IV-G150MA/IV-G300CA/IV-G600MA/IV-G10/IV-G15/ IV-500C/IV-500CA/IV-500M/IV-500MA/IV-150M/IV-150MA/IV-2000MA

Keyence Corporation has confirmed that this product complies with the essential requirements of the applicable EC Directive, based on the following specifications. Be sure to consider the following specifications when using this product in the Member State of European Union.

### EMC Directive

- Applicable Standard EN60947-5-2, Class A
- The length of power I/O cable, Ethernet cable and Monitor cable must be less than or equal to 30m.

#### Remarks:

These specifications do not give any guarantee that the end-product with this product incorporated complies with the essential requirements of EMC Directive. The manufacturer of the end-product is solely responsible for the compliance on the end-product itself according to EMC Directive.

# Version of the IV/IV-G Series

You can download the most recent operation software for the sensor (IV-150/500/2000, IV-G150/500/300/600) and IV-Navigator (IV-H1) from the KEYENCE web site. Please refer to the description on the homepage for the introduction method. URL : http://www.keyence.com/

### Supported models and versions

### IV-150/500/2000

Version 2.00.00 or later is the version of this document.

### IV-G150/500/300/600

No limitation on version.

# **Structure of This Manual**

| 1 | Getting Started        | This chapter explains the system configurations and overview of IV/IV-G Series.                                                                               | 1 |
|---|------------------------|----------------------------------------------------------------------------------------------------|---|
| 2 | EtherNet/IP            | This chapter describes the overview of EtherNet/IP and the communication specifications and functions of the EtherNet/IP communication in the IV/IV-G series. | 2 |
| 3 | Cyclic communication   | This chapter describes the overview, setting method, data allocation, and operating procedure of the cyclic communication in the EtherNet/IP communication.   | 3 |
| 4 | PROFINET               | This chapter describes the overview of PROFINET and the communication specifications and functions of the PROFINET communication in the IV/IV-G series.       | 5 |
| 5 | Data I/O communication | This chapter describes the overview, setting method, data allocation, and operating procedure of the data I/O communication in the PROFINET communication.    | A |
| A | Reference program      | This chapter explains Reference program, etc.                                                                                                    |   |

## Contents

| Introduction<br>Symbols<br>Cautions              |     |
|--------------------------------------------------|-----|
| Safety Information for IV/IV-G Series            | . 1 |
| General Precautions                              | 1   |
| Safety precautions on LED product                | 1   |
| Important Instructions                           | 2   |
| Precautions on use                               | 2   |
| Measures to be taken when an abnormality occurs. | 2   |
| Precautions on installation                      | 3   |
| Precautions on Regulations and Standards         | 4   |
| UL Certification                                 | 4   |
| For IV-G500CA/IV-G500MA/IV-G150MA/               |     |
| IV-G300CA/IV-G600MA/IV-G10/IV-G15                | 4   |
| For IV-500C/IV-500CA/IV-500M/IV-500MA/           |     |
| IV-150M/IV-150MA/IV-2000M/IV-2000MA              | 4   |
| CE Marking                                       | 5   |
| For IV-G500CA/IV-G500MA/IV-G150MA/               |     |
| IV-G300CA/IV-G600MA/IV-G10/IV-G15/               |     |
| IV-500C/IV-500CA/IV-500M/IV-500MA/               |     |
| IV-150M/IV-150MA/IV-2000M/IV-2000MA              | 5   |
| Version of the IV/IV-G Series                    | 6   |
| Supported models and versions                    | 6   |
| IV-150/500/2000                                  | 6   |
| IV-G150/500/300/600                              | 6   |
| Structure of This Manual                         | 7   |
| Contents                                         | 8   |
|                                                  |     |

### **Chapter 1 Getting Started**

| System Configuration                   | 1-2 |
|----------------------------------------|-----|
| Basic configurations of IV/IV-G Series | 1-2 |
| Connecting the host device and         |     |
| single sensor (IV series)              | 1-2 |
| Connecting the host device and         |     |
| single sensor (IV-G series)            | 1-3 |
| Connecting the host device and         |     |
| multiple sensors                       | 1-4 |
| Overview of IV/IV-G Series             | 1-5 |
| IV/IV-G Series                         | 1-5 |
| System configuration example           | 1-5 |
| Operation of the indicator light       | 1-6 |
| IV series: Operation of the sensor     |     |
| indicator light                        | 1-6 |
| IV-G series: Operation of              |     |
| the sensor head indicator light        | 1-7 |
| IV-G series: Operation of              |     |
| the sensor amplifier indicator light   | 1-7 |

### Chapter 2 EtherNet/IP

| Overview of EtherNet/IP                      | 2-2 |
|----------------------------------------------|-----|
| What is EtherNet/IP?                         | 2-2 |
| EtherNet/IP communication specifications and |     |
| functions in the IV/IV-G series              | 2-3 |
| EtherNet/IP communication specifications in  |     |
| the IV/IV-G series                           | 2-3 |
| Overview of the EtherNet/IP communications   |     |
| functions in the IV/IV-G series              | 2-3 |
| List of supported PLCs                       | 2-4 |
|                                              |     |

| Kevence PLC             | 2-4 |
|-------------------------|-----|
| KV series               | 2-4 |
| Rockwell Automation PLC | 2-4 |
| OMRON PLC               | 2-4 |
|                         |     |

### **Chapter 3 Cyclic communication**

| Overview of the cyclic communication                    | 3-2   |
|---------------------------------------------------------|-------|
| What is cyclic communication?                           | 3-2   |
| Cyclic communication setting method                     | 3-3   |
| Setting the IV/IV-G series                              | 3-3   |
| When settings on the monitor (IV-M30)                   | 3-3   |
| When setting by IV-Navigator (IV-H1)                    | 3-4   |
| PLC settings                                            | 3-5   |
| Establishing the connection                             | 3-5   |
| Keyence KV series settings                              | 3-7   |
| Rockwell Automation Control Logix series settings.      |       |
| Data allocation in the cyclic communication             | 3-10  |
| Input Assembly (IV/IV-G series $\rightarrow$ PLC)       | 3-10  |
| Input Assembly parameter details                        | 3-12  |
| Input Assembly Address 0.     Control result (response) | 0 10  |
| Lineut Accombly Address 1:                              | 3-1Z  |
| Input Assembly Address 1.                               | 0 10  |
|                                                         | 3-1Z  |
| Input Assembly Address 2 to 5.                          | 2 1 2 |
| Industrate control/status/error result                  | 5-15  |
| Status result                                           | 3_15  |
| ■ Input Assembly Address 8 to 23:                       | 5-15  |
| Frror/status/status result information                  | 3-16  |
| Input Assembly Address 24 to 51                         | 5 10  |
| Statistics information                                  | 3-17  |
| Input Assembly Address 52 to 71:                        | 0 11  |
| Position correction information                         | 3-18  |
| Input Assembly Address 72 to 391:                       |       |
| Tool information                                        | 3-18  |
| Output Assembly (PLC $\rightarrow$ IV/IV-G series)      | 3-19  |
| Output Assembly parameter details                       | 3-20  |
| Output Assembly Address 0 to 1:                         |       |
| Control request                                         | 3-20  |
| Output Assembly Address 2 to 3:                         |       |
| Handshake control                                       | 3-21  |
| Output Assembly Address 4 to 11:                        |       |
| Program No.                                             | 3-21  |
| Error code list                                         | 3-22  |
| Warning code list                                       | 3-23  |
| Operating procedure of the cyclic communication         | 3-26  |
| Reading out the overall status result of                |       |
| the IV/IV-G series                                      | 0 00  |
| (Handshake control [Disabled])                          | 3-26  |
| When a trigger is successful                            | 3-20  |
| Pending out the overall status result of                | 5-21  |
| the N//N/ C series                                      |       |
| (Handshako control [Enabled])                           | 3 20  |
| Switching the programs in                               | 5-20  |
| the IV/IV-G series                                      | 3_20  |
| Registering a master image for                          | 5-23  |
| the IV/IV-G series externally                           | 3-30  |
|                                                         |       |

### **Chapter 4 PROFINET**

| Overview of PROFINET                              | 4-2 |
|---------------------------------------------------|-----|
| What is PROFINET?                                 | 4-2 |
| PROFINET communication specifications and         |     |
| functions in the IV/IV-G series                   | 4-3 |
| IV/IV-G series PROFINET communication             |     |
| specifications                                    | 4-3 |
| Specifying the IP address using the DCP protocol. | 4-3 |
| Overview of the PROFINET communication            |     |
| functions in the IV/IV-G series                   | 4-4 |
| List of supported PLCs                            | 4-5 |
| Siemens PLC                                       | 4-5 |
| Phoenix Contact PLC                               | 4-5 |
| OMRON PLC                                         | 4-5 |
|                                                   |     |

### Chapter 5 Data I/O communication

| Overview of the data I/O communication                 |  |
|--------------------------------------------------------|--|
| What is data I/O communication?5-2                     |  |
| Data I/O communication setting method5-3               |  |
| Setting the IV/IV-G series                             |  |
| When settings on the monitor (IV-M30)5-3               |  |
| When setting by IV-Navigator (IV-H1)                   |  |
| Setting the device name                                |  |
| When settings on the monitor (IV-M30)5-5               |  |
| When setting by IV-Navigator (IV-H1)                   |  |
| PLC settings                                           |  |
| Establishing the data I/O communication5-6             |  |
| Setting the Siemens TIA Portal5-7                      |  |
| Setting the Siemens SIMATIC Manager 5-11               |  |
| Data allocations in the data I/O communication 5-16    |  |
| Control Modules (PLC $\rightarrow$ IV/IV-G series)5-16 |  |
| Command Control5-16                                    |  |
| Status Modules (IV/IV-G series $\rightarrow$ PLC)5-17  |  |
| Command Status Bits                                    |  |
| Device Result Bits                                     |  |
| Device Status Words                                    |  |
| Device Statistics                                      |  |
| Tool Result Modules (IV/IV-G series→ PLC)5-19          |  |
| Position Adjust Result                                 |  |
| Tool Result                                            |  |
| Control Modules parameter details5-20                  |  |
| Command Control Address 0 to 1:                        |  |
| Control request5-20                                    |  |
| Command Control Address 2 to 3:                        |  |
| Handshake control5-21                                  |  |
| Command Control Address 4 to 11:                       |  |
| Program No5-21                                         |  |
| Status Modules parameter details5-22                   |  |
| Command Status Bits Address 0:                         |  |
| Control result (response)5-22                          |  |
| Command Status Bits Address 1:                         |  |
| Control error result5-22                               |  |
| Command Status Bits Address 2 to 3:                    |  |
| Handshake control/status/error result5-23              |  |
| Device Results Bits Address 0 to 3:                    |  |
| Status result5-25                                      |  |
| Device Status Words Address 0 to 15:                   |  |
| Error/status/status result information5-26             |  |

| Device Statistics Address 0 to 27                |       |
|--------------------------------------------------|-------|
| (Statistics information)                         | .5-27 |
| Tool Result Modules parameter details            | .5-28 |
| Position Adjust Result Address 0 to 19           |       |
| (Position correction information)                | .5-28 |
| Tool Result Address 0 to 19                      |       |
| (Tool information)                               | .5-28 |
| Error code list                                  | .5-29 |
| Warning code list                                | .5-30 |
| Operating procedure of the data                  |       |
| I/O communication                                | .5-32 |
| Reading out the overall status result of         |       |
| the IV/IV-G series                               |       |
| (Handshake control [Disabled])                   | .5-32 |
| When a trigger is successful                     | .5-32 |
| When a trigger is unsuccessful                   | .5-33 |
| Reading out the overall status result of         |       |
| the IV/IV-G series (Handshake control [Enabled]) | .5-34 |
| Switching the programs in the IV/IV-G series.    | .5-35 |
| Registering a master image for                   |       |
| the IV/IV-G series externally                    | .5-36 |
|                                                  |       |

### Appendices

| Reference program (EtherNet/IP)      | . A-2 |
|--------------------------------------|-------|
| Handshake control [Disabled]         | . A-2 |
| Keyence KV series                    | . A-2 |
| Description of the reference program | . A-2 |
| Rockwell Automation PLC              | . A-3 |
| Description of the reference program | . A-3 |
| Handshake control [Enabled]          | . A-4 |
| Keyence KV series                    | . A-4 |
| Description of the reference program | . A-4 |
| Rockwell Automation PLC              | . A-5 |
| Description of the reference program | . A-5 |
| Program switching                    | . A-6 |
| Keyence KV series                    | . A-6 |
| Description of the reference program | . A-6 |
| Rockwell Automation PLC              | . A-7 |
| Description of the reference program | . A-7 |
| Reference program (PROFINET)         | . A-8 |
| Handshake control [Disabled]         | . A-8 |
| Siemens PLC                          | . A-8 |
| Description of the reference program | . A-8 |
| Handshake control [Enabled]          | . A-9 |
| Siemens PLC                          | . A-9 |
| Description of the reference program | . A-9 |
| Program switching                    | A-10  |
| Siemens PLC                          | A-10  |
| Description of the reference program | A-10  |
| Convright notice                     | A-12  |
| Сорупуна поле                        | H-10  |

### MEMO

# 1

# **Getting Started**

This chapter explains the system configurations and overview of IV/IV-G Series.

| System Configuration       | 1-2 |
|----------------------------|-----|
| Overview of IV/IV-G Series | 1-5 |

## **System Configuration**

### Basic configurations of IV/IV-G Series

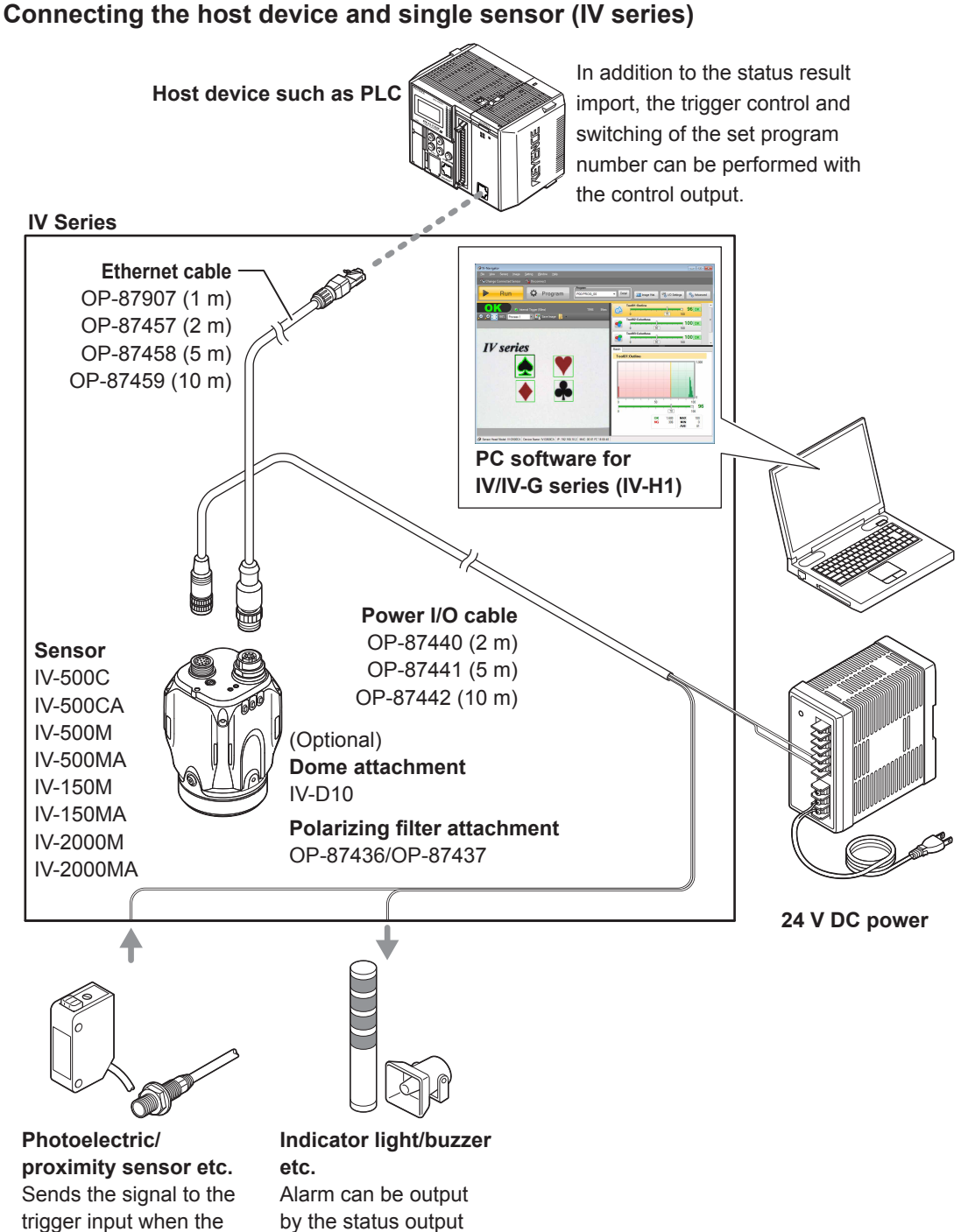

target is detected.

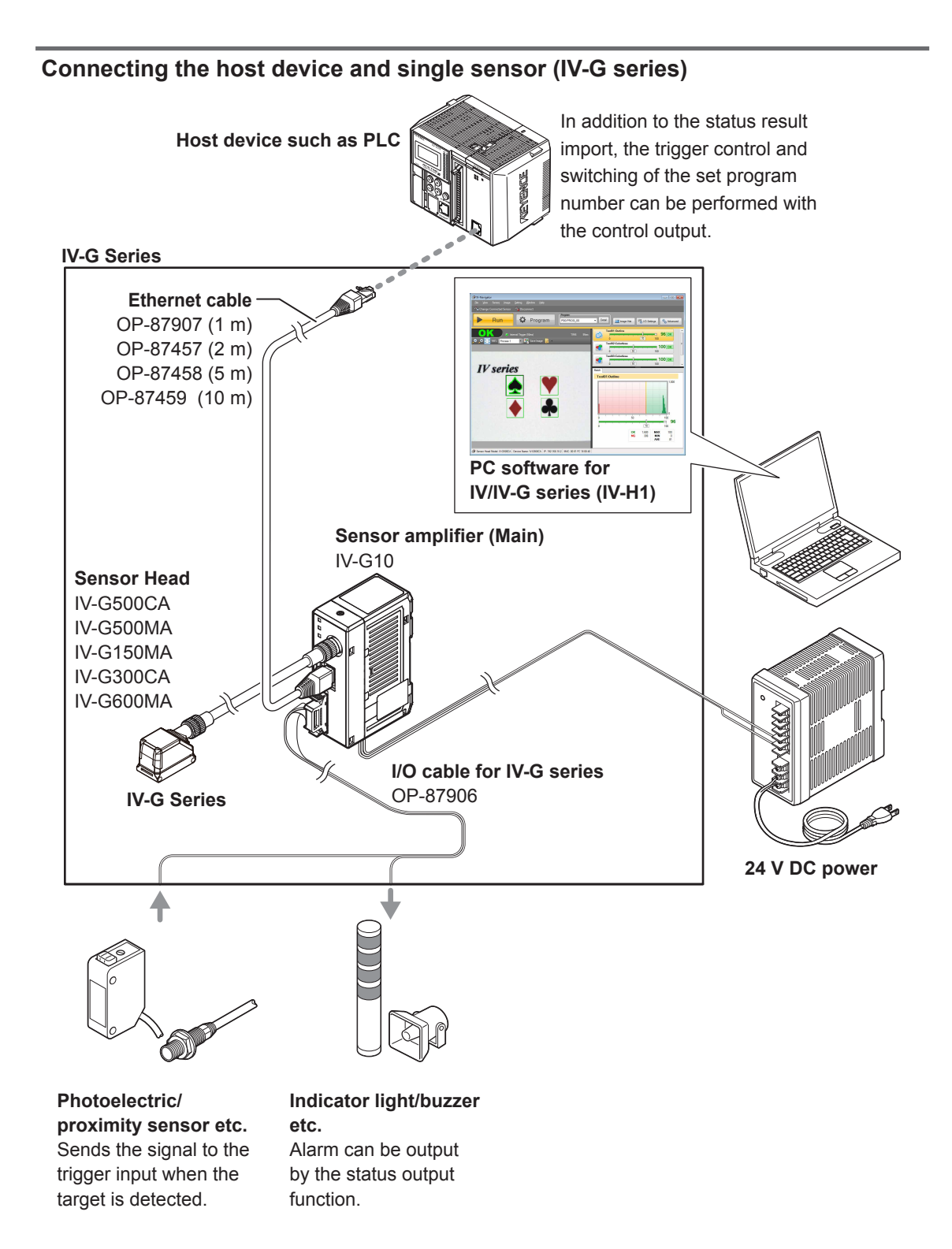

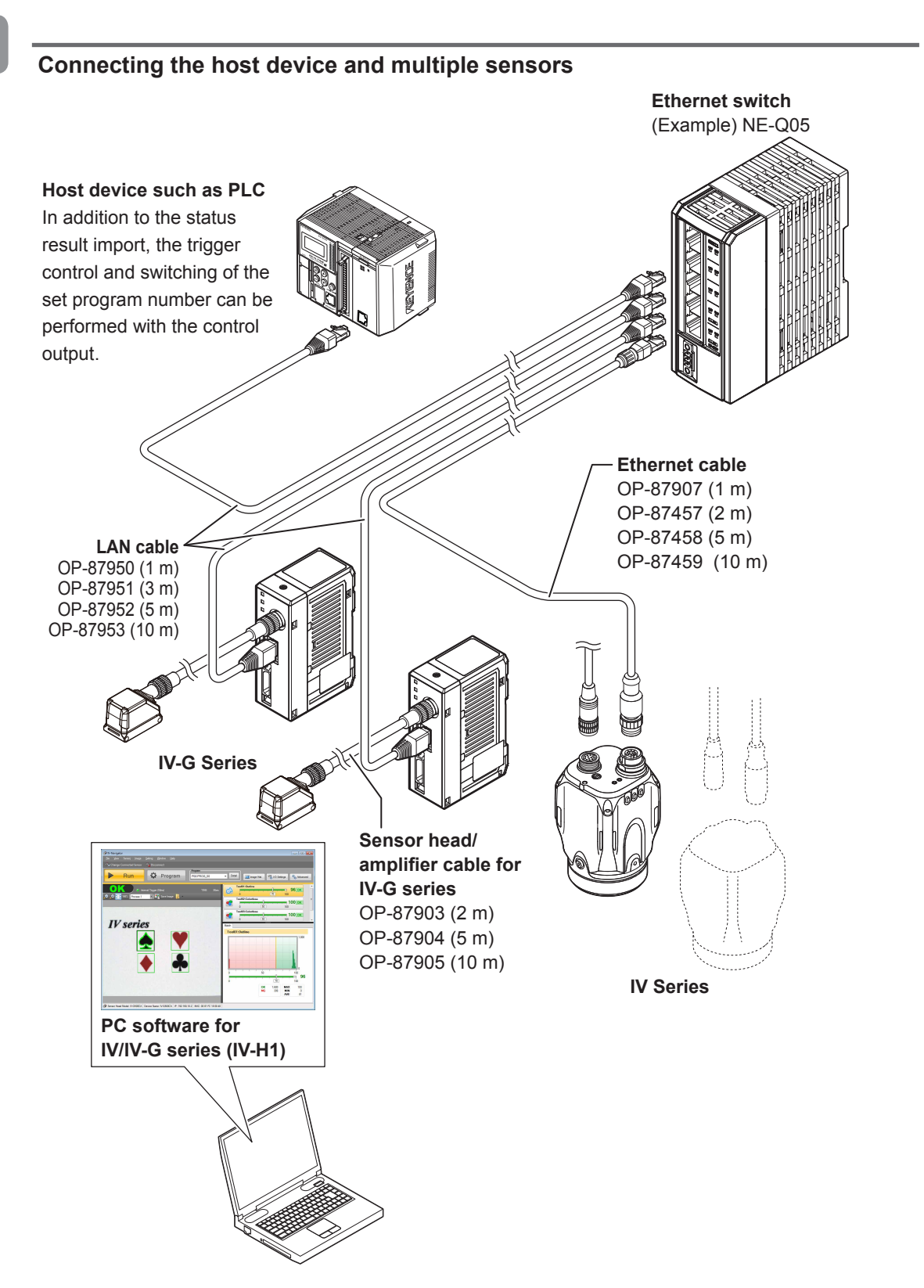

## **Overview of IV/IV-G Series**

### **IV/IV-G Series**

The IV/IV-G series is a "Vision Sensor". This sensor can be attached easily so complicated detection operations such as detecting the shapes of parts with a photoelectric switch can be achieved easily. Operation conditions settings require the PC software for IV/IV-G series, IV-Navigator (IV-H1) or the intelligent monitor (IV-M30). After setting is completed, the sensor can be operated independently. The IV/IV-G Series operates as an EtherNet/IP communication adaptor or a PROFINET communication I/O device.

With EtherNet/IP communication or PROFINET communication, the control output signal and status result, etc., can be input to the PLC as communication data.

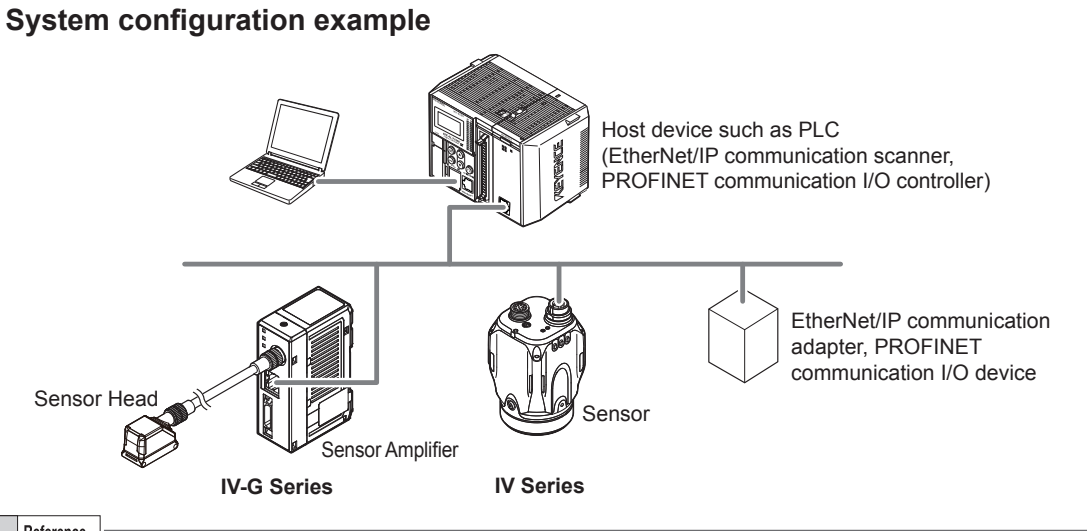

Reference

• EtherNet/IP communication and PROFINET communication cannot be used simultaneously.

• For the details of installation, connection, and operation methods of the IV/IV-G Series, refer to

"IV/IV-G Series User's Manual (Monitor/PC Software)".

### Operation of the indicator light

### IV series: Operation of the sensor indicator light

Details on operations of the indicator light are shown below.

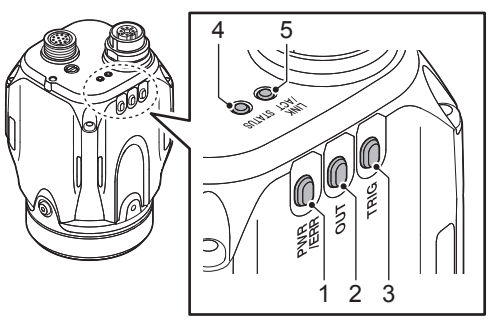

#### 1 PWR/ERR

Indicates the power supplying status to the sensor and the error status of the sensor.

- Green (ON) ..... Operating.
- Green (Blink)....Setting processing. Operation is stopped. Blinks once a second.
- Red (ON).....Unrecoverable error has occurred.
- Red (Blink) ......Recoverable error has occurred.
- Orange (Blink)...Flash LED has been required on the PROFINET communication I/O controller. Blinks 4 times with a period of about a second.
- (OFF) .....Power is not supplied. Adjusting the focusing position (manual focus only).

#### 2 OUT

Indicates the comprehensive result.

- Green ......Comprehensive result is "OK".
- Red .....Comprehensive result is "NG".
- (OFF) .....Setting processing. Standby status until the first judge finishes after starting the operation or after switching the program number.
- Orange (Blink) ...Indicates the focusing status while adjusting the focusing position with the blinking speed (manual focus type only).
   Flash LED has been required on the PROFINET communication I/O controller. Blinks 4 times with a period of about a second.

### 3 TRIG

Green light lights up (one-shot) according to input of the internal or external trigger.

 Orange (Blink)...Flash LED has been required on the PROFINET communication I/O controller. Blinks 4 times with a period of about a second.

### 4 STATUS

Indicates the connecting status to the PC.

- Green (ON) .....Normally connected with monitor, PC, EtherNet/IP communication scanner, or PROFINET communication I/O controller.
- Green (Blink)....IP address has been retrieved but the sensor is not correctly connected with monitor, PC, EtherNet/IP communication scanner, or PROFINET communication I/O controller.
- Red (Blink) ...... Timeout has occurred at the communication with EtherNet/ IP communication scanner.
- Red (ON).....IP address coincides with another device.
- (OFF) .....IP address is not assigned. Not correctly connecting with PC.
- Orange (Blink)..Indicates the focusing status while adjusting the focusing position with the blinking speed (manual focus type only).

### 5 LINK/ACT

Indicates the linking status within PC or Ethernet switch.

- Green (ON) .....Normally linked.
- Green (Blink)....Normally linked, and the data is sending/receiving.
- (OFF) .....Sensor is not normally linked.

### IV-G series: Operation of the sensor head indicator light

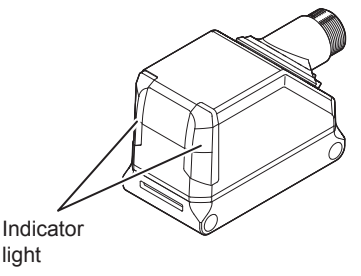

- Green (ON) ......Comprehensive result is "OK".
- Green (Blink)....Under startup or setting in progress. Operation is stopped. Blinks once a second.
- Red (ON).....Comprehensive result is "NG".
- Red (Blink) ......An error has occurred.
- (OFF) .....Standby status until the first judgment finishes after starting the operation or after switching the program number.

Version of the sensor head and sensor amplifier does not match.

 Green and red are ...Flash LED has been blinking alternately required on the PROFINET communication I/O controller. Or LED Blinking has been required.

### IV-G series: Operation of the sensor amplifier indicator light

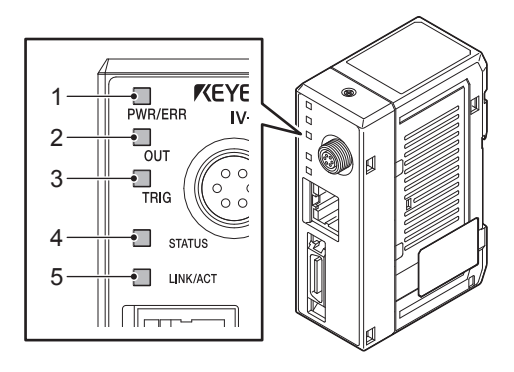

### 1 PWR/ERR

Indicates the power supplying status to the sensor and the error status of the sensor.

- Green (ON) ..... Operating.
- Green (Blink)....Under startup or setting in progress. Operation is stopped. Blinks once a second.
- Red (ON).....Unrecoverable error has occurred.
- Red (Blink) ......Recoverable error has occurred.
- Orange (Blink)..Flash LED has been required on the PROFINET communication I/O controller. Or LED Blinking has been required. Blinks 4 times with a period of about a second.
- (OFF) .....Power is not supplied.

#### 2 OUT

Indicates the comprehensive result.

- Green ......Comprehensive result is "OK".
- Red .....Comprehensive result is "NG".
- (OFF) .....Setting processing.
  - Standby status until the first judge finishes after starting the operation or after switching the program number.
- Orange (Blink)..Flash LED has been required on the PROFINET communication I/O controller. Or LED Blinking has been required. Blinks 4 times with a period of about a second.

### 3 TRIG

Green light lights up (one-shot) according to input of the internal or external trigger.

 Orange (Blink)..Flash LED has been required on the PROFINET communication I/O controller. Or LED Blinking has been required. Blinks 4 times with a period of about a second.

### 4 STATUS

Indicates the connecting status to the PC.

- Green (ON) .....Normally connected with monitor, PC, EtherNet/IP communication scanner, or PROFINET communication I/O controller.
- Green (Blink)....IP address has been retrieved but the sensor is not correctly connected with monitor, PC, EtherNet/IP communication scanner, or PROFINET communication I/O controller.
- Red (Blink) ......Timeout has occurred at the communication with EtherNet/ IP communication scanner.
- Red (ON).....The IP address coincides with other device or a network loop is detected.
- (OFF) .....IP address is not assigned. Not correctly connecting with PC.

### 5 LINK/ACT

Indicates the linking status within PC or Ethernet switch.

- Green (ON) .....Normally linked.
- Green (Blink)....Normally linked, and the data is sending/receiving.
- (OFF) .....Sensor is not normally linked.

# 2

# EtherNet/IP

This chapter describes the overview of EtherNet/IP and the communication specifications and functions of the EtherNet/IP communication in the IV/IV-G series.

| Overview of EtherNet/IP                  | 2-2  |
|------------------------------------------|------|
| EtherNet/IP communication specifications |      |
| and functions in the IV/IV-G series      | .2-3 |

# **Overview of EtherNet/IP**

### What is EtherNet/IP?

EtherNet/IP is an open industrial networking standard developed and maintained by the ODVA (Open DeviceNet Vendor Association, Inc.). All supported devices can use the communication network regardless of the vendor.

Ethernet and an industrial protocol have been combined and standardized as EtherNet/IP (Industrial Protocol). Communication is achieved by combining a protocol called CIP (Common Industrial Protocol) and the TCP/ IP and Ethernet. This allows the network to be shared and used with standard Ethernet.

To start the Ethernet/IP communication, one device needs to open a communication line called a "connection" for the other device. The device that will open a connection is referred to as the "scanner", and the device whose connection will be opened is referred to as the "adapter" (IV/IV-G series is an adapter device).

The EtherNet/IP communication offers the following two types of communications: Cyclic communication for sending and receiving data periodically (Implicit communication), and message communication for sending and receiving commands/responses at arbitrary timings.

In the cyclic communication, you can set the RPI (Request Packet Interval: communication cycle) based on the priority of the data to be sent/received, enabling sending/receiving of data with adjusted overall communication load. Various data including the control output, status result import, trigger control and switching to the set program No. can be communicated without a ladder program.

In the message communication, you can send/receive the required commands and responses at the required timings. The message communication is used for applications requiring no punctuality unlike the cyclic communication, such as for reading and writing the adapter device settings.

The IV/IV-G series supports cyclic communication (Implicit communication).

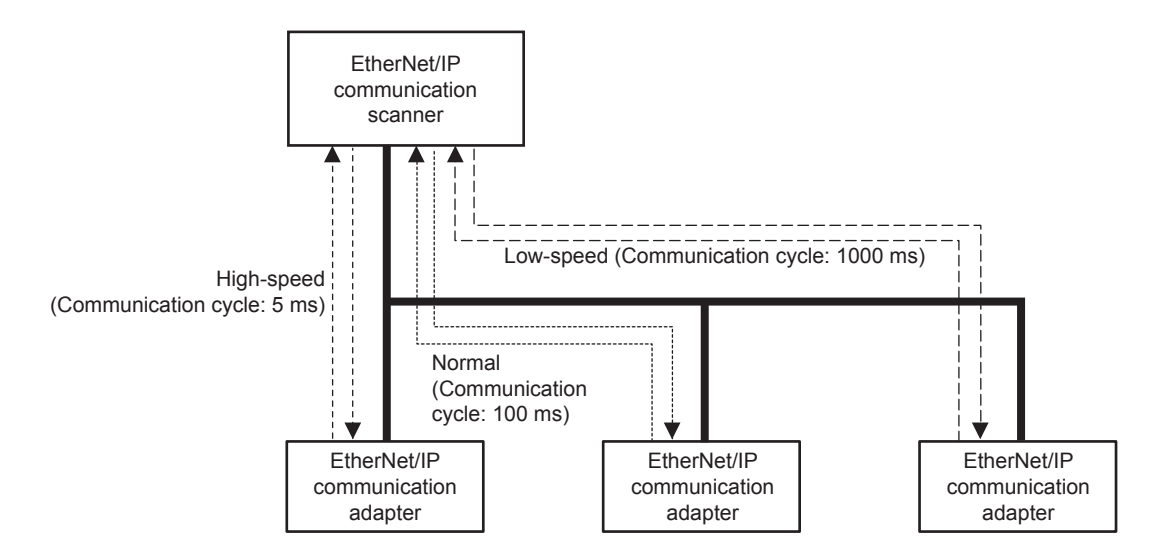

# EtherNet/IP communication specifications and functions in the IV/IV-G series

This section describes the overview of the EtherNet/IP communication functions supported in the IV/IV-G series.

### EtherNet/IP communication specifications in the IV/IV-G series

| Cyclic communication | Number of   | 16 |
|----------------------|-------------|----|
| (implicit messages)  | connections |    |

### Overview of the EtherNet/IP communications functions in the IV/IV-G series

The following shows the list of functions that can be used to control the IV/IV-G series using the EtherNet/ IP communication.

| Function                       | Content                                                                                                  |
|--------------------------------|----------------------------------------------------------------------------------------------------|
| Trigger input                  | Executes a trigger input for the sensor.                                                                 |
| Program switching              | Executes a program switching for the sensor.                                                             |
| External master registration   | Executes an external master registration for the sensor.                                                 |
| Error clear input              | Executes an error clear.                                                                                 |
| Read out status                | Allows you to check the unit status (Imaging, RUN, BUSY, Error).                                         |
| Read overall status result     | Reads out the overall status result.                                                                     |
| Read judgment processing time  | Reads out the judgment processing time.                                                                  |
| Read each tool's status result | Read each tool's status result                                                                           |
| Read statistics information    | Reads out the number of triggers issued that generated a trigger error and the number of trigger errors. |

#### N Point

- If you are switching programs using the EtherNet/IP communication, set the [Switching method] option to [Monitor/PC]. For details of the setting, refer to the "IV/IV-G Series User's Manual (Monitor / PC Software)".
- If the master registration will be executed using the EtherNet/IP communication, set the [Write to ROM at external master reg.] option to [No]. For details of the setting, refer to the "IV/IV-G Series User's Manual (Monitor / PC Software)".

### List of supported PLCs

Check the instruction manual of each PLC for details of the setting methods.

### **Keyence PLC**

### KV series

| PLC model | EtherNet/IP communication unit                                | Firmware version Software used |           | Version of the software used |
|-----------|---------------------------------------------------------------|--------------------------------|-----------|------------------------------|
| KV-3000   | KV-EP21V                                                      | Ver.2 or later                 |           |                              |
| KV-5000   | KV-EP21V                                                      | Ver.2 or later                 |           |                              |
| KV-5500   | - KV STUDIO<br>(Built-in port or KV- Ver.2 or later<br>EP21V) |                                | KV STUDIO | Ver.6.0 or later             |

### **Rockwell Automation PLC**

| PLC model         | EtherNet/IP communication unit | hit Firmware Software used |              | Version of the software used |  |
|-------------------|--------------------------------|----------------------------|--------------|------------------------------|--|
| 1756 ControlLogix | 1756-ENBT<br>1756-EN2T         | Ver.13 or later            | PSI agiy5000 | Ver.13 or later              |  |
| 1769 CompactLogix | -<br>(Built in the unit)       | Ver.13 or later            | RSLOGIX5000  |                              |  |

### **OMRON PLC**

| PLC model  | LC model EtherNet/IP communication unit |               | Software used | Version of the software used |
|------------|-----------------------------------------|---------------|---------------|------------------------------|
| SYSMAC CJ2 | -<br>(Built-in port or<br>CJ1W-EIP21)   | V1.0 or later | CX-One        | Ver.3.0 or later             |
| SYSMAC CJ1 | CJ1W-EIP21                              | V1.0 or later |               |                              |
| SYSMAC CS1 | CJ1W-EIP21                              | V1.0 or later |               |                              |

# 3

# Cyclic communication

This chapter describes the overview, setting method, data allocation, and operating procedure of the cyclic communication in the EtherNet/IP communication.

| Overview of the cyclic communication | 3-2  |
|--------------------------------------|------|
| Cyclic communication setting method  | 3-3  |
| Data allocation in the cyclic        |      |
| communication                        | 3-10 |
| Operating procedure of the cyclic    |      |
| communication                        | 3-26 |

## **Overview of the cyclic communication**

### What is cyclic communication?

This function enables cyclic (i.e. in fixed intervals) data communications with the EtherNet/IP devices. This function provides high-speed control with several to several tens of milliseconds.

The communication can be controlled by referencing and updating the variables in the PLC, making it easy to control the programs on the PLC side.

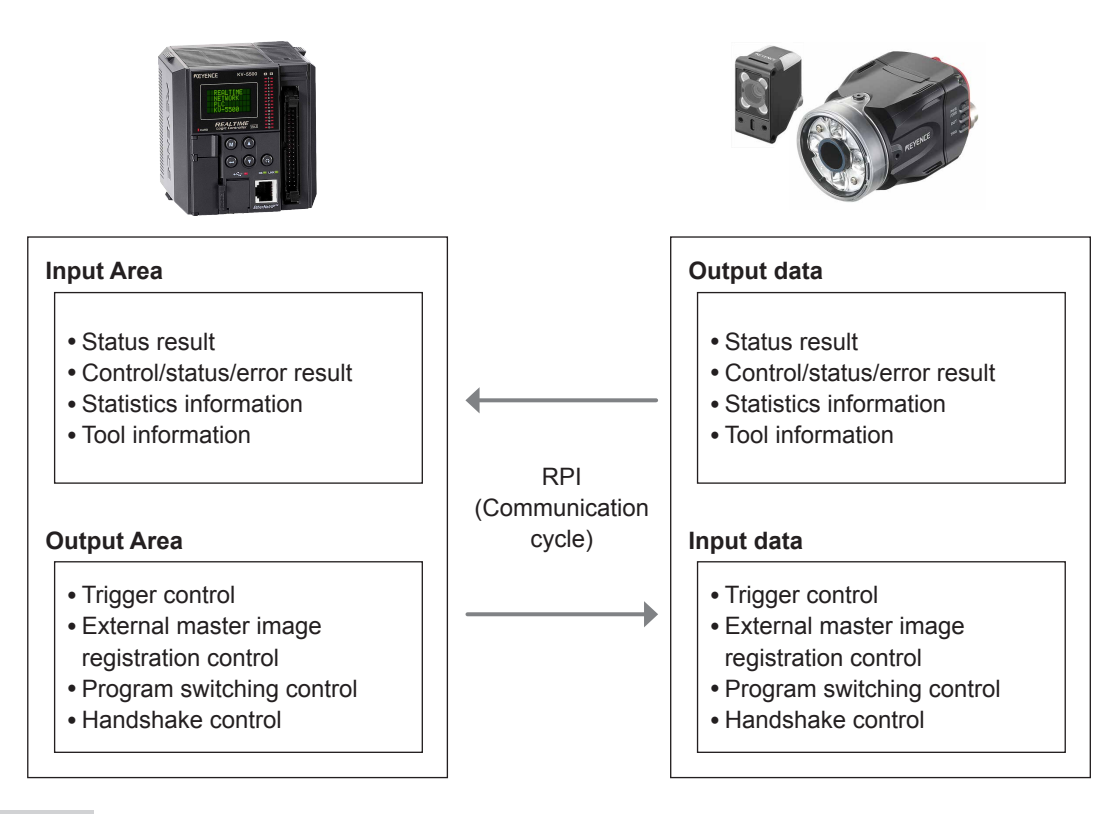

#### N Point

- Communication settings for the cyclic communication, such as the RPI (communication cycle) and the data size, will be configured on the PLC side.
- In a network with many connected devices (including the EtherNet/IP devices), a network delay and/ or packet loss may occur when there is a heavy load on the network. Conduct a thorough verification before the operation.

# Cyclic communication setting method

This following explains the setting method when using the cyclic communication.

#### N Point

- To control the IV/IV-G series using the EtherNet/ IP communication, select [Network connection] for the sensor connection setting. When connected directly, the field network settings will be greyed out and disabled.
- If you have modified the protocol settings, the connection with the sensor will be terminated and then restarted.

### Setting the IV/IV-G series

You can configure the following settings for the IV/IV-G series using the monitor (IV-M30) or IV-Navigator (IV-H1).

### When settings on the monitor (IV-M30)

Set the field network settings of the sensor to [EtherNet/IP].

# **1** Tap the [Sensor Advanced] button on the [Sensor Setup Menu] screen.

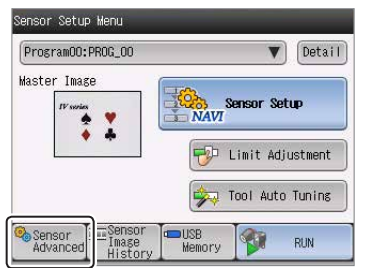

2 Tap the [Environmental] button, and then the [Adv. Network Settings] button.

| Sensor Advanced  |                       |
|------------------|-----------------------|
| Environmental    | I/O Settings          |
| Setup Adjustment | Device Name/Pass      |
| Program          | Network Settings      |
| System           | Adv. Network Settings |
|                  | Close                 |

**3** Tap the [Settings] button in the "Field Network".

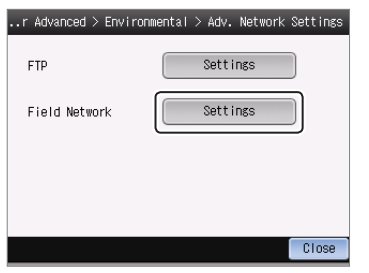

4 Select [Ethernet/IP] for the protocol.

| ironmental > Adv. N | etwork Settings > Field Network |
|---------------------|---------------------------------|
| Protocol            | Disable V                       |
| Handshake Control   | EtherNet/IP                     |
|                     |                                 |
|                     |                                 |
|                     | Cancel OK                       |

**5** To enable the handshake control, select [Enable].

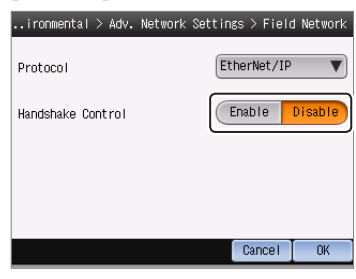

N Point

- When the protocol is set as [Disable], this setting item is shaded and cannot be selected.
- When the data handshake control is set as [Enabled], the status result will not be updated until [Result acquisition complete notice] ("Address2, Bit0" of Output Assembly) is input.

"Operating procedure of the cyclic communication" (Page 3-26)

6 After the setting is completed, tap the [OK] button.

### When setting by IV-Navigator (IV-H1)

Set the field network settings of the sensor to [EtherNet/IP].

- 1 Display the Advanced Sensor Settings screen.
- **2** Select the [Environmental] tab, and then click the [Setting] button under [Field network].

| Noninerida FTP  | Setup Adjustment   B | ackup Initialize/Update | Sensor Information      |  |
|-----------------|----------------------|-------------------------|-------------------------|--|
| )evice Settings |                      | 1500C4                  | Change Device Name      |  |
| MAC Address:    | 00 01 FC 0D 52 83    |                         | Change Network Settings |  |
| Field Network   |                      |                         |                         |  |
| Protocol        |                      | Disable                 | <b>0</b> ml             |  |
|                 |                      | Disable                 | Setting                 |  |

**3** Select [EtherNet/IP] in [Protocol] for the field network.

| Field Network                                  | <b>—</b>   |
|------------------------------------------------|------------|
| Protocol<br>Disable<br>EtherNet/IP<br>PROFINET |            |
| Handshake Control                              | ke control |
|                                                | OK Cancel  |

To enable the handshake control, check this check box  $\boxed{\ensuremath{\mathbb V}}$  .

N Point

• When the protocol is set as [Disable], this setting item is shaded and cannot be selected.

 When the data handshake control is set as [Enabled], the status result will not be updated until [Result acquisition complete notice] ("Address2, Bit0" Output Assembly) is input.
 "Operating procedure of the cyclic communication" (Page 3-26)

# **4** After the setting is completed, click the [OK] button.

The system returns to the Advanced Sensor Settings screen.

5 Click the [OK] button.

### **PLC** settings

You can set the following settings for the PLC:

- (1) Set the connection to be used for the cyclic communication.
- (2) Set the device to be used for the cyclic communication.

For details of the setting, refer to the instruction manual of each PLC.

Reference

If you are using the Keyence KV series, (1) and (2) can be set automatically simply by making a selection in KV STUDIO.

### Establishing the connection

In the cyclic communication, one device opens a logical communication circuit called a "connection" for the other device; and data communication will become possible if the open is successful.

The device that will open a connection is referred to as the "scanner", and the device whose connection will be opened is referred to as the "adapter".

(IV/IV-G series is an adapter device)

In the EtherNet/IP communication, a connection must be opened from the scanner when the cyclic communication is started.

The communication is started in the following procedure:

- (1) The scanner requests a connection open request to the adapter.
- (2) Compatibility will be checked on the adapter side.
- (3) A connection will open if no error is encountered in the compatibility check.

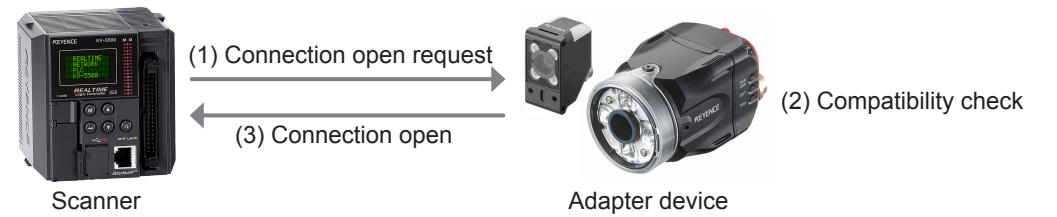

Reference

- A compatibility check is used to check whether the device set by the scanner and the IV/IV-G series are in match with one another, in order to prevent the scanner from communicating with a wrong device when it communicates with the IV/IV-G series.
- Communication settings for the cyclic communication, such as the communication cycle (RPI) and the data size, will be configured on the scanner side.

In a network with many connected devices (including the EtherNet/IP devices), a network delay and/ or packet loss may occur when there is a heavy load on the network. Conduct a thorough verification before the operation. There are many types of connections, and the connection available for each device are defined in the EDS file. The EDS file can be downloaded from the KEYENCE web site. The EDS file is also included in the folder in which the PC software for IV/IV-G series IV-Navigator (IV-H1) has been installed.

#### N Point

Note that the EDS file for the IV series is different from that for the IV-G series.

The following shows the list of connections that are available in the IV/IV-G series.

| No                                                                | Connection name                                           | Application type                | I/O       | Assembly<br>Instance | Size<br>(bytes) | RPI |
|-------------------------------------------------------------------|-----------------------------------------------------------|---------------------------------|-----------|----------------------|-----------------|-----|
| Monitor Data And<br>External Input<br>(Monitor/External<br>input) | Exclusive Owner                                           | This unit $\rightarrow$ Scanner | 64H (100) | 2 to 392             | - 5 to 10000ms  |     |
|                                                                   |                                                           | Scanner $\rightarrow$ This unit | 65H (101) | 2 to 12              |                 |     |
| Monitor Data (Input<br>2 Only)<br>(Monitor data)                  | Monitor Data (Input<br>Only) Input Only<br>(Monitor data) | This unit<br>→ Scanner          | 64H (100) | 2 to 392             | E to 10000mo    |     |
|                                                                   |                                                           | Scanner $\rightarrow$ This unit | FEH (254) | 0                    | 5 10 1000000    |     |

When using the Keyence KV series (EtherNet/IP communication scanner), the names of the connections with the IV/IV-G series will be "Monitor/External Input" and "Monitor Data". The relationship of each connection name is as described below.

- 1: Monitor Data And External Input  $\rightarrow$  Monitor/External input
- 2: Monitor Data (Input Only)  $\rightarrow$  Monitor data
- Reference
- The trigger timings of each connection are controlled by the cyclic communications; and both the pointto-point and Multicast connection types are supported.
- If you wish to open "Exclusive Owner" and "Input Only" connections simultaneously, set the connection type to "Multicast" and match the RPI and the size.
- The details of each application type are as described below.

### [Exclusive Owner]

- This connection allows you to configure the data transmission from the scanner to the IV/IV-G series, and vice versa.
- This connection type is used when the scanner will not only monitor the data of the IV/IV-G series but also provide external input to the IV/IV-G series.
- It is not possible for multiple scanners to open "Exclusive Owner" connections for a single IV/IV-G series unit.

### [Input Only]

- This connection only allows you to configure the data transmission from the IV/IV-G series to the scanner.
- This connection is used when the scanner will only monitor the data of the IV/IV-G series.
- Multiple scanners can simultaneously open "Input Only" connections for a single IV/IV-G series unit.
- If connections will be opened simultaneously from multiple scanners, set the connection type to "Multicast" and match the RPI and the size.

### Keyence KV series settings

This following explains the setting method when using KV-5500.

For details of the required setting, such as the unit configuration for the PLC and the KV STUDIO settings for connecting with the PC, refer to the "KV STUDIO User's Manual" and the "KV-EP21V User's Manual".

# **1** Right-click KV-5500 in the unit editor of KV STUDIO, and then select [EtherNet/IP setting].

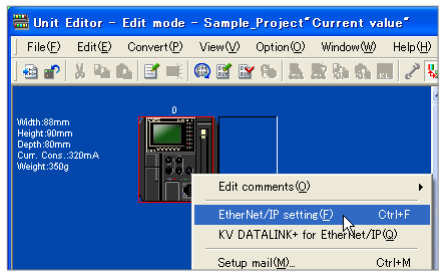

**2** Drag [IV Series] from the Unit list and add it to the scan list.

If the IV-G series is used, drag [IV-G series] and add it to the scan list.

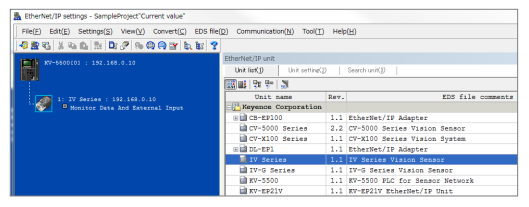

**3** Set the Node address and IP address for the IV/IV-G series on the [Initial adapter settings] screen.

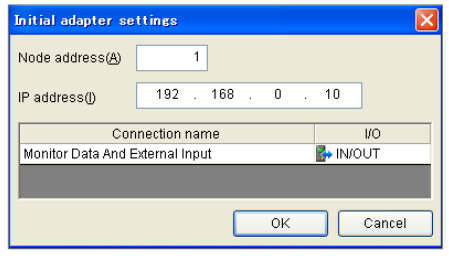

**4** Modify the settings as necessary. Click the connection name in the scan list.

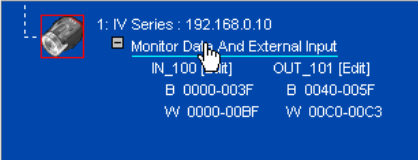

#### The [Connection settings] screen will appear.

| Connection settings – 1:IV Series 🛛 🕐 🔀 |                                     |  |  |  |
|-----------------------------------------|-------------------------------------|--|--|--|
| Connection list(L)                      |                                     |  |  |  |
| No. Connec                              | tion Application type               |  |  |  |
| 1 Monitor Data And Exte                 | ernal Input [IN_1 🔀 exclusive owner |  |  |  |
|                                         |                                     |  |  |  |
|                                         |                                     |  |  |  |
|                                         |                                     |  |  |  |
| Add(A) Delete(E                         |                                     |  |  |  |
| Connection name(C)                      | Monitor Data And External Input     |  |  |  |
| Time out())                             | RPI*4 V(IN:20.0ms / OUT:20.0ms)     |  |  |  |
| Refresh priority(E)                     | Normal                              |  |  |  |
|                                         | Setup parameter(P) Assign device(D) |  |  |  |
| _ <u>I</u> N (input from adapter) —     |                                     |  |  |  |
| Connection type                         | Point-to-point                      |  |  |  |
| Connection point                        | IN_100                              |  |  |  |
| Data size                               | 196 Word                            |  |  |  |
| Send trigger                            | Cyclic                              |  |  |  |
| RPI (communication cycle)               | 5.0 ms (5.0 to 10000.0ms)           |  |  |  |
| Production inhibit time                 | ms                                  |  |  |  |
| OUT (output to adapter)                 |                                     |  |  |  |
| Connection type                         | Point-to-point                      |  |  |  |
| Connection point                        | OUT_101                             |  |  |  |
| Data size                               | 6 Word                              |  |  |  |
| RPI (communication cycle)               | 5.0 ms (5.0 to 10000.0ms)           |  |  |  |
|                                         | ✓ Keep consistent with IN           |  |  |  |
|                                         | OK Cancel                           |  |  |  |

#### Connection name

Select [Monitor Data and External Input] or [Monitor data].

- **RPI (communication cycle)** You can set the cyclic communication cycle.
- Connection type

Select [Point-to-point] or [Multicast].

**5** Save the settings and close [EtherNet/IP settings] and the unit editor.

### 6 Select [Device comment edit window] from the [Edit] menu in KV STUDIO.

The [Device comment edit] screen will appear.

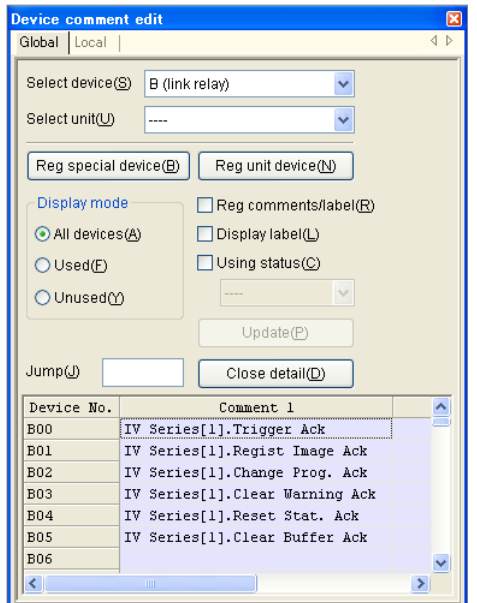

### Click [Details].

The [Register unit device] screen will appear.

7 Make sure that the [IV Series] checkbox is ON ☑ in the [Select unit] field, and then click the [Reg] button.

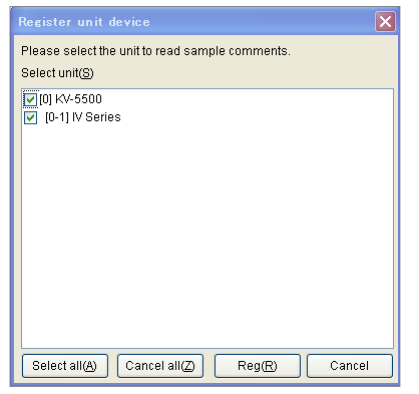

8 Select [PLC Transfer] from the [Monitor/ Simulator] menu of KV STUDIO.

# Rockwell Automation Control Logix series settings

This following explains the setting method when using a Control Logix PLC.

1 Select the EtherNet/IP communication unit to be connected with the IV/IV-G series in the I/O configuration of RsLogix5000, and then right-click to select [New Module].

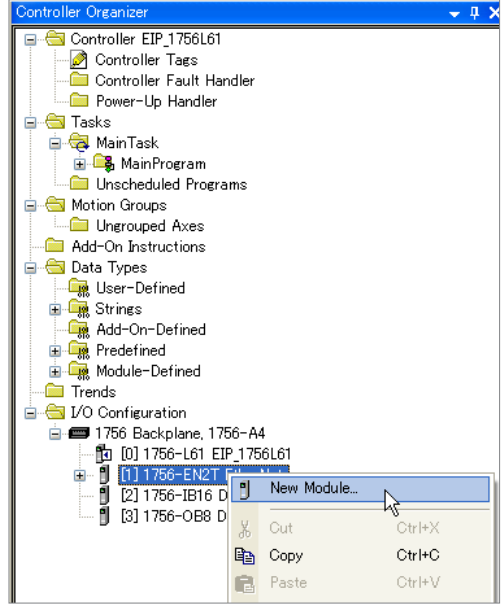

The [Select Module] screen will appear.

2 Click the [+] button next to Communications, and then select EtherNET-MODULE (Generic Ethernet Module) and click the [OK] button.

| Module                 |                   | Description                                                           |
|------------------------|-------------------|-----------------------------------------------------------------------|
| - 2097-V33<br>2097-V24 | PR6<br>PD2        | Kinetix 300, 12A, 240V, No Filter<br>Kinetix 200, 2A, 490V, No Filter |
| 2097-1/34              | PR5               | Kinetix 300 4A 480V, No Filter                                        |
| -2097-V34              | PR6               | Kinetix 300. 6A. 480V. No Filter                                      |
| -2364F RG              | U-EN1             | Regen Bus Supply via 1203-EN1                                         |
| Drivelogix             | 5730 Ethernet P., | 10/100 Mbps Ethernet Port on DriveLogix5730                           |
| ETHERNE                | T-BRIDGE          | Generic EtherNet/IP CIP Bridge                                        |
| ETHERNE                | T-MODULE          | Generic Ethernet Module                                               |
| ETHERNE                | T-PANELVIEW       | EtherNet/IP Panelview                                                 |
| Ether Net/             | IP                | SoftLogix5800 EtherNet/IP                                             |
| PowerFlex              | 4 Class Multi-E   | Multi Drive via 22-COMM-E                                             |
| PowerFlex              | : 4-E             | AC Drive via 22-COMM-E                                                |
| PowerFlex              | : 4M-E            | AC Drive via 22-COMM-E                                                |
| PowerFlex              | 40-E              | AC Drive via 22-COMM-E                                                |
| PowerFlex              | 411P-P            | ACTIVINA VIA 22-COMMIN-F                                              |
|                        |                   |                                                                       |
|                        |                   | Eind Add Favorit                                                      |
| By Category            | By Vendor         | Favorites                                                             |

The [New Module] screen will appear.

### **3** Modify the settings as necessary.

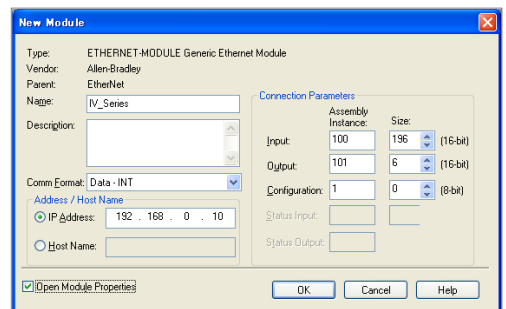

#### Name (Device name)

You can assign a desired name. The following tags will be generated based on the entered names and used for the data sent and received in the cyclic communication.

- (Device name): I..... Information received from the IV/IV-G series
- (Device name): O... Information to be sent to the IV/IV-G series
- (Device name): C ... Not used.

### Comm Format

You can enter a desired format. Due to the structure of the assembly object, programming will be easier with a format that supports a 2-byte alignment.

#### IP Address

You can enter the IP address of the IV/IV-G series.

#### Input (Assembly Instance)

Enter "100".

### Input (Size)

You can enter the Input Assembly size of the IV/IV-G series.

### Output (Assembly Instance)

Enter "101".

#### Output (Size)

You can enter the Output Assembly size for the IV/IV-G series.

- Configuration (Assembly Instance) Enter "1".
- Configuration (Size)
   Enter "0".

#### Reference

 Setting the Comm Format option to [Input Data] will enable you to establish cyclic communication with multiple PLCs using the "Input only" connection.

To set the Comm Format to [Input Data], perform the following settings on each PLC.

| ltem                          | Setting contents                            |
|-------------------------------|---------------------------------------------|
| Comm Format                   | Input Data-INT                              |
| Input<br>(Assembly Instance)  | 100                                         |
| Input (Size)                  | Input Assembly size of the IV/IV-G series   |
| Output<br>(Assembly Instance) | 254                                         |
| Output (Size)                 | Output Assembly size for the IV/IV-G series |

If communications with multiple PLCs will be established using the "Input Only" connection, set the connection type to "Multicast".

 For details of the Input Assembly and Output Assembly sizes for the IV/IV-G series, refer to □ "EtherNet/IP communication specifications in the IV/IV-G series" (Page 2-3).

# **4** Set the RPI (communication cycle) for the cyclic communication.

Make sure to set a value longer than or equal to 5 ms.

| Module Properties: EtherNet (ETHERNET-MODULE 1.1)                                                                                                    |  |  |  |  |  |
|----------------------------------------------------------------------------------------------------|--|--|--|--|--|
| General Connection* Module Info                                                                                                    |  |  |  |  |  |
| Bequested Packet Interval (RPI) 20.0 ms (1.0 - 3200.0 ms) Inhibit Module Major Fault On Controller If Connection Fails While in Run Mode Use Unicast Connection over EtherNet/IP |  |  |  |  |  |
| Module Fault                                                                                                    |  |  |  |  |  |
| Status: Offline OK Cancel Apply Help                                                                                                    |  |  |  |  |  |

### **5** Download the settings to the PLC.

The EtherNet/IP communication will be enabled when you switch to online after downloading the settings. Cyclic communication

# Data allocation in the cyclic communication

### Input Assembly (IV/IV-G series ightarrow PLC)

Input Assembly are devices that write responses from the IV/IV-G series to the PLC. The device map of the data allocated for the Input Assembly is as shown below.

These parameters output the statuses, status results and statistics information of the IV/IV-G series.

For details of each parameter, refer to 💭 "Input Assembly parameter details" (Page 3-12).

| Address | Bit7                                                  | Bit6                                                  | Bit5                        | Bit4                            | Bit3                         | Bit2                             | Bit1                               | Bit0                |
|---------|-------------------------------------------------------|-------------------------------------------------------|-----------------------------|---------------------------------|------------------------------|----------------------------------|------------------------------------|---------------------|
| 0       | Reserved by system Buff clear resp                    |                                                       | Buffer<br>clear<br>response | Statistics<br>reset<br>response | Warning<br>clear<br>response | Program<br>switching<br>response | Master<br>registration<br>response | Trigger<br>response |
| 1       |                                                       | Res                                                   | erved by sys                | stem                            |                              | Program<br>switching<br>failed   | Master<br>registration<br>failed   | Trigger<br>failed   |
| 2       | Reserved by system Ready                              |                                                       |                             | RUN                             | Imaging<br>status            | BUSY                             | Result<br>update<br>complete       | Result<br>available |
| 3       | Error                                                 | Warning                                               | Buffer<br>overrun           | Reserved by system              |                              |                                  |                                    |                     |
| 4       | Reserved by system                                    | Overall<br>judgment<br>NG                             | LOGIC4                      | LOGIC3                          | LOGIC2                       | LOGIC1                           | Position correction                | Overall<br>judgment |
| 5       |                                                       |                                                       |                             | Reserved                        | by system                    |                                  |                                    |                     |
| 6       | Tool 8                                                | Tool 7                                                | Tool 6                      | Tool 5                          | Tool 4                       | Tool 3                           | Tool 2                             | Tool 1              |
| 7       | Tool 16                                               | Tool 15                                               | Tool 14                     | Tool 13                         | Tool 12                      | Tool 11                          | Tool 10                            | Tool 9              |
| 8 - 9   |                                                       | Error NO. (Unsigned 16-bit integer)                   |                             |                                 |                              |                                  |                                    |                     |
| 10 - 11 | Warning No. (Unsigned 16-bit integer)                 |                                                       |                             |                                 |                              |                                  |                                    |                     |
| 12 - 13 |                                                       | Number of remaining buffers (Unsigned 16-bit integer) |                             |                                 |                              |                                  |                                    |                     |
| 14 - 15 |                                                       |                                                       | Cheo                        | cksum (Unsig                    | ned 16-bit int               | eger)                            |                                    |                     |
| 16 - 17 |                                                       | Current program No. (Unsigned 16-bit integer)         |                             |                                 |                              |                                  |                                    |                     |
| 18 - 19 | Program No. during judgment (Unsigned 16-bit integer) |                                                       |                             |                                 |                              |                                  |                                    |                     |
| 20 - 21 |                                                       | Result NO. (Unsigned 16-bit integer)                  |                             |                                 |                              |                                  |                                    |                     |
| 22 - 23 |                                                       | Processing time (Unsigned 16-bit integer)             |                             |                                 |                              |                                  |                                    |                     |
| 24 - 25 | Processing time MAX (16-bit unsigned integer)         |                                                       |                             |                                 |                              |                                  |                                    |                     |
| 26 - 27 | Processing time MIN (Unsigned 16-bit integer)         |                                                       |                             |                                 |                              |                                  |                                    |                     |
| 28 - 29 | Processing time AVE (Unsigned 16-bit integer)         |                                                       |                             |                                 |                              |                                  |                                    |                     |
| 30 - 31 | Reserved by system                                    |                                                       |                             |                                 |                              |                                  |                                    |                     |
| 32 - 35 |                                                       | Number of triggers (Unsigned 32-bit integer)          |                             |                                 |                              |                                  |                                    |                     |
| 36 - 39 |                                                       | Number of OKs (Unsigned 32-bit integer)               |                             |                                 |                              |                                  |                                    |                     |
| 40 - 43 |                                                       |                                                       | Numbe                       | r of NGs (Un                    | signed 32-bit                | integer)                         |                                    |                     |
| 44 - 47 | Number of trigger errors (Unsigned 32-bit integer)    |                                                       |                             |                                 |                              |                                  |                                    |                     |
| 48 - 51 | Reserved by system                                    |                                                       |                             |                                 |                              |                                  |                                    |                     |

| Address  | Bit7                                                                                     | Bit6                                                                | Bit5 | Bit4 | Bit3 | Bit2 | Bit1 | Bit0 |
|----------|------------------------------------------------------------------------------------------|---------------------------------------------------------------------|------|------|------|------|------|------|
| 52 - 53  | Position correction score (Unsigned 16-bit integer)                                      |                                                                     |      |      |      |      |      |      |
| 54 - 55  |                                                                                          | Position correction score MAX (Unsigned 16-bit integer)             |      |      |      |      |      |      |
| 56 - 57  |                                                                                          | Position correction score MIN (Unsigned 16-bit integer)             |      |      |      |      |      |      |
| 58 - 59  |                                                                                          | Position correction score Lower threshold (Unsigned 16-bit integer) |      |      |      |      |      |      |
| 60 - 71  |                                                                                          | Reserved by system                                                  |      |      |      |      |      |      |
| 72 - 73  | Tool 1 score (Unsigned 16-bit integer)                                                   |                                                                     |      |      |      |      |      |      |
| 74 - 75  | Tool 1 score MAX (Unsigned 16-bit integer)                                               |                                                                     |      |      |      |      |      |      |
| 76 - 77  | Tool 1 score MIN (Unsigned 16-bit integer)                                               |                                                                     |      |      |      |      |      |      |
| 78 - 79  | Tool 1 lower threshold (Unsigned 16-bit integer)                                         |                                                                     |      |      |      |      |      |      |
| 80 - 81  | Tool 1 upper threshold (Unsigned 16-bit integer)                                         |                                                                     |      |      |      |      |      |      |
| 82 - 91  | Reserved by system                                                                       |                                                                     |      |      |      |      |      |      |
| 92 - 391 | Tool 2 to 16 (Same as Tool 1)<br>The start address of tool number "n" is 72 + (n-1) x 20 |                                                                     |      |      |      |      |      |      |

### Input Assembly parameter details

### Input Assembly Address 0: Control result (response)

The Bits at Address 0 of the Input Assembly have the following functions:

| Address | Bit    | ltem                               | Content                                        | Data content      |
|---------|--------|------------------------------------|------------------------------------------------|-------------------|
| 0       | 0      | Trigger response                   | Stores the external trigger response.          | 0 : OFF<br>1 : ON |
|         | 1      | Master image registration response | Stores the master image registration response. | 0 : OFF<br>1 : ON |
|         | 2      | Program switching<br>response      | Stores the program switching response.         | 0 : OFF<br>1 : ON |
|         | 3      | Warning clear response             | Stores the warning clear response.             | 0 : OFF<br>1 : ON |
|         | 4      | Statistics reset response          | Stores the statistics reset response.          | 0 : OFF<br>1 : ON |
|         | 5      | Buffer clear response              | Stores the buffer clear response.              | 0 : OFF<br>1 : ON |
|         | 6 to 7 | Reserved by system                 |                                                |                   |

### Input Assembly Address 1: Control error result

The Bits at Address 1 of the Input Assembly have the following functions:

| Address | Bit    | ltem                             | Content                                                                | Data content                                          |
|---------|--------|----------------------------------|------------------------------------------------------------------------|-------------------------------------------------------|
| 1       | 0      | Trigger failed                   | This bit is output when the external trigger is unsuccessful.          | 0 : -<br>1 : The external trigger<br>has failed.      |
|         | 1      | Master image registration failed | This bit is output when the master image registration is unsuccessful. | 0 : -<br>1 : Master image<br>registration has failed. |
|         | 2      | Program switching failed         | This bit is output when<br>the program switching is<br>unsuccessful.   | 0 : -<br>1 : Program switching<br>has failed.         |
|         | 3 to 7 | Reserved by system               |                                                                        |                                                       |
## Input Assembly Address 2 to 3: Handshake control/status/error result

The Bits at Address 2 to 3 of the Input Assembly have the following functions:

| Address | Bit    | Item                   | tem Content Data cont                                                                                                    |                                                                                                    |
|---------|--------|------------------------|----------------------------------------------------------------------------------------------------|----------------------------------------------------------------------------------------------------|
| 2       | 0      | Result available       | This bit is output when the status result can be acquired.                                                                                                    | <ul><li>0 : The status<br/>result cannot be<br/>acquired.</li><li>1 : The status result<br/>can be acquired.</li></ul>      |
|         | 1      | Result update complete | This bit switches the ON/OFF statuses when the status result is updated.                                                                                                    | 0 <=> 1:<br>The statuses will<br>be switched when<br>the status result is<br>updated.                                       |
|         | 2      | BUSY                   | This bit is output when the unit<br>is unable to accept new trigger<br>inputs, such as while performing<br>imaging, processing a judgment,<br>registering an external master<br>image, switching programs, etc. | <ul><li>0 : The unit is not in busy status.</li><li>1 : The unit is in busy status.</li></ul>                               |
|         | 3      | Imaging                | This bit is output while the unit is performing imaging operation.                                                                                                    | <ul><li>0 : The unit is not<br/>performing imaging<br/>operation.</li><li>1 : The unit is<br/>performing imaging.</li></ul> |
|         | 4      | RUN                    | This bit is output when the unit<br>is "RUN" and no system errors<br>have occurred.                                                                                                    | <ul><li>0 : The unit is not in operation.</li><li>1 : The unit is operating normally.</li></ul>                             |
|         | 5      | Ready                  | This bit is output when the start-up sequence of this unit completes after power-on.                                                                                                    | <ul><li>0 : The start-up has<br/>not completed yet.</li><li>1 : The start-up has<br/>completed.</li></ul>                   |
|         | 6 to 7 | Reserved by system     |                                                                                                    |                                                                                                    |
|         | 0 to 4 | Reserved by system     |                                                                                                    |                                                                                                    |
| 3       | 5      | Buffer overrun status  | If handshake control is<br>[Enabled], this bit is output when<br>an overrun of the status result<br>has occurred.                                                                                               | <ul><li>0 : No buffer overrun<br/>has occurred.</li><li>1 : The buffer is in<br/>overrun status.</li></ul>                  |
|         | 6      | Warning status         | This bit outputs the warning status of the unit.                                                                                                    | <ul><li>0 : The unit is not in warning status.</li><li>1 : The unit is in warning status.</li></ul>                         |
|         | 7      | Error status           | This bit outputs the error status of the unit.                                                                                                    | <ul><li>0 : The unit is not in error status.</li><li>1 : The unit is in error status.</li></ul>                             |

- By monitoring whether the unit is in "Imaging" status, you can determine whether the target object or the unit can be moved before completion of the image processing.
- "BUSY" and "Imaging" statuses may be skipped in some cyclic frequency settings. It is therefore necessary to take the imaging condition into consideration when setting the cyclic frequency.
- Warning statuses can be cleared from the EtherNet/IP communication. For the warning details, refer to the warning code. The first occurred warning code will be displayed.
- When two or more warnings are issued, all subsequent warnings after the first warning will be saved in the history. If you clear the warnings, the warning code of the highest priority warning will be displayed.

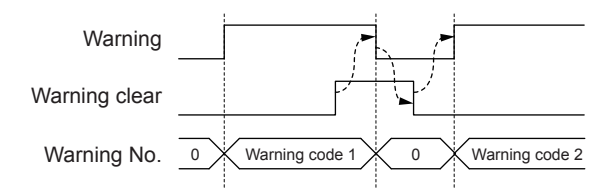

- Error statuses cannot be cleared from the EtherNet/IP communication. For the error details, refer to the error code. The error code of the highest priority error will be displayed.
- The buffer overrun status can be cleared using a warning clear.

# Input Assembly Address 4 to 7: Status result

The Bits at Address 4 to 7 of the Input Assembly have the following functions:

| Address | Bit    | ltem                 | Content                                   | Data content  |
|---------|--------|----------------------|-------------------------------------------|---------------|
|         | 0      | Overall judgment     | Displays the overall status result.       | 0:NG 1:OK     |
|         | 1      | Position correction  | Displays the position correction result.  | 0:NG 1:OK     |
|         | 2      | Logic 1              | Displays the result of Logic 1.           | 0:NG 1:OK     |
|         | 3      | Logic 2              | Displays the result of Logic 2.           | 0 : NG 1 : OK |
| 4       | 4      | Logic 3              | Displays the result of Logic 3.           | 0:NG 1:OK     |
|         | 5      | Logic 4              | Displays the result of Logic 4.           | 0:NG 1:OK     |
|         | 6      | Overall judgment NG* | Displays the "total status result is NG". | 0:NG 1:OK     |
|         | 7      | Reserved by system   |                                           |               |
| 5       | 0 to 7 | Reserved by system   |                                           |               |
|         | 0      | Tool 1               | Displays the result of Tool 1.            | 0:NG 1:OK     |
|         | 1      | Tool 2               | Displays the result of Tool 2.            | 0:NG 1:OK     |
|         | 2      | Tool 3               | Displays the result of Tool 3.            | 0:NG 1:OK     |
| e       | 3      | Tool 4               | Displays the result of Tool 4.            | 0:NG 1:OK     |
| 0       | 4      | Tool 5               | Displays the result of Tool 5.            | 0:NG 1:OK     |
|         | 5      | Tool 6               | Displays the result of Tool 6.            | 0:NG 1:OK     |
|         | 6      | Tool 7               | Displays the result of Tool 7.            | 0:NG 1:OK     |
|         | 7      | Tool 8               | Displays the result of Tool 8.            | 0:NG 1:OK     |
|         | 0      | Tool 9               | Displays the result of Tool 9.            | 0:NG 1:OK     |
|         | 1      | Tool 10              | Displays the result of Tool 10.           | 0:NG 1:OK     |
|         | 2      | Tool 11              | Displays the result of Tool 11.           | 0:NG 1:OK     |
| 7       | 3      | Tool 12              | Displays the result of Tool 12.           | 0:NG 1:OK     |
| 1       | 4      | Tool 13              | Displays the result of Tool 13.           | 0 : NG 1 : OK |
|         | 5      | Tool 14              | Displays the result of Tool 14.           | 0 : NG 1 : OK |
|         | 6      | Tool 15              | Displays the result of Tool 15.           | 0 : NG 1 : OK |
|         | 7      | Tool 16              | Displays the result of Tool 16.           | 0:NG 1:OK     |

• When the IV-150/IV-500/IV-2000 sensor is used:

The sensor of version 3.00.00 or later can be used.

• When the IV-G150/IV-G300/IV-G500/IV-G600 sensor is used: Any sensor can be used regardless of the version of the sensor.

- If the position correction/logic/tool is not set, the data content will be "0".
- If the status result of the tool is either "trigger standby" (no judgment) or "judgment not possible", the data content will be OFF (0).

#### Input Assembly Address 8 to 23: Error/status/status result information

The Bits at Address 8 to 23 of the Input Assembly have the following functions:

| Address  | Data<br>type* | ltem                        | Content                                                                                              | Data content |
|----------|---------------|-----------------------------|----------------------------------------------------------------------------------------------------|--------------|
| 8 to 9   | UINT          | Error code                  | Displays the currently occurring error code.                                                         | 0 to 128     |
| 10 to 11 | UINT          | Warning code                | Displays the currently occurring warning code.                                                       | 0 to 128     |
| 12 to 13 | UINT          | Number of remaining buffers | Displays the number of status<br>results that can be buffered, if<br>handshake control is [Enabled]. | 0 to 10      |
| 14 to 15 | UINT          | Checksum                    | Displays the current sensor<br>setting status using an arbitrary<br>5-digit integer.                 | 0 to 65535   |
| 16 to 17 | UINT          | Current program No.         | Displays the current program No.                                                                     | 0 to 31      |
| 18 to 19 | UINT          | Program No. during judgment | Displays the program No. of the latest judgment process.                                             | 0 to 31      |
| 20 to 21 | UINT          | Result No.                  | Displays the judgment process counts.                                                                | 0 to 32767   |
| 22 to 23 | UINT          | Processing time             | Displays the processing time of the latest judgment process.                                         | 0 to 10000   |

\* UINT : Unsigned 16-bit integer UDINT : Unsigned 32-bit integer

#### Reference

• If two or more errors are occurring at the same time, the error code of the highest priority error will be displayed.

(Page 3-22) "Error code list"

- The first occurred warning code will be displayed.
  - (Warning code list" (Page 3-23)
- A checksum can be used to monitor whether the sensor settings have been modified by a third party.
- The checksum will remain unchanged even if you switch programs.
- The checksum will remain unchanged even if you change the IP address, subnet mask, default gateway or port number of the IV/IV-G series.
- For the number of remaining buffers, refer to D "Reading out the overall status result of the IV/IV-G series (Handshake control [Enabled])" (Page 3-28).
- The upper limit value of the result No. is 32767. If the maximum value is exceeded, it will go back to 0 and start counting up again.
- The result No. will also count the judgment process counts that were skipped due to the cyclic frequency setting.

<sup>•</sup> The unit of processing time is msec.

## Input Assembly Address 24 to 51: Statistics information

The Bits at Address 24 to 51 of the Input Assembly have the following functions:

| Address  | Data<br>type* | Item Content             |                                                                                    | Data content |
|----------|---------------|--------------------------|------------------------------------------------------------------------------------|--------------|
| 24 to 25 | UINT          | Processing time MAX      | Displays the maximum processing time value.                                        | 0 to 10000   |
| 26 to 27 | UINT          | Processing time MIN      | Displays the minimum processing time value.                                        | 0 to 10000   |
| 28 to 29 | UINT          | Processing time AVE      | Displays the average processing time value.                                        | 0 to 10000   |
| 30 to 31 |               | Reserved by system       |                                                                                    |              |
| 32 to 35 | UDINT         | Number of triggers       | Displays the total number of triggers issued.                                      | 0-999999999  |
| 36 to 39 | UDINT         | Number of OKs            | Displays the total number of triggers issued whose overall status result was "OK". | 0-999999999  |
| 40 to 43 | UDINT         | Number of NGs            | Displays the total number of triggers issued whose overall status result was "NG". | 0-999999999  |
| 44 to 47 | UDINT         | Number of trigger errors | Number of triggers issued that generated a trigger error                           | 0-999999999  |
| 48 to 51 |               | Reserved by system       |                                                                                    |              |

\* UINT : Unsigned 16-bit integer UDINT : Unsigned 32-bit integer

#### Reference

• The unit of processing time is msec.

- The maximum number of triggers is 999999999. If the maximum value is exceeded, it will go back to 0 and start counting up again.
- The maximum value for the number of OK triggers, number of NG triggers, and the number of trigger errors is 999999999. The value will stop updating when the upper limit value is reached.
- A reset will occur in the following conditions:
  - When [Statistics reset] is input
  - When a tool is added/deleted/copied
  - When the enable/disable status of the upper threshold value for the color area/area tool or the setting scale has been changed via user operation or tool auto-tuning
  - When a tool auto-tuning is started with two or more tools other than the position correction tool set
  - When the sensor is switched OFF
  - When the program is switched
  - When a correction for the sensor is started
  - When the sensor is initialized

## Input Assembly Address 52 to 71: Position correction information

The Bits at Address 52 to 71 of the Input Assembly have the following functions:

| Address  | Data<br>type* | Item                                       | Content                                                                 | Data content |
|----------|---------------|--------------------------------------------|-------------------------------------------------------------------------|--------------|
| 52 to 53 | UINT          | Position correction tool matching rate     | Stores the matching rate of the position correction tool.               | 0 to 100     |
| 54 to 55 | UINT          | Position correction tool matching rate MAX | Stores the maximum matching rate value of the position correction tool. | 0 to 100     |
| 56 to 57 | UINT          | Position correction tool matching rate MIN | Stores the minimum matching rate value of the position correction tool. | 0 to 100     |
| 58 to 59 | UINT          | Position correction tool threshold         | Stores the threshold value of the position correction tool.             | 0 to 100     |
| 60 to 71 |               | Reserved by system                         |                                                                         |              |

\* UINT : Unsigned 16-bit integer UDINT : Unsigned 32-bit integer

#### Reference

Maximum and minimum matching rate values of the position correction tool will be reset in the same manner as the statistics information.

If the position correction tool is not set, the data content will be "0".

#### Input Assembly Address 72 to 391: Tool information

The Bits at Address 72 to 391 of the Input Assembly have the following functions:

| Address  | Data<br>type* | Item Content                                                               |                                                   | Data content |
|----------|---------------|----------------------------------------------------------------------------|---------------------------------------------------|--------------|
| 72 to 73 | UINT          | Tool 1 matching rate                                                       | Stores the matching rate of Tool 1.               | 0 to 999     |
| 74 to 75 | UINT          | Tool 1 matching rate MAX Stores the maximum matching rate value of Tool 1. |                                                   | 0 to 999     |
| 76 to 77 | UINT          | Tool 1 matching rate MIN                                                   | Stores the minimum matching rate value of Tool 1. | 0 to 999     |
| 78 to 79 | UINT          | Tool 1 lower limit value                                                   | Stores the lower threshold value of Tool 1.       | 0 to 999     |
| 80 to 81 | UINT          | Tool 1 upper limit value                                                   | Stores the upper threshold value of Tool 1.       | 0 to 999     |
| 82 to 91 |               | Reserved by system                                                         |                                                   |              |

Thereafter, the information of tool 2, 3, ... 16 will be assigned for each 20-byte Address of Input Assembly.

\* UINT : Unsigned 16-bit integer UDINT : Unsigned 32-bit integer

ODINT : Onsigned 32-bit in

Reference

• If the tool is not set, the data content will be "0".

<sup>•</sup> Maximum and minimum matching rate values of the tool will be reset in the same manner as the statistics information.

<sup>•</sup> If the upper threshold value of the tool is not set, the data content of the tool's upper limit value will be "65535".

## Output Assembly (PLC $\rightarrow$ IV/IV-G series)

Output Assembly are devices that write instructions from the PLC to the IV/IV-G series.

The device map of the data allocated for the Output Assembly is as shown below.

These parameters are responsible for the control instructions for the IV/IV-G series, clearing of warnings and handshake control.

For details of each parameter, refer to 🗍 "Output Assembly parameter details" (Page 3-20).

| Address | Bit7               | Bit6      | Bit5                       | Bit4                           | Bit3                        | Bit2                                              | Bit1                              | Bit0               |
|---------|--------------------|-----------|----------------------------|--------------------------------|-----------------------------|---------------------------------------------------|-----------------------------------|--------------------|
| 0       | Reserved           | by system | Buffer<br>clear<br>request | Statistics<br>reset<br>request | Warning<br>clear<br>request | Program<br>switching<br>request                   | Master<br>registration<br>request | Trigger<br>request |
| 1       |                    |           |                            | Reserved                       | by system                   |                                                   |                                   |                    |
| 2       | Reserved by system |           |                            |                                |                             | Result<br>acquisition<br>complete<br>notification |                                   |                    |
| 3       | Reserved by system |           |                            |                                |                             |                                                   |                                   |                    |
| 4 - 5   | Program No.        |           |                            |                                |                             |                                                   |                                   |                    |
| 6 - 7   | Reserved by system |           |                            |                                |                             |                                                   |                                   |                    |
| 8-11    | Reserved by system |           |                            |                                |                             |                                                   |                                   |                    |

#### **Output Assembly parameter details**

#### Output Assembly Address 0 to 1: Control request

The Bits at Address 0 to 1 of the Output Assembly have the following functions:

| Address | Bit    | Item                              | Content                               | Data content |
|---------|--------|-----------------------------------|---------------------------------------|--------------|
| 0       | 0      | Trigger request                   | Requests the external trigger.        | 0:OFF 1:ON   |
|         | 1      | Master image registration request | Requests a master image registration. | 0:OFF 1:ON   |
|         | 2      | Program switching<br>request      | Requests a program switching.         | 0:OFF 1:ON   |
|         | 3      | Warning clear request             | Requests a warning clear.             | 0:OFF 1:ON   |
|         | 4      | Statistics reset request          | Requests a statistics reset.          | 0:OFF 1:ON   |
|         | 5      | Buffer clear request              | Requests a buffer clear.              | 0:OFF 1:ON   |
|         | 6 to 7 | Reserved by system                |                                       |              |
| 1       | 0 to 7 | Reserved by system                |                                       |              |

#### Reference

The following will occur when a buffer clear is requested:

- If handshake control is [Enabled]
  - The current status result will be cleared.
  - The status result in the buffer will be cleared.
  - The result available bit will become OFF (0).
  - The number of remaining buffers will become "10".
- If the handshake control is [Disabled]
  - The current status result will be cleared.
  - The result available bit will become OFF (0).
- If you are switching programs using the EtherNet/IP communication, set the [Switching method] option to [Monitor/PC]. For details of the setting, refer to the "IV/IV-G Series User's Manual (Monitor / PC Software)".
- Buffer overrun and warning statuses will not be cleared even if you execute a buffer clear request.

## Output Assembly Address 2 to 3: Handshake control

The Bits at Address 2 to 3 of the Output Assembly have the following functions:

| Address       | Bit    | ltem                                     | Content                                    | Data content |
|---------------|--------|------------------------------------------|--------------------------------------------|--------------|
| 2 0<br>1 to 7 | 0      | Result acquisition complete notification | Permits the updating of the status result. | 0: OFF 1: ON |
|               | 1 to 7 | Reserved by system                       |                                            |              |
| 3             | 0 to 7 | Reserved by system                       |                                            |              |

#### Reference

A result acquisition completion notice is used when handshake control is [Enabled].

Updating of the status result will be permitted when you request a result acquisition completion notice. For details, refer to [] "Reading out the overall status result of the IV/IV-G series (Handshake control [Enabled])" (Page 3-28).

## Output Assembly Address 4 to 11: Program No.

The Bits at Address 4 to 11 of the Output Assembly have the following functions:

| Address | Data<br>type | ltem               | Content                                                       | Data content |
|---------|--------------|--------------------|---------------------------------------------------------------|--------------|
| 4 to 5  | UINT         | Program No.        | Stores the program No. when a program switching is requested. | 0 to 31      |
| 6 to 11 |              | Reserved by system |                                                               |              |

## Error code list

The following shows the list of error codes that are generated in the IV/IV-G series.

| Error<br>code                               | Content                                  | Cause                                                                                                    | Countermeasure                                                                                                    |  |
|---------------------------------------------|------------------------------------------|----------------------------------------------------------------------------------------------------|----------------------------------------------------------------------------------------------------|--|
| 0                                           | No error                                 |                                                                                                    |                                                                                                    |  |
| 1 - 32                                      | Program No. xx<br>corruption error       | <ul> <li>A data error has<br/>occurred in program No.<br/>xx.</li> <li>The data corruption may<br/>have occurred due to a<br/>power-off while writing<br/>settings data and/or due<br/>to noise.</li> </ul> | <ul> <li>Initialize the program No. xx.</li> <li>Switch on the power back ON.</li> <li>Do not switch off the unit while the settings are being saved.</li> <li>If the error persists, contact your nearest KEYENCE office.</li> </ul> |  |
| 75                                          | Non-volatile memory<br>error<br>(EEPROM) | <ul> <li>A data error has<br/>occurred.</li> <li>The data corruption may</li> </ul>                                                                                                    | <ul> <li>Initialize the settings of this unit.</li> <li>Switch on the power back ON.</li> <li>Do not switch off the unit while the</li> </ul>                                                                                         |  |
| 76 Non-volatile memo<br>error<br>(FLASHROM) |                                          | have occurred due to a<br>power-off while writing<br>settings data and/or due<br>to noise.                                                                                                    | <ul> <li>If the error persists, contact your nearest KEYENCE office.</li> </ul>                                                                                                    |  |
| 81-128                                      | System error                             | An error may have occurred in the sensor.                                                                                                    | <ul> <li>Switch on the power back ON.</li> <li>If the error persists, contact your nearest KEYENCE office.</li> </ul>                                                                                                    |  |

\* When the IV-G series sensor is used, error code 124 will be displayed if the sensor head is not connected to the sensor amplifier.

#### Reference

If two or more errors are occurring at the same time, the error code of the highest priority error will be displayed.

Greater the error code, higher the priority of the error will be.

# Warning code list

The following shows the list of warning codes that are generated in the IV/IV-G series.

| Warning<br>code | Content                                                                    | Cause                                                                                                    | Countermeasure                                                                                                    |  |
|-----------------|----------------------------------------------------------------------------|----------------------------------------------------------------------------------------------------|----------------------------------------------------------------------------------------------------|--|
| 0               | No error                                                                   |                                                                                                    |                                                                                                    |  |
| 62              | Field network overrun error                                                | An overrun of the status result has occurred.                                                                                                    | Request a result acquisition completion notice to permit the updating of the status result.                                                                                                    |  |
| 63              | Field network bad<br>request error (Master<br>registration)                | External master<br>registration has been<br>requested from EtherNet/<br>IP while the unit is in<br>"Setting" status.                                                                                                    | Do not request an external master<br>registration while the unit is in "Setting"<br>status.                                                                                                    |  |
| 64              | Field network bad<br>request error (Program<br>switching)                  | <ul> <li>Program switching has<br/>been requested from<br/>EtherNet/IP while the<br/>unit is in "Setting" status.</li> <li>A program switching<br/>request to a non-existent<br/>program No. was made<br/>from EtherNet/IP.</li> <li>A program switching<br/>requested was made<br/>from EtherNet/IP while<br/>the program switching<br/>method was set to<br/>[External input].</li> </ul> | <ul> <li>Do not request a program switching<br/>while the unit is in "Setting" status.</li> <li>The program No. should be set in the<br/>range between 0 and 31.</li> <li>If you are switching programs from<br/>EtherNet/IP, set the program switching<br/>via external input to [Disabled].</li> </ul> |  |
| 65              | Trigger error                                                              | A trigger has been input<br>while the unit was in busy<br>status. (If you have set<br>the trigger error option to<br>[Enabled])                                                                                                    | Do not input triggers while the unit is in busy status.                                                                                                    |  |
| 66              | External master<br>registration error<br>(Insufficient outline)            | The outline tool is unable to extract the outline of the new master image.                                                                                                    |                                                                                                    |  |
| 67              | External master<br>registration error<br>(Insufficient area)               | The color area/area tool is<br>unable to extract the area<br>of the new master image.                                                                                                    | <ul> <li>Cneck if there are any problems with<br/>the registered image and the detection<br/>tool or the position correction setting.</li> <li>Adjust the brightness of the image to</li> </ul>                                                                                                    |  |
| 68              | External master<br>registration error<br>(Brightness correction<br>failed) | The brightness of the new master image cannot be corrected appropriately.                                                                                                    | be registered.                                                                                                    |  |

| Warning<br>code | Content                                                                | Cause                                                                                                    | Countermeasure                                                                                                    |
|-----------------|------------------------------------------------------------------------|----------------------------------------------------------------------------------------------------|----------------------------------------------------------------------------------------------------|
| 70              | FTP Transfer Error<br>(Insufficient Data<br>Buffer)                    | The transfer has failed<br>because a volume of data<br>exceeding the remaining<br>FTP buffer capacity has<br>been generated. | <ul><li>Modify the trigger cycle of this unit.</li><li>Check the load status of the network.</li></ul>                                                                                                    |
| 71              | FTP Transfer Error<br>(Transfer Failed)                                | The data transfer to the destination folder has failed.                                                                      | Check the access permissions of the destination folder.                                                                                                    |
| 72              | FTP connection error                                                   | Connection to the FTP server has failed.                                                                                     | <ul> <li>Check the IP address of the FTP server.</li> <li>Check the port number of the FTP server.</li> <li>Check the user name for logging into the FTP server.</li> <li>Check the password for logging into the FTP server.</li> </ul> |
| 73              | External master<br>registration error<br>(Insufficient work<br>memory) | There is insufficient work memory.                                                                                           | Delete one or more detection tools.                                                                                                    |
| 74              | External master<br>registration error<br>(No images)                   | There are no registered<br>images for master<br>registration.                                                                | Perform the master image registration<br>after having captured the image to be<br>used for the registration.                                                                                                    |

#### Reference

• When two or more warnings are issued, all subsequent warnings after the first warning will be saved in the history.

If you clear the warnings, the warning code of the highest priority warning will be displayed.

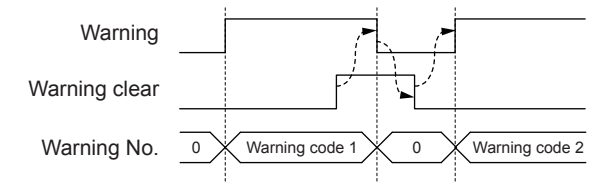

• Greater the warning code, higher the priority of the warning will be.

# MEMO

# Operating procedure of the cyclic communication

This section explains the method for communicating from the PLC to the IV/IV-G series using cyclic communication.

# Reading out the overall status result of the IV/IV-G series (Handshake control [Disabled])

## When a trigger is successful

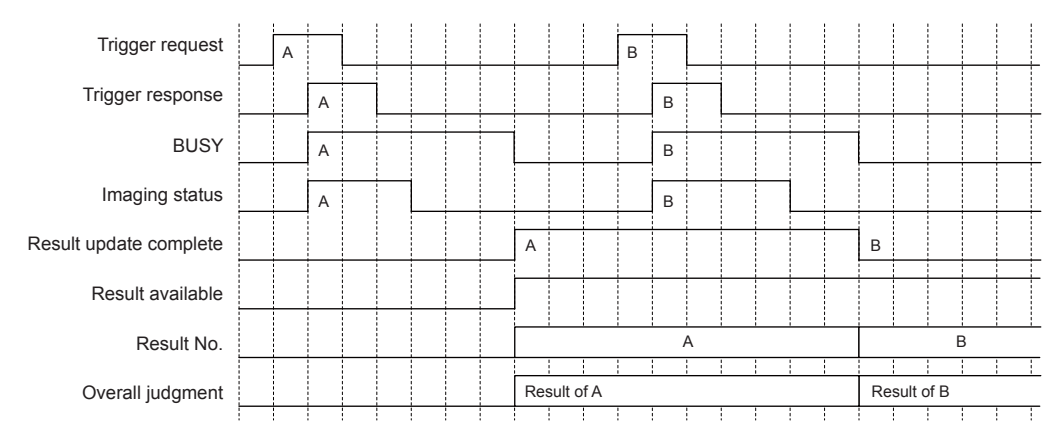

- (1) Execute a [Trigger request].  $(0 \rightarrow 1)$
- (2) If the trigger is valid, [Trigger response] will change from 0 to 1.
- (3) [BUSY] will change from 0 to 1 when a trigger is input.
- (4) [BUSY] will change from 1 to 0 when the judgment process ends.
   The [Result update complete] Bit will be switched at this time; and [Overall judgment] will be updated.

- [Result update complete] will switch to "1" if its value was "0" after the previous judgment update (or from "0" to "1" if the previous value was "1").
- [Result available] will switch from 0 to 1 at the timing when the first judgment process has been confirmed; and the new value will be retained thereafter.
- [Result available] will be reset in the following conditions:
  - If handshake control is set to [Disabled]
    - When the program is switched
    - When the unit's status is switched from "Setting" to "RUN"
  - When a buffer clear request is issued
  - If handshake control is set to [Enabled]
    - When a buffer clear request is issued
- [Result No.] will be counted up each time the status result is updated. The upper limit value is 32767. If the maximum value is exceeded, it will go back to 0 and start counting up again.
- [Result No.] will also count the judgment process counts that were skipped due to the cyclic frequency setting.
- [Busy] and [Imaging] may be skipped in some cyclic frequency settings. It is therefore necessary to take the imaging condition into consideration when setting the cyclic frequency.

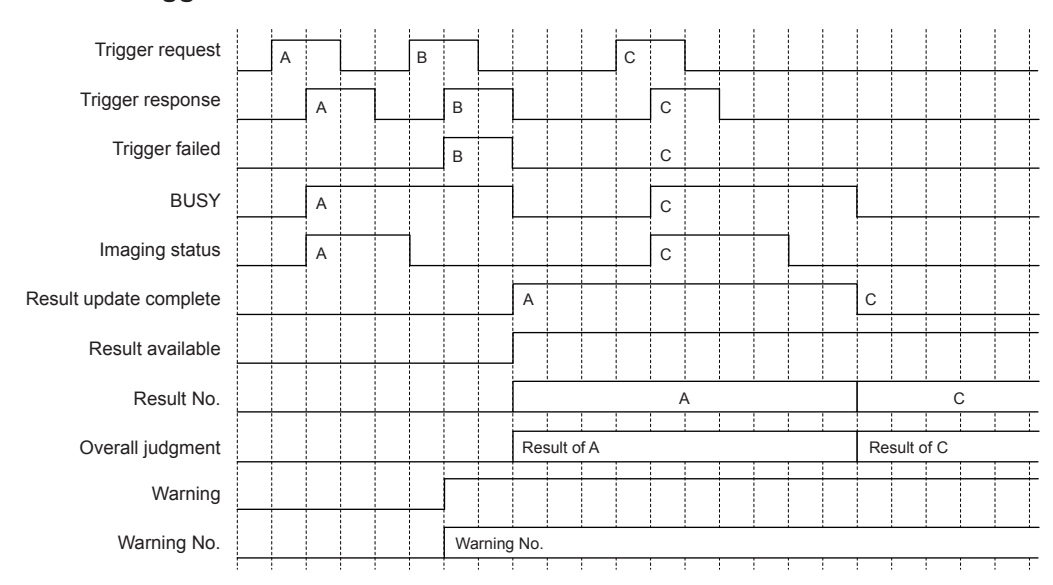

#### When a trigger is unsuccessful

- (1) Execute a [Trigger request].  $(0 \rightarrow 1)$
- (2) If the trigger is valid, [Trigger response] will change from 0 to 1.
- (3) [BUSY] will change from 0 to 1 when a trigger is input.
- (4) [BUSY] will change from 1 to 0 when the judgment process ends.
   The [Result update complete] BIT will be switched at this time; and [Overall judgment] will be updated.
- (5) If you wish to output trigger errors, set the trigger error option to [Enabled]. If a trigger has been input while the trigger error option is set to [Enabled] and the unit is in "BUSY" status, [Trigger failed] will change from 0 to 1 ignoring the trigger input. No judgment process will be performed for trigger B.
- (6) If the trigger input is unsuccessful, [Warning] will switch from "0" to "1" and [Warning No.] will be updated to "65". For details, refer to []] "Warning code list" (Page 3-23).

- [Result update complete] will switch to "1" if its value was "0" after the previous judgment update (or from "0" to "1" if the previous value was "1").
- [Result available] will switch from 0 to 1 at the timing when the first judgment process has been confirmed; and the new value will be retained thereafter.
- [Result No.] will be counted up each time the status result is updated. The upper limit value is 32767. If the maximum value is exceeded, it will go back to 0 and start counting up again.
- [Result No.] will also count the judgment process counts that were skipped due to the cyclic frequency setting.
- [Busy] and [Imaging] may be skipped in some cyclic frequency settings. It is therefore necessary to take the imaging condition into consideration when setting the cyclic frequency.
- [Number of trigger errors] will be counted up at the timing when the [Result updated] BIT is switched.

# Reading out the overall status result of the IV/IV-G series (Handshake control [Enabled])

The following describes the operating procedure when the data handshake control is set to [Enabled]. You can acquire all status results without fail by setting the data handshake control to [Enabled].

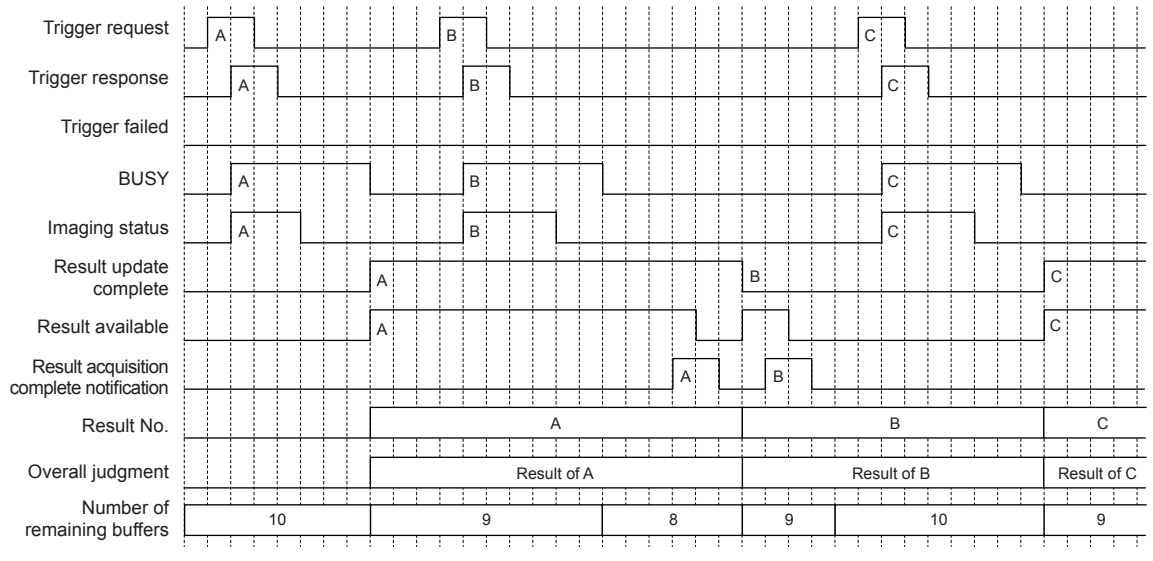

- (1) Execute a [Trigger request].  $(0 \rightarrow 1)$
- (2) If the trigger is valid, [Trigger response] will change from 0 to 1.
- (3) [BUSY] will change from 0 to 1 when a trigger is input.
- (4) [BUSY] will change from 1 to 0 when the judgment process ends.
   At this time, the [Result update complete] BIT will be switched, [Result available] will change from 0 to 1, and [Overall judgment] will be updated.
- (5) [Number of remaining buffers] will be decremented by 1 when the status result is updated.
- (6) Executes [Result acquisition complete notice] (0 → 1). [Number of remaining buffers] will be incremented by 1.

- [Result update complete] will switch to "1" if its value was "0" after the previous judgment update (or from "0" to "1" if the previous value was "1").
- [Result No.] will be counted up each time the status result is updated. The upper limit value is 32767. If the maximum value is exceeded, it will go back to 0 and start counting up again.
- [Result No.] will also count the judgment process counts that were skipped due to the cyclic frequency setting.
- [Busy] and [Imaging] may be skipped in some cyclic frequency settings. It is therefore necessary to take the imaging condition into consideration when setting the cyclic frequency.
- [Number of trigger errors] will be counted up at the timing when the [Result updated] BIT is switched.
- If handshake control has been set to [Enabled], the status result will not be updated until [Result acquisition complete notice] is set ON/OFF (0  $\rightarrow$  1  $\rightarrow$  0), even if the next trigger has been input and a judgment process has been executed.
- If a new trigger is input when [Number of remaining buffers] is "0", [Buffer overrun] will switch from "0" to "1". The status result from the new trigger will be ignored.
- [Buffer overrun] can be cleared using [Warning clear].

## Switching the programs in the IV/IV-G series

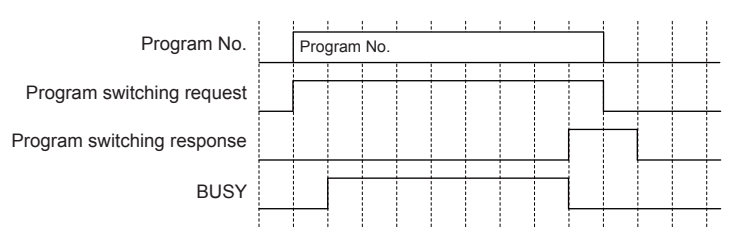

Write the program No. to be set to [Program No.].
 For the write range setting, refer to □ "Output Assembly parameter details" (Page 3-20).

- (2) Execute [Program switching request].  $(0 \rightarrow 1)$
- (3) You can check the input status in [Program switching response].

- [BUSY] will change from 0 to 1 while the program switching is in progress.
- If the program switching fails, [Program switching failed] will change from "0" to "1".
- If the program switching is unsuccessful, [Warning] will switch from "0" to "1" and [Warning No.] will be updated to "64". For details, refer to 🗍 "Warning code list" (Page 3-23).
- You cannot switch programs from the EtherNet/IP communication while the unit is in "Setting" status.
- If you are switching programs using the EtherNet/IP communication, set the [Switching method] option to [Monitor/PC]. For details of the setting, refer to the "IV/IV-G Series User's Manual (Monitor / PC Software)".

## Registering a master image for the IV/IV-G series externally

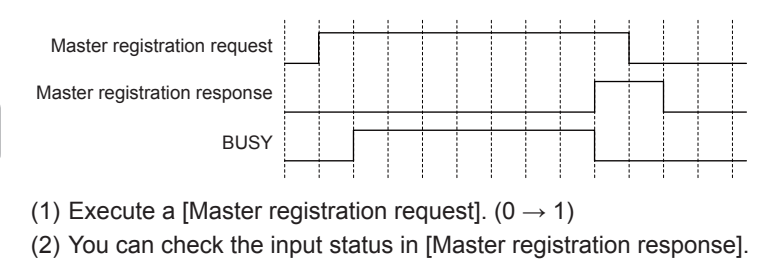

- [BUSY] will change from 0 to 1 while the master image registration is in progress.
- If the master image registration is unsuccessful, [Master registration failed] will change from 0 to 1.
- If the master image registration is unsuccessful, [Warning] will switch from "0" to "1" and [Warning No.] will be updated according to the failure details. For details, refer to 🗍 "Warning code list" (Page 3-23).
- You cannot register a master image from the EtherNet/IP communication while the unit is in [Setting] status.
- If you wish to write the master registration data to the sensor ROM, set the [Write to ROM at external master reg.] option to [Yes]. For details of the setting, refer to the "IV/IV-G Series User's Manual (Monitor / PC Software)".

# 4

# PROFINET

This chapter describes the overview of PROFINET and the communication specifications and functions of the PROFINET communication in the IV/IV-G series.

| Overview of PROFINET                  | .4-2 |
|---------------------------------------|------|
| PROFINET communication specifications |      |
| and functions in the IV/IV-G series   | .4-3 |

# **Overview of PROFINET**

## What is **PROFINET**?

PROFINET is an open industrial networking standard developed and maintained by the PI (PROFINET International).

All supported devices can use the communication network regardless of the vendor. PROFINET allows easy integration with the currently used field bus (such as PROFIBUS), enabling you to protect the existing assets without modifying the legacy system.

The following two types of communication standards exist for the PROFINET communication: PROFINET CBA communication for data communications between processes and between I/O controllers, and PROFINET I/O communication for data communications between the I/O controller and I/O device.

The PROFINET communication for the IV/IV-G series supports the PROFINET I/O communication and complies with Conformance Class A.

The PROFINET I/O communication offers the following two types of communication methods for cyclic data: Real-time communication (RT) and isochronous real-time communication (IRT). Real-time communication provides similar communication performance as the existing field bus, such as the device control in normal factory automation, using Ethernet. The isochronous real-time communication is capable of meeting stringent real-time requirements, including synchronized motion control.

The real-time communications offer the following two types of communications: Data I/O communication for sending and receiving data periodically, and record data communication for sending and receiving commands/responses at arbitrary timings. In the data I/O communication, you can set the SendCycle (Communication cycle) based on the priority of the data to be sent/received, enabling sending/receiving of data with adjusted overall communication load. The record data communication is used for communication applications that require little punctuality (unlike the data I/O communication).

The IV/IV-G series supports the data I/O communication provided by the real-time communications (RT).

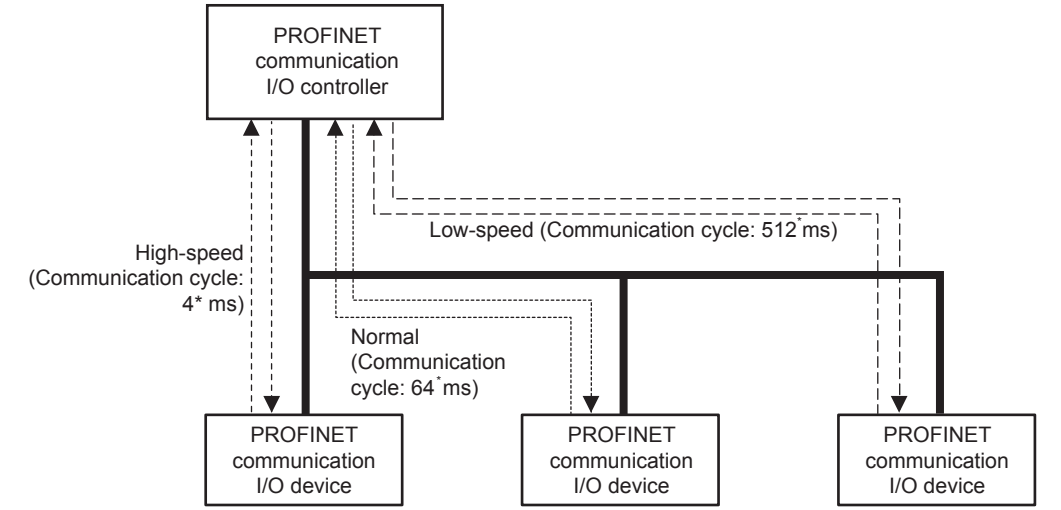

\* If you configure the setting to "auto", the overall communication load will be adjusted and the SendCycle (Communication cycle) will be set automatically.

# **PROFINET** communication specifications and functions in the IV/IV-G series

**IV/IV-G series PROFINET communication specifications** 

Data I/O communication

**Communication size** 

to 408 byte

## Specifying the IP address using the DCP protocol

In the PROFINET communication, you can specify the IP address of I/O devices using the DCP protocol (Discovery and Configuration Protocol).

The DCP protocol offers two methods for setting the IP address.

- (1) The IP address can be set by the I/O controller based on the device name information of the I/O device.
- (2) The IP address and device name of the I/O device can be set by the I/O supervisor (PC, etc.).

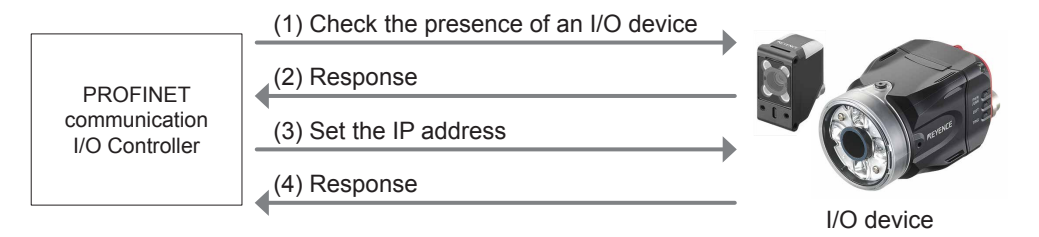

Reference

• If the IP address of the I/O device will be set by the I/O controller, the I/O device name must match the name in the config of the I/O controller.

- If the IP address will be set by the DCP protocol, the IP address of the sensor will be initialized.
- The IP address set by the DCP protocol will be stored in the volatile memory. When you restart the sensor, the sensor will start up with its IP address in "----" (unregistered) status.

#### Overview of the PROFINET communication functions in the IV/IV-G series

The following shows the list of functions that can be used to control the IV/IV-G series in the PROFINET communication.

| Function                       | Content                                                                                                   |
|--------------------------------|----------------------------------------------------------------------------------------------------|
| Trigger input                  | Executes a trigger input for the sensor.                                                                  |
| Program switching              | Executes a program switching for the sensor.                                                              |
| External master registration   | Executes an external master registration for the sensor.                                                  |
| Error clear input              | Executes an error clear.                                                                                  |
| Read out status                | Allows you to check the unit status (Imaging, RUN, BUSY, Error).                                          |
| Read overall status result     | Reads out the overall status result.                                                                      |
| Read judgment processing time  | Reads out the processing time of the judgment.                                                            |
| Read each tool's status result | Read each tool's status result                                                                            |
| Read statistics information    | "Reads out the number of triggers issued that generated a trigger error and the number of trigger errors. |

#### N Point

- If you are switching programs using the EtherNet/IP communication, set the [Switching method] option to [Monitor/PC]. For details of the setting, refer to the "IV/IV-G Series User's Manual (Monitor / Software)".
- If the external master registration will be executed using the PROFINET communication, set the [Write to ROM at external master reg.] option to [No]. For details of the setting, refer to the "IV/IV-G Series User's Manual (Monitor / Software)".

# List of supported PLCs

Check the instruction manual of each PLC for details of the setting methods.

#### Siemens PLC

| PLC model                                | PROFINET communication unit | Firmware version | Software used | Version of the software used |
|------------------------------------------|-----------------------------|------------------|---------------|------------------------------|
| S7 300 series<br>Example: CPU315-2 PN/DP | -<br>(Built in the unit)    | V2.6 or later    | STEP 7        | V5.5.0.0 or later            |
| S7 400 series<br>Example: CPU414-3 PN/DP | -<br>(Built in the unit)    | V5.3 or later    | STEP 7        | V5.5.0.0 or later            |
| S7 1200 series<br>Example: CPU1212C      | -<br>(Built in the unit)    | V2.0 or later    | STEP 7 Basic  | Version V11<br>Update 1      |

# **Phoenix Contact PLC**

| PLC model  | PROFINET communication unit | Firmware version | Software used | Version of the software used |
|------------|-----------------------------|------------------|---------------|------------------------------|
| ILC 350 PN | -<br>(Built in the unit)    | V 3.53F.13       | PC WORX       | 6.10.56                      |

# **OMRON PLC**

| PLC model      | PROFINET communication unit | Firmware version | Software used | Version of the software used |
|----------------|-----------------------------|------------------|---------------|------------------------------|
| SYSMAC CJ2/CJ1 | CJ1W-PNT21                  | V1.04 or later   | CX-One        | Ver.4.04 or later            |

# MEMO

# Data I/O communication

This chapter describes the overview, setting method, data allocation, and operating procedure of the data I/O communication in the PROFINET communication.

| Overview of the data I/O communication5 | 5-2 |
|-----------------------------------------|-----|
| Data I/O communication setting method5  | j-3 |
| Data allocations in                     |     |
| the data I/O communication5-            | 16  |
| Operating procedure of the data I/O     |     |
| communication5-                         | 32  |

# **Overview of the data I/O communication**

#### What is data I/O communication?

This function enables cyclic (i.e. in fixed intervals) data communications with the PROFINET devices. This function provides high-speed control with several to several tens of milliseconds.

The communication can be controlled by referencing and updating the variables in the PLC, making it easy to control the programs on the PLC side.

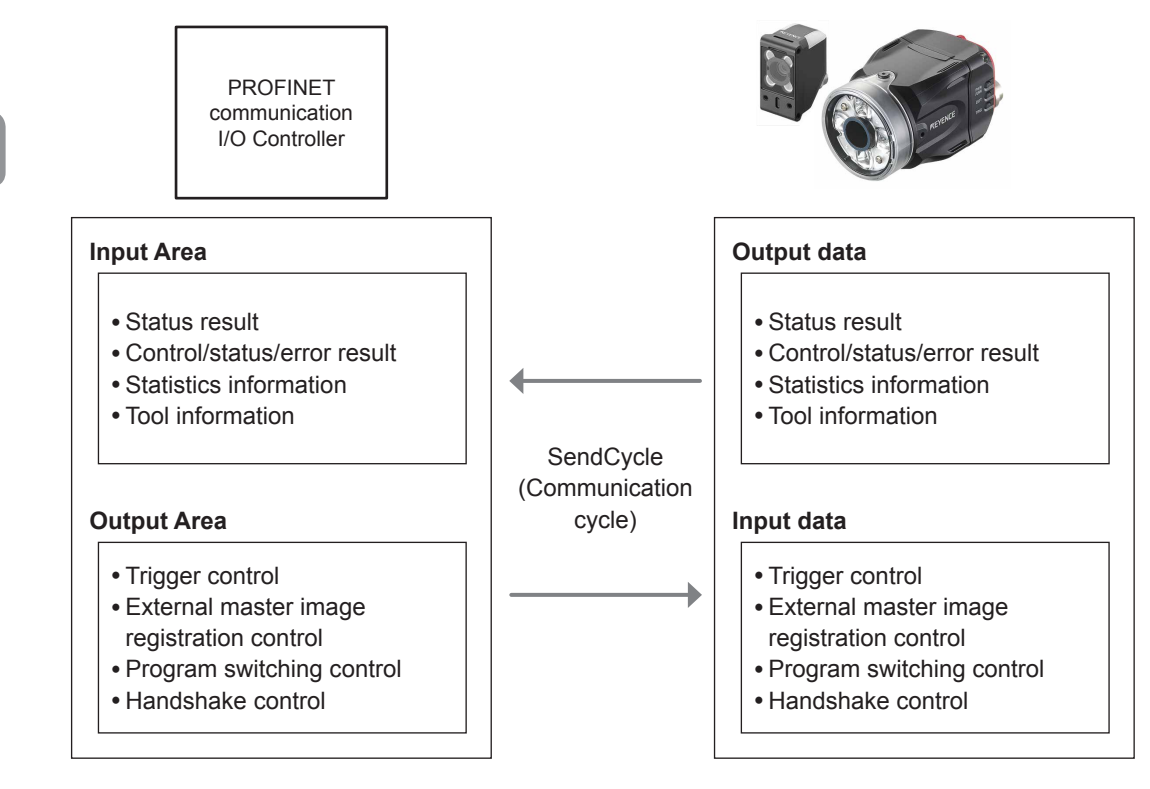

#### N Point

- Communication settings for the data I/O communication, such as SendCycle (communication cycle) and the data size, will be configured on the PLC side.
- In a network with many connected devices (including the PROFINET devices), a network delay and/ or packet loss may occur when there is a heavy load on the network. Conduct a thorough verification before the operation.

# Data I/O communication setting method

This following explains the setting method when using the data I/O communication.

#### N Point

- To control the IV/IV-G series using the PROFINET communication, select [Network connection] for the sensor connection setting. When connected directly, the field network settings will be greyed out and disabled.
- The PROFINET function will stop if the scanner is connected directly while the PROFINET function is in use. To use the PROFINET function again, you need to restart the sensor.
- If you have modified the protocol settings, the connection with the sensor will be terminated and then restarted.

#### Setting the IV/IV-G series

You can configure the following settings for the IV/IV-G series using the monitor (IV-M30) or IV-Navigator (IV-H1).

## When settings on the monitor (IV-M30)

Set the field network settings of the sensor to [PROFINET].

#### 1 Touch the [Sensor Advanced] button on the [Sensor Setup Menu] screen.

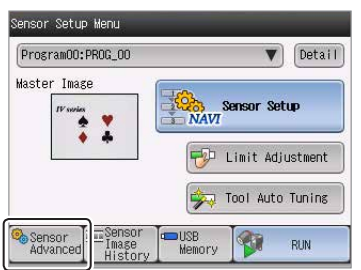

#### 2 Touch the [Environmental] button, followed by the [Adv. Network Settings] button.

| Sensor Advanced  |                       |
|------------------|-----------------------|
| Environmental    | I/O Settings          |
| Setup Adjustment | Device Name/Pass      |
| Program          | Network Settings      |
| System           | Adv. Network Settings |
|                  | Close                 |

# **3** Touch the [Settings] button for the field network.

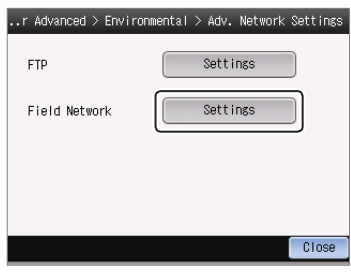

## **4** Select [PROFINET] for the protocol.

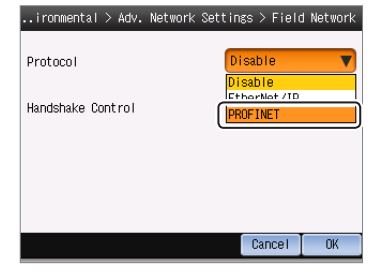

**5** Select [Enabled] if you wish to enable the data handshake control.

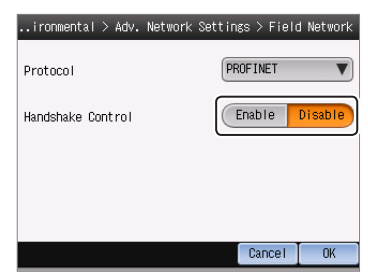

#### N Point

- If the protocol is set to [Disabled], the settings will be greyed out and disabled.
- If data handshake control has been set to [Enabled], the status result will not be updated until [Result acquisition complete notice] (Address2, Bit0 of Command Control) is input.

<sup>(1)</sup> "Operating procedure of the data I/O communication" (Page 5-32)

**6** Once you have finished configuring the settings, touch the [OK] button.

## When setting by IV-Navigator (IV-H1)

Set the field network settings of the sensor to [PROFINET].

- **1** Open the Advanced Sensor Settings screen.
- 2 Select the [Environmental] tab, and then click the [Setting] button under [Field network].

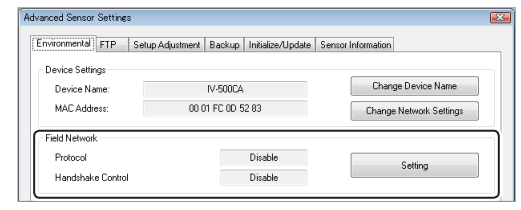

**3** Select [PROFINET] in [Protocol] for the field network.

| Field Network                                        | 1 |
|------------------------------------------------------|---|
| Protocol<br>Disable<br>EtherNet/IP<br>PROFINET       |   |
| Handshake Control Enable handshake control OK Cancel |   |

Tick the checkbox **v** if you wish to enable the data handshake control.

#### N Point -

- If the protocol is set to [Disabled], the settings will be greyed out and disabled.
- If data handshake control has been set to [Enabled], the status result will not be updated until [Result acquisition complete notice] ("Address2 Bit0" of Command Control) is input.

Operating procedure of the data I/O communication" (Page 5-32)

# **4** When you have finished configuring the settings, click the [OK] button.

The system returns to the Advanced Sensor Settings screen.

#### 5 Click the [OK] button.

You will return to the main screen of [Setting].

# Setting the device name

#### N Point

- Device naming rules for when the PROFINET communication is used
  - Do not use characters other than "a-z", "0-9", "-", and ".".
  - "-" (Half-width hyphen) cannot be used at the beginning and end of the name.
  - "port-x (x: 0-999)" cannot be used.
  - "n.n.n.n (n: 0-999)" cannot be used.
- The sensor will be restarted if the device name or network setting is modified while the PROFINET function is in use.

# When settings on the monitor (IV-M30)

- **1** Touch the [Sensor Advanced] button on the sensor settings menu screen.
- 2 Touch the [Environmental] button, followed by the [Device Name/Pass] button.

| Sensor Advanced                   |                       |
|-----------------------------------|-----------------------|
| Environmental<br>Setup Adjustment | I/O Settings          |
| Program                           | Network Settings      |
| System                            | Adv. Network Settings |
|                                   | Close                 |

# **3** Set the device settings of the sensor.

| Sensor A | dvanced > | Environmental | > Device | Name/Pass |
|----------|-----------|---------------|----------|-----------|
|          |           |               |          |           |
| Device   | Name      |               |          |           |
| IV-5000  | A         |               |          | Edit      |
| Securit  | y (       | Settings      |          |           |
|          |           |               | Cance    | el OK     |

4 Touching the [Edit] button under [Device name] will bring up the screen for entering the device name.

Enter a desired name, and then touch the [OK] button.

# **5** Once you have finished configuring the settings, touch the [OK] button.

You will return to the sensor expansion screen.

#### - IV/IV-G Series User's Manual (Field Network) -

# When setting by IV-Navigator (IV-H1)

- **1** Open Advanced Sensor Settings screen.
- **2** Select the [Device settings] tab.
- **3** Set the environment settings of the sensor.

| vironmental FTP                 | Setup Adjustment Backup Initialize/Update Se | nsor Information   |
|---------------------------------|----------------------------------------------|--------------------|
|                                 |                                              |                    |
|                                 |                                              |                    |
| Device Settings                 |                                              |                    |
| Pevice Settings                 |                                              |                    |
| Device Settings<br>Device Name: | IV-500CA                                     | Change Device Name |
| Device Settings<br>Device Name: | IV-500CA                                     | Change Device Name |

## Device name

Displays the name of the sensor.

To rename a sensor, click the [Rename device] button and enter a desired name on the device name screen.

You can assign a desired name to and manage the sensor.

## **PLC** settings

You can set the following settings for the PLC:

- (1) Establish a real-time communication for setting up the data I/O communication.
- (2) Se the I/O device to be used for the data I/O communication.

For details of the setting, Refer to the instruction manual of each PLC.

#### Establishing the data I/O communication

To start a data I/O communication, you need to create a communication path called AR (Application Relation) and establish a real-time communication between the I/O controller and the I/O device . When you create the AR, separate communication channels for data I/O and record data communications will be set up. These communication channels are called CR (Communication Relation).

The communication is started in the following procedure:

- (1) The I/O controller requests an AR connection to the I/O device.
- (2) A response is returned from the I/O device, establishing a real-time communication.
- (3) A connection will open if no error is encountered in the compatibility check.

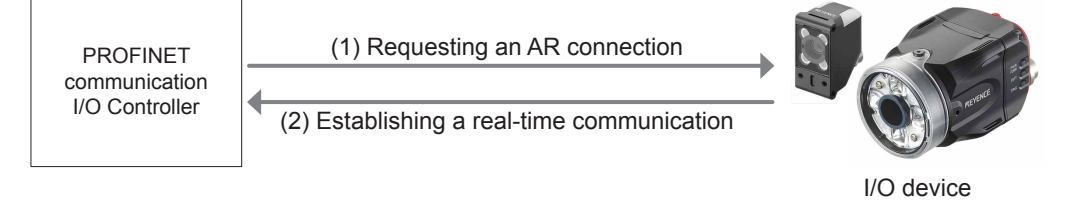

#### Reference

Communication settings for the data I/O communication, such as SendCycle (communication cycle) and the data size, will be configured on the I/O controller side.

In a network with many connected devices (including the PROFINET devices), a network delay and/or packet loss may occur when there is a heavy load on the network. Conduct a thorough verification before the operation.

## Setting the Siemens TIA Portal

This following explains the setting method when using TIA Portal.

# **1** Launch [TIA Portal V11] with the PC and CPU connected.

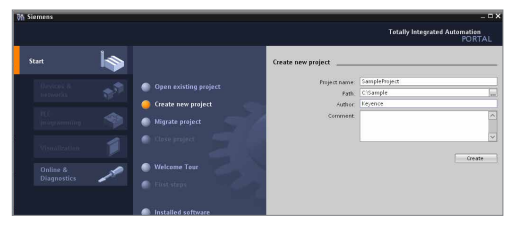

2 Select the [Device & Networks] tab, and then click [Add new device].

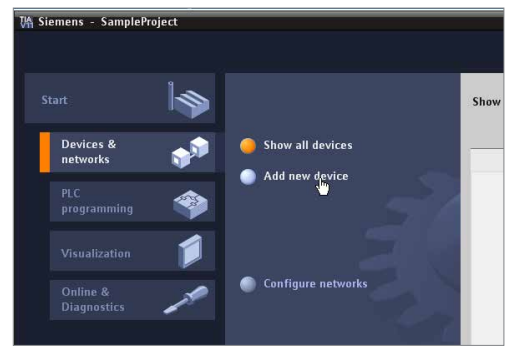

The [Add new device] screen will appear.

#### **3** Select the CPU to be connected.

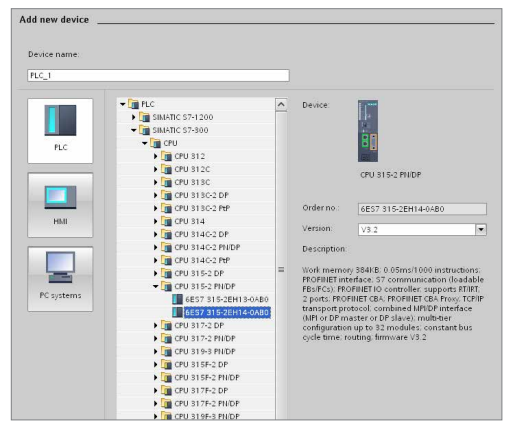

**4** Right-click the selected CPU in [Project tree], and then click [Open].

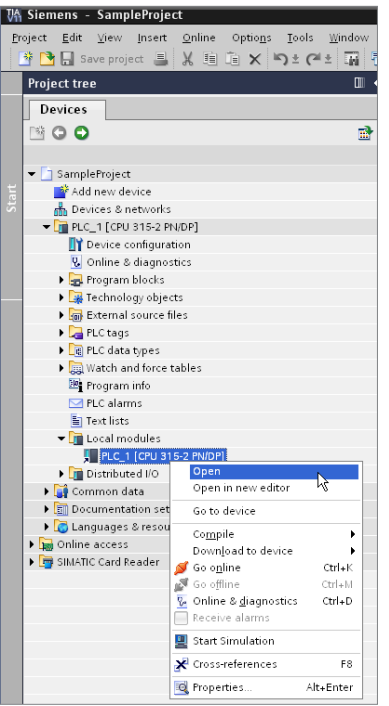

The [(Set device name [Selected CPU])] screen will appear.

**5** Set the IP address and subnet mask of the CPU from [General] - [PROFINET interface] - [Ethernet addresses], and then click the [Add new subnet] button.

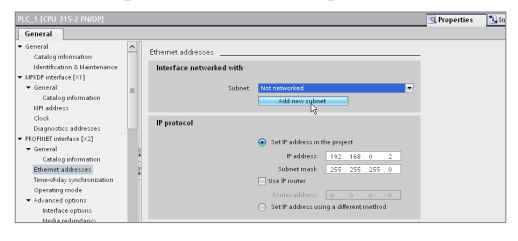

# **6** Install the GSDML file if you are configuring the IV/IV-G series for the first time.

| 👫 Siemens - SampleProject                                       |                                                            |
|-----------------------------------------------------------------|------------------------------------------------------------|
| <u>P</u> roject <u>E</u> dit ⊻iew <u>I</u> nsert <u>O</u> nline | Optio <u>n</u> s <u>T</u> ools <u>W</u> indow <u>H</u> elp |
| 🌁 🎦 🔚 Save project ا 🐰 🧾                                        | Y Settings / Go online                                     |
| Project tree                                                    | Support <u>p</u> ackages                                   |
| Devices                                                         | Install general station <u>d</u> escription file (GSD)     |
| <b>N</b> 00                                                     | Show reference text                                        |
|                                                                 | 🛄 Global libraries 🔹 🕨                                     |
| ▼ SampleProject                                                 |                                                            |
| 🗧 📑 Add new device                                              |                                                            |
| 🐱 🚠 Devices & networks                                          |                                                            |
| DLC_1 [CPU 315-2 PN/DP]                                         |                                                            |

- Select [Install general station description file (GSD)] from the [OptIOns] menu.
- Select the GSDML file for the IV/IV-G series you wish to install, and then click the [Install] button.
- Restart TIA Portal V11 after the installation.

#### Reference

The GSDML file for the IV/IV-G series can be downloaded from the KEYENCE web site. http://www.keyence.co.jp

7 Open [Other field devices] - [PROFINET I/O] - [Sensors] - [KEYENCE CORPORATION] - [Keyence Vision Sensors] from [Hardware catalog] on the [Devices] - [Device & networks] screen, and then drag & drop [IV-xxxx].

If the IV-G series is used, drag and drop;

- IV-G Main unit for [IV-G10]
- IV-G Expansion unit for [IV-G15]

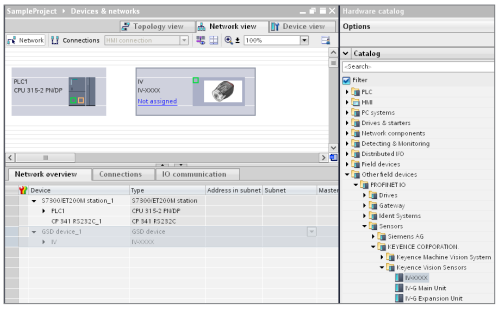

8 Connect the PLC with the IV/IV-G series by mouse operation.

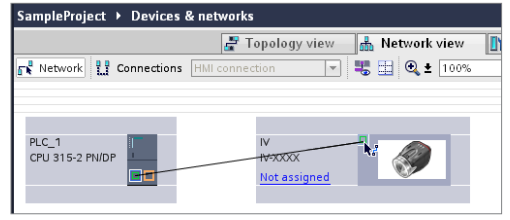

If the connection is successful, the following information will appear.

|                            | 🛃 Topology view 🔒 Network view 🚺 |
|----------------------------|----------------------------------|
| 💦 Network 🚹 Connections HM | connection 💌 🐫 🖳 🔩 🛨 100%        |
|                            | IO system: PLC_1.PROFINETIC      |
|                            |                                  |
| PLC_1<br>CPU 315-2 PN/DP   | IV<br>IV->000X<br>PLC_1          |
|                            |                                  |

9 Double-click the IV/IV-G series' icon on the [Device & networks] screen.

The [IV] screen will appear.

10 Enter the same character string as the PROFINET device name of the IV/IV-G series to be connected.

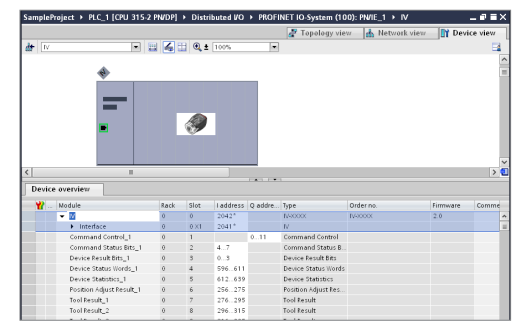

- **11** Click the [Properties] tab. Select [PROFINET interface [x1]] - [Ethernet addresses] under [General], and then select the IP address setting method for the IV/IV-G series.
- To set a new IP address for the IV/IV-G series using the DCP protocol

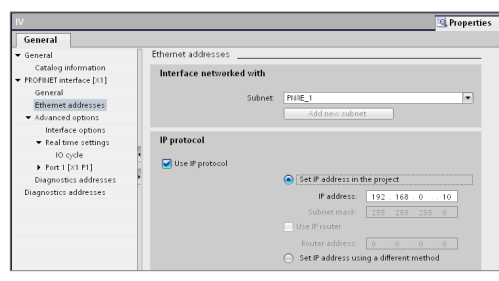

• To use the IP address that is already registered for the IV/IV-G series

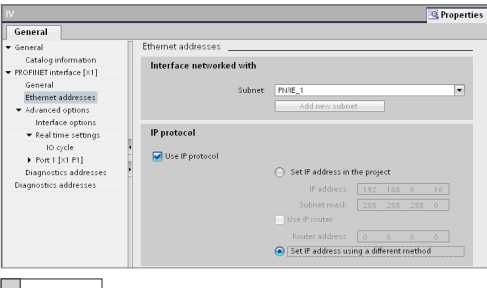

- Reference
- If the IP address will be set by the DCP protocol, the IP address of the sensor will be initialized.
- The IP address set by the DCP protocol will be stored in the volatile memory. When you restart the sensor, the sensor will start up with its IP address in "----" (unregistered) status.

**12** Click the [Properties] tab. Select [PROFINET interface [x1]] - [Advanced options] - [Real time settings] in [General], and then set the SendCycle (communication cycle) for the data I/O communication in [Update time].

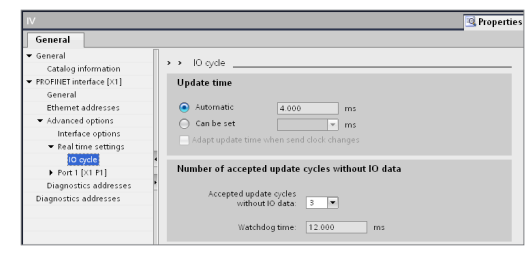

# **13** Click the CPU in the [Devices] tab. Select [Compile] - [All] and save the settings.

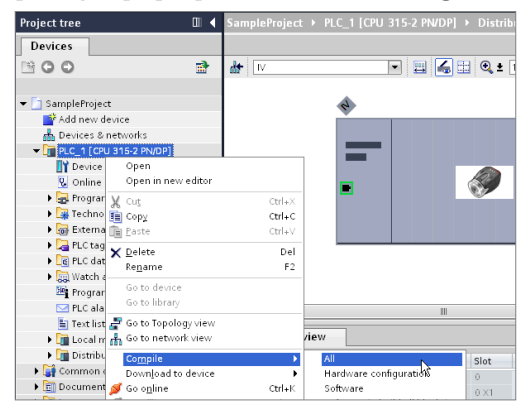

14 Click the CPU in the [Devices] tab. Select [Download to device] - [All] to download the setting to the CPU.

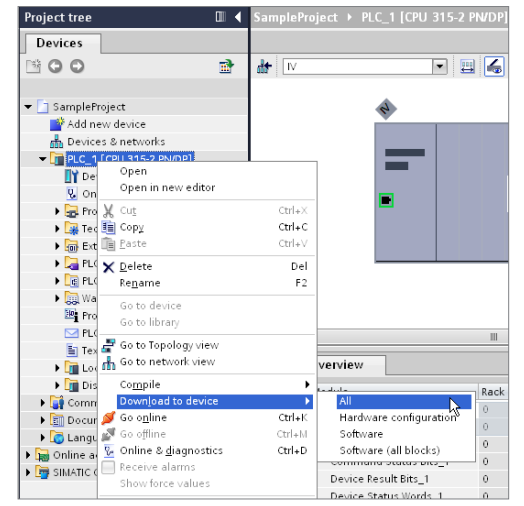

The [Extended download to device] screen will appear.

# **15** Click the [Load] button to perform the download.

|                                              | Device                                        | Device type                                                  | Tune                   | addr              |                                      | Subnet                                      |
|----------------------------------------------|-----------------------------------------------|--------------------------------------------------------------|------------------------|-------------------|--------------------------------------|---------------------------------------------|
|                                              | PLC1                                          | CPU 315-2 PNIDP                                              | Philip                 | 192               | 168.0.2                              | PNIE 1                                      |
|                                              |                                               | CPU 315/2 PNIDP                                              | MPI                    | 2                 | 100.012                              |                                             |
| -                                            |                                               |                                                              |                        |                   |                                      |                                             |
|                                              |                                               |                                                              |                        |                   |                                      |                                             |
|                                              |                                               | Ту                                                           | pe of the PG/PC        | interface:        | PINIE                                |                                             |
|                                              |                                               |                                                              | PG/PC                  | interface:        | Generic N                            | farvell Yukon 88.                           |
|                                              |                                               |                                                              | Connection             | to subnet:        | PN/IE_1                              |                                             |
|                                              |                                               |                                                              |                        |                   |                                      |                                             |
|                                              | Accessible devi                               | ces in target subnet:                                        | Type                   | Ad                | dress                                | Show all accessi                            |
|                                              | Accessible devi<br>Device                     | ces in target subnet:<br>Device type                         | Туре                   | Ad                | dress                                | Show all accessi                            |
|                                              | Accessible devi<br>Device<br>PLC1             | ces in target subnet:<br>Device type<br>CPU 315-2 PN/DP      | Type<br>PN/IE<br>PN/IE | Adi<br>19         | dress<br>2.168.0.2<br>cess address   | Show all accessi<br>Target device<br>       |
|                                              | Accessible devi<br>Device<br>PLC1<br>         | ces in target subnet:<br>Device type<br>CPU 315-2 PNDP<br>=  | Type<br>PN/IE<br>PN/IE | Adi<br>19.<br>Aci | dress<br>2.168.0.2<br>cess address   | Show all accessi<br>Target device<br><br>   |
|                                              | Accessible devi<br>Device<br>PLC1<br>         | ces in target subnet:<br>Device type<br>CPU 315-2 PNIDP<br>- | Type<br>PN/IE<br>PN/IE | Adi<br>19.<br>Act | dress<br>2.168.0.2<br>cess address   | Show all accessi<br>Target device<br>—<br>— |
| ED                                           | Accessible devi<br>Device<br>PLC1<br>         | ces in target subnet:<br>Device type<br>CPU 315-2 PNDP<br>-  | Type<br>PN/IE<br>PN/IE | Adi<br>19.<br>Aci | dress<br>2.168.0.2<br>cess address   | Show all accessi<br>Target device<br>—<br>— |
| ED                                           | Accessible devi<br>Device<br>PLC1<br>         | ces in target subnet:<br>Device type<br>CPU 315-2 PNDP<br>-  | Type<br>PNIE<br>PNIE   | Adi<br>19.<br>Aci | dress<br>2.168.0.2<br>cess address   | Show all accessi<br>Target device<br>—<br>— |
| .ED                                          | Accessible devi<br>Device<br>PLC1<br>—        | ces in target subnet:<br>Device type<br>CPU 315-2 PNDP<br>—  | Type<br>PNIIE<br>PNIIE | Adi<br>19:<br>Aci | dress<br>2.168.0.2<br>cess address   | Enow all accessi<br>Target device<br>—<br>— |
| .ED                                          | Accessible devi<br>Device<br>PLC1<br>-        | ces in target subnet:<br>Device type<br>CPU 315-2 PNDP<br>—  | Type<br>PNRE<br>PNRE   | Adi<br>19<br>Aci  | dress<br>2.168.0.2<br>cess address   | Show all accessi<br>Target device<br>—<br>— |
| .ED<br>nformation:<br>d to addres            | Accessible devi<br>PLC1<br>-<br>s 192.168.0.2 | ces in target subnet:<br>Device type<br>CPU 315-2 PNIDP<br>— | Type<br>Ph/IE<br>Ph/IE | Adi<br>19<br>Aci  | ctess<br>2.168.0.2<br>cess address   | Show all accessi<br>Target device<br>—<br>— |
| LED<br>information:<br>d to addres<br>ended. | Accessible devi<br>Device<br>PLC1<br>=        | ces in target subnet:<br>Device type<br>CPU 315-2 PNIDP<br>— | Type<br>PRIJE<br>PRIJE | Adi<br>19.<br>Aci | cress<br>2.168.0.2<br>2.ecss address | Show all accessi<br>Target device<br>—<br>— |
| ED<br>Hormation<br>5 to addres<br>ended.     | Accessible devi<br>PLC1<br>-<br>s 192.168.0.2 | ces in target subnet:<br>Device type<br>CFU 315-2 PNDP<br>—  | Type<br>Phile<br>Phile | Adi<br>19<br>Aci  | Citess<br>2.168.0.2<br>cess address  | Show all accessi<br>Target device<br>—<br>— |

#### 16 Set the CPU mode switch to "RUN".

If the connection is successful, the RUN LED of the CPU will light in green and the data I/O communication will become enabled.

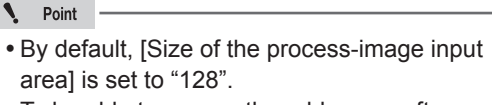

To be able to access the addresses after address 128, expand the setting as shown below.

| PLC_1 [CPU 315-2 PN/DP]              |   |       |                               |                               | 🔄 🔍 Propertie |
|--------------------------------------|---|-------|-------------------------------|-------------------------------|---------------|
| General                              |   |       |                               |                               |               |
| MPI address                          | ^ |       |                               |                               |               |
| Clock                                |   | Cycle |                               |                               |               |
| Diagnostics addresses                |   |       |                               |                               |               |
| PROFINET interface [X2]              |   |       | Cycle monitoring time:        | 150 ms                        |               |
|                                      |   |       | Orde load due to              |                               |               |
| Catalog information                  |   |       | communication:                | 20 %                          |               |
| Ethernet addresses                   |   |       |                               | Prioritized OCM communication |               |
| Time-of-day synchronizati.           |   |       | rine of the second second     |                               |               |
| Operating mode                       |   |       | input                         | 750                           |               |
| <ul> <li>Advanced options</li> </ul> | 1 |       | Size of the process image     | Value range: [0.,2048].       |               |
| Diagnostics addresses                | • |       | output:                       | 128                           |               |
| Startup                              |   | 0     | B 85 call if I/O access error |                               |               |
| Cycle                                |   |       | occurs:                       | No OB 85 call                 |               |
| Clock memory                         |   |       |                               |                               |               |

 Modifying [Size of the process image input] may affect the scan time of the PLC. Conduct a thorough verification before the operation.

## Setting the Siemens SIMATIC Manager

This following explains the setting method when using SIMATIC Manager.

- **1** Launch [SIMATIC Manager] with the PC and CPU connected, and then select [New] from the [File] menu.
- **2** Enter the project name into the [Name] field, and then click the [OK] button.

| New Project                             |             |
|-----------------------------------------|-------------|
| User projects Libraries   Multiprojects |             |
| Name Storage path                       |             |
|                                         |             |
|                                         |             |
|                                         |             |
|                                         |             |
| <u> </u>                                |             |
| Add to current multiproject             |             |
| Name:                                   | Type:       |
| SampleProject                           | Project 💌   |
| Storage location (path):                | F Library   |
| C:¥Program Files¥Siemens¥Step7¥s7proj   | Browse      |
|                                         |             |
| ОК                                      | Cancel Help |

**3** Right click the project name in the Object Hierarchy in [SIMATIC Manager], and then select [Insert New Object] - [SIMATIC 300 Station].

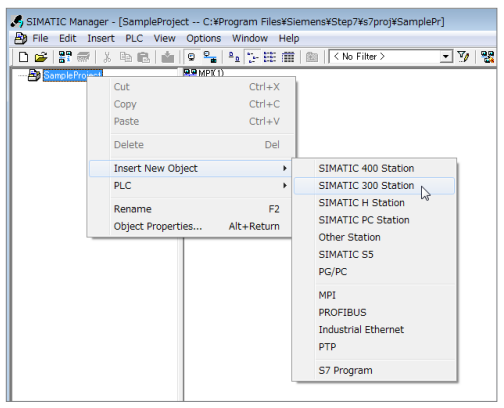

[SIMATIC 300] will be added.

**4** Expand [Object Hierarchy] and select [SIMATIC 300], and then double-click [Hardware].

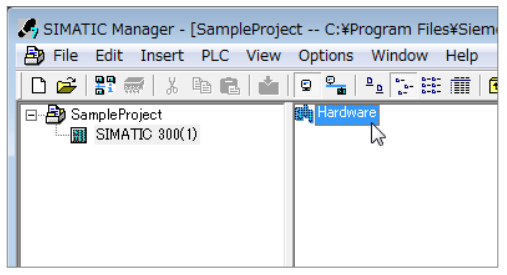

The [HW Config] window will appear.

5 Expand [SIMATIC] - [RACK-300] from [Hardware Catalog], and then drag & drop [Rail] onto the Station Window.

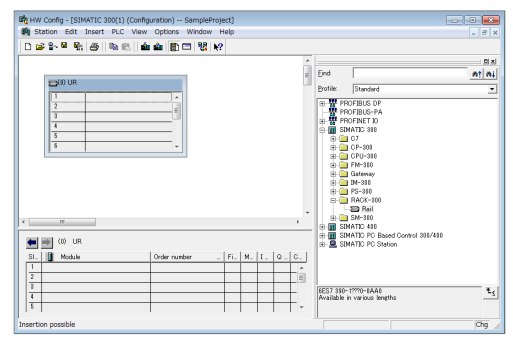

"Rail" will be added to the Station window.

6 Drag & drop the CPU to be connected from [Hardware Catalog] and add it to the hardware configuration diagram.

|   | Profile | Standard                                                                                                    |                                                                                                    |
|---|---------|----------------------------------------------------------------------------------------------------|----------------------------------------------------------------------------------------------------|
|   |         |                                                                                                    |                                                                                                    |
|   | 8       | CP-310<br>CPU-500                                                                                                    |                                                                                                    |
|   |         | CPU 312<br>CPU 312 IFM                                                                                                    |                                                                                                    |
|   | 8       | CPU 313                                                                                                    |                                                                                                    |
|   | 8       | CPU \$190-2 DP                                                                                                    |                                                                                                    |
|   |         | E CPU 819C-2 PIP                                                                                                    |                                                                                                    |
|   | 8       | CPU 314 IFM CPU 314C-2 DP                                                                                                    |                                                                                                    |
| - | 8       | CPU \$14C-2 PIP                                                                                                    |                                                                                                    |
| P |         | CPU 815-2 DP                                                                                                    |                                                                                                    |
|   | 8       | CPU 315-2 PN/DP<br>B D 6ES7 315-2EG18-0AB0                                                                                                    |                                                                                                    |
| 1 |         | # 🚞 6ES7 315-2EH13-0AB0                                                                                                    |                                                                                                    |
|   |         | A CONTRACT OF A CONTRACT OF A |                                                                                                    |
|   | •       |                                                                                                    | CPU12     CPU12     C |

The [Properties-Ethernet interface PN-IO] window will appear.

7 Set the IP address and subnet mask of the CPU, and then click the [New] button.

| P address:<br>Subnet mask:<br>Subnet: | 192.168.0.2<br>255.255.255.0 | If a subnet is selected,<br>the next available address<br>Gateway | es are suggested. |
|---------------------------------------|------------------------------|-------------------------------------------------------------------|-------------------|
| not networ                            | ked                          |                                                                   | New               |
|                                       |                              |                                                                   | Properties        |
|                                       |                              |                                                                   | Delete            |

The [Properties-New subnet Industrial Ethernet] window will appear.

8 Click the [OK] button to return to the [Properties-Ethernet interface PN-IO] window.

| General                            |                                               |       |
|------------------------------------|-----------------------------------------------|-------|
| Name:                              | Ethernet())                                   |       |
| S7 subnet ID:                      | 0018 - 0004                                   |       |
| Project path:                      |                                               | <br>  |
| Storage location<br>of the project | C#Program Files#Siemens#Step7#s7proj#SamplePr |       |
| Author:                            |                                               |       |
| Date created:                      | 11/02/2012 10:59:23 AM                        |       |
| Last modified                      | 11/02/2012 10:59:23 AM                        |       |
| Comment                            |                                               | <br>A |
|                                    |                                               |       |
|                                    |                                               | -     |
|                                    | 0                                             | <br>  |

**9** Click the [OK] button.

**10** Install the GSDML file if you are configuring the IV/IV-G series for the first time.

| stall GSD Files:<br>XIV_GSDML |                  | from the directory                |                  | •                    | Browse |
|-------------------------------|------------------|-----------------------------------|------------------|----------------------|--------|
| File<br>SSDML-V225-Keyence    | -IV-20121028.xml | Release<br>10/28/2012 12/08/00 AM | Version<br>V2.25 | Languages<br>English |        |
|                               |                  |                                   |                  |                      |        |
|                               |                  |                                   |                  |                      |        |
|                               |                  |                                   |                  |                      |        |
|                               |                  |                                   |                  |                      |        |
| Install                       | Show Loc         | Select All                        | Des              | elect All            |        |

- Select [Options] [Install GSD File] in the [HW Config] window.
- Click the [Browse] button in the [Install GSD File] window and specify the folder containing the GSDML file.
- Select the GSDML file for the IV/IV-G series you wish to install, and then click the [Install] button.

Reference

The GSDML file for the IV/IV-G series can be downloaded from the KEYENCE web site. http://www.keyence.co.jp
- 11 Open [PROFINET IO] [Additional Field Devices] - [Sensors] - [Keyence Vision Sensors] from [Hardware Catalog] in the [HW Config] window, and then drag & drop [IV-xxxx] onto [PROFINET-IO-System] in the Station Window.
  - If the IV-G series is used, drag and drop;
  - IV-G Main Unit for [IV-G10]
  - IV-G Expansion Unit for [IV-G15]

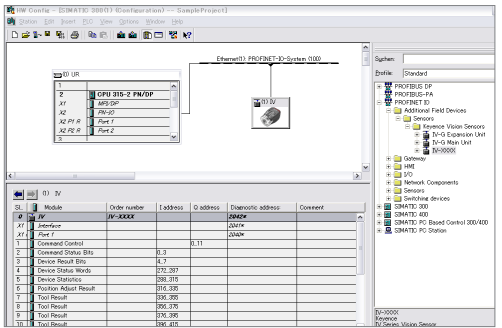

The IV/IV-G series will be added to the Station Window; and all modules available for the IV/IV-G series will be added automatically.

#### Reference

If [PROFINET-IO-System] is not displayed on the Station Window, right-click [PN-IO] of the CPU and select [Insert PROFINET IO System].

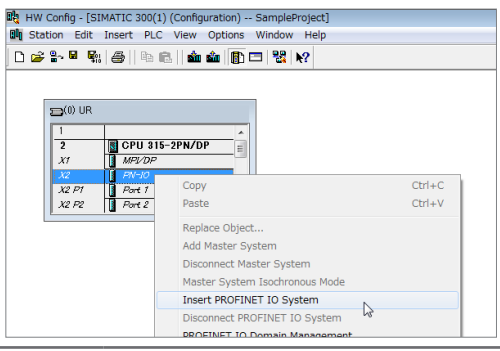

#### 12 Double-click the IV/IV-G series icon in the [HW Config] window.

The [Properties - IV/IV-G series] window will appear.

13 Enter the same character string as the PROFINET device name of the IV/IV-G series to be connected into the [Device name] field.

| eneral                |                                |                      |      |  |
|-----------------------|--------------------------------|----------------------|------|--|
| Short description:    | N                              |                      |      |  |
|                       | IV Series Vision Sensor        |                      |      |  |
| Order No∫ firmware:   | IV-X000( / 2.0                 |                      |      |  |
| Family:               | Keyence Vision Sensors         |                      |      |  |
| Device name:          |                                |                      |      |  |
| - Node in PROFINET IC | Change Release Number          |                      |      |  |
| Device number:        | 1 💌                            | PROFINET-IO-System ( | 100) |  |
| IP address:           | 192.168.0.3                    | Ethernet             |      |  |
|                       | s via IO controller            |                      |      |  |
| Assign IP address     |                                |                      |      |  |
| Gamment               |                                |                      |      |  |
| Comment               |                                |                      |      |  |
| Gomment               | d. 444 0.8 6.6 1 / 246 / 1 494 |                      |      |  |

#### **14** Click the [Ethernet] button.

The [Properties - Ethernet interface IV/IV-G series] window will appear.

# 15 Enter the IP address for the IV/IV-G series to be connected into the [IP address] field.

| ieneral Parameters                                      |                                                           |
|---------------------------------------------------------|-----------------------------------------------------------|
| Paddress: [192.168.0.10]<br>Subnet mask: [255.255.255.0 | Gateway<br>C Do not use router<br>C De router<br>Address: |
| Bubnet:<br>not networked                                | New                                                       |
| Ethernset(1)                                            | Properties                                                |
|                                                         | Delete                                                    |

16 Click the [OK] button to return to the [HW config] window.

Data I/O communication

- 17 Select [Station] [Save and Compile] in the [HW Config] window, and save the settings.
- 18 Select [PLC] [Download] in the [HW Config] window to download the settings to the CPU.

**19 Set the CPU mode switch to "RUN".** If the connection is successful, the RUN LED of the CPU will light in green and the data I/O communication will become enabled.

N Point

• By default, [Size of the process-image input area] is set to "128".

To be able to access the addresses after address 128, expand the setting as shown below.

| Properties - CPU 315-2PN/DP - (R0/S2)                                                                                                    |                                                   |                                          | ×         |
|----------------------------------------------------------------------------------------------------|---------------------------------------------------|------------------------------------------|-----------|
| Time-of-Day Interrupts   Cyclic Interrupts  <br>General   Startup   Synchronous Cycle Interru                                                                                                    | Diagnostics/Clock   Pro<br>upts Cycle/Clock Memor | tection   Communic<br>y   Retentive Memo | ation Web |
| Poycle     Poycle     Poycle     Poycle     Poycle     Annovel process insee cyclically     Soan cycle monitoring time [ma]     Minimum soan cycle time [ma]     Soan cycle bad from communication (0)     Pointited OOK communication     Size of the process-image ciput area     Size of the process-image ciput area     OB85 - call up at I/O access error: | 150<br>0<br>20<br>128<br>No OB85 call up          |                                          | ×         |
| Clock Memory —<br>Clock memory<br>Memory Byte:<br>OK                                                                                                    | 0                                                 | Cancel                                   | Help      |

 Modifying [Size of the process-image input area] may affect the scan time of the PLC.
 Make sure to conduct a thorough verification before the operation. MEMO

# Data allocations in the data I/O communication

The PROFINET communication for the IV/IV-G series is defined using the following modules:

- Command Control Module
- Command Status Bits Module
- Device Result Bits Module
- Device Status Words Module
- Device Statistics Module
- Position Adjust Result Module
- Tool Result Module

#### Control Modules (PLC $\rightarrow$ IV/IV-G series)

Control Modules are modules that write instructions from the PLC to the IV/IV-G series.

The device map of the data allocated for the Control Modules is as shown below.

These parameters are responsible for the control instructions for the IV/IV-G series, clearing of warnings and handshake control.

For details of each parameter, refer to 💭 "Control Modules parameter details" (Page 5-20).

#### Command Control

Slot No.: 1

Module size: 12 bytes

| Address | Bit7               | Bit6               | Bit5                       | Bit4                           | Bit3                        | Bit2                            | Bit1                              | Bit0                                              |
|---------|--------------------|--------------------|----------------------------|--------------------------------|-----------------------------|---------------------------------|-----------------------------------|---------------------------------------------------|
| 0       | Reserved           | by system          | Buffer<br>clear<br>request | Statistics<br>reset<br>request | Warning<br>clear<br>request | Program<br>switching<br>request | Master<br>registration<br>request | Trigger<br>request                                |
| 1       |                    | Reserved by system |                            |                                |                             |                                 |                                   |                                                   |
| 2       |                    | Reserved by system |                            |                                |                             |                                 |                                   | Result<br>acquisition<br>complete<br>notification |
| 3       |                    | Reserved by system |                            |                                |                             |                                 |                                   |                                                   |
| 4 - 5   | Program No.        |                    |                            |                                |                             |                                 |                                   |                                                   |
| 6 - 11  | Reserved by system |                    |                            |                                |                             |                                 |                                   |                                                   |

#### Status Modules (IV/IV-G series $\rightarrow$ PLC)

Status Modules are modules that write responses from the IV/IV-G series to the PLC. The device map of the data allocated for the Status Modules is as shown below. These parameters output the statuses, status results and statistics information of the IV/IV-G series. For details of each parameter, refer to D "Status Modules parameter details" (Page 5-22).

#### Command Status Bits

Slot No.: 2 Module size: 4 bytes

| Address | Bit7                                        | Bit6      | Bit5                        | Bit4                            | Bit3                         | Bit2                             | Bit1                               | Bit0                |
|---------|---------------------------------------------|-----------|-----------------------------|---------------------------------|------------------------------|----------------------------------|------------------------------------|---------------------|
| 0       | Reserved                                    | by system | Buffer<br>clear<br>response | Statistics<br>reset<br>response | Warning<br>clear<br>response | Program<br>switching<br>response | Master<br>registration<br>response | Trigger<br>response |
| 1       | Reserved by system                          |           |                             |                                 |                              | Program<br>switching<br>failed   | Master<br>registration<br>failed   | Trigger<br>failed   |
| 2       | Reserved by system Ready RUN Imaging status |           |                             |                                 | BUSY                         | Result<br>update<br>complete     | Result<br>available                |                     |
| 3       | Error                                       | Warning   | Buffer<br>overrun           |                                 | Res                          | erved by sy                      | stem                               |                     |

#### Device Result Bits

Slot No.: 3

Module size: 4 bytes

| Address | Bit7               | Bit6                      | Bit5    | Bit4    | Bit3    | Bit2    | Bit1                | Bit0                |
|---------|--------------------|---------------------------|---------|---------|---------|---------|---------------------|---------------------|
| 0       | Reserved by system | Overall<br>judgment<br>NG | LOGIC4  | LOGIC3  | LOGIC2  | LOGIC1  | Position correction | Overall<br>judgment |
| 1       |                    | Reserved by system        |         |         |         |         |                     |                     |
| 2       | Tool 8             | Tool 7                    | Tool 6  | Tool 5  | Tool 4  | Tool 3  | Tool 2              | Tool 1              |
| 3       | Tool 16            | Tool 15                   | Tool 14 | Tool 13 | Tool 12 | Tool 11 | Tool 10             | Tool 9              |

#### Device Status Words

Slot No.: 4 Module size: 16 bytes

| Address | Bit7 | Bit6                                   | Bit5         | Bit4         | Bit3         | Bit2          | Bit1 | Bit0 |  |
|---------|------|----------------------------------------|--------------|--------------|--------------|---------------|------|------|--|
| 0 - 1   |      | Error No. (Unsigned 16-bit data)       |              |              |              |               |      |      |  |
| 2 - 3   |      | Warning No. (Unsigned 16-bit data)     |              |              |              |               |      |      |  |
| 4 - 5   |      | N                                      | umber of rer | maining buff | ers (Unsigne | ed 16-bit dat | ta)  |      |  |
| 6 - 7   |      |                                        | Cheo         | cksum (Unsi  | gned 16-bit  | data)         |      |      |  |
| 8 - 9   |      |                                        | Current p    | rogram No. ( | Unsigned 1   | 6-bit data)   |      |      |  |
| 10 - 11 |      | Pr                                     | ogram No. c  | luring judgm | ent (Unsign  | ed 16-bit da  | ta)  |      |  |
| 12 - 13 |      | Result No. (Unsigned 16-bit data)      |              |              |              |               |      |      |  |
| 14 - 15 |      | Processing time (Unsigned 16-bit data) |              |              |              |               |      |      |  |

#### Device Statistics

Slot No.: 5

Module size: 28 bytes

| Address | Bit7 | Bit6                                            | Bit5       | Bit4           | Bit3         | Bit2        | Bit1 | Bit0 |
|---------|------|-------------------------------------------------|------------|----------------|--------------|-------------|------|------|
| 0 - 1   |      |                                                 | Processing | g time MAX     | (Unsigned 1  | 6-bit data) |      |      |
| 2 - 3   |      | Processing time MIN (Unsigned 16-bit data)      |            |                |              |             |      |      |
| 4 - 5   |      | Processing time AVE (Unsigned 16-bit data)      |            |                |              |             |      |      |
| 6 - 7   |      |                                                 |            | Reserved       | by system    |             |      |      |
| 8 - 11  |      |                                                 | Number     | of triggers (l | Jnsigned 32  | -bit data)  |      |      |
| 12 - 15 |      |                                                 | Numbe      | r of OKs (Ur   | nsigned 32-b | oit data)   |      |      |
| 16 - 19 |      |                                                 | Numbe      | r of NGs (Ur   | nsigned 32-b | oit data)   |      |      |
| 20 - 23 |      | Number of trigger errors (Unsigned 32-bit data) |            |                |              |             |      |      |
| 24 - 27 |      | Reserved by system                              |            |                |              |             |      |      |

#### Tool Result Modules (IV/IV-G series→ PLC)

Tool Result Modules are modules that write responses from the IV/IV-G series to the PLC. The device map of the data allocated for the Tool Result Modules is as shown below. Stores the matching rate and threshold information of the position correction and other tools. For details of each parameter, refer to []] "Tool Result Modules parameter details" (Page 5-28).

#### Position Adjust Result

Slot No.: 6 Module size: 20 bytes

| Address | Bit7               | Bit6                                                             | Bit5 | Bit4 | Bit3 | Bit2 | Bit1 | Bit0 |  |
|---------|--------------------|------------------------------------------------------------------|------|------|------|------|------|------|--|
| 0 - 1   |                    | Position correction score (Unsigned 16-bit data)                 |      |      |      |      |      |      |  |
| 2 - 3   |                    | Position correction score MAX (Unsigned 16-bit data)             |      |      |      |      |      |      |  |
| 4 - 5   |                    | Position correction score MIN (Unsigned 16-bit data)             |      |      |      |      |      |      |  |
| 6 - 7   |                    | Position correction score Lower threshold (Unsigned 16-bit data) |      |      |      |      |      |      |  |
| 8 - 19  | Reserved by system |                                                                  |      |      |      |      |      |      |  |

#### Tool Result

Slot No.: 7 to 22

| Module size: | 20 | bytes |
|--------------|----|-------|
|--------------|----|-------|

| Address | Bit7               | Bit6                                        | Bit5      | Bit4          | Bit3         | Bit2        | Bit1 | Bit0 |  |
|---------|--------------------|---------------------------------------------|-----------|---------------|--------------|-------------|------|------|--|
| 0 - 1   |                    | Tool score (Unsigned 16-bit data)           |           |               |              |             |      |      |  |
| 2 - 3   |                    | Tool score MAX (Unsigned 16-bit data)       |           |               |              |             |      |      |  |
| 4 - 5   |                    |                                             | Tool sc   | ore MIN (Ur   | nsigned 16-b | oit data)   |      |      |  |
| 6 - 7   |                    |                                             | Tool lowe | r threshold ( | Unsigned 1   | 6-bit data) |      |      |  |
| 8 - 9   |                    | Tool upper threshold (Unsigned 16-bit data) |           |               |              |             |      |      |  |
| 10 - 19 | Reserved by system |                                             |           |               |              |             |      |      |  |

#### **Control Modules parameter details**

#### Command Control Address 0 to 1: Control request

The Bits at Address 0 to 1 of the Command Control have the following functions:

| Address | Bit    | ltem                              | Content                               | Data content      |
|---------|--------|-----------------------------------|---------------------------------------|-------------------|
|         | 0      | Trigger request                   | Requests the external trigger.        | 0 : OFF<br>1 : ON |
| 0       | 1      | Master image registration request | Requests a master image registration. | 0 : OFF<br>1 : ON |
|         | 2      | Program switching<br>request      | Requests a program switching.         | 0 : OFF<br>1 : ON |
|         | 3      | Warning clear request             | Requests a warning clear.             | 0 : OFF<br>1 : ON |
|         | 4      | Statistics reset request          | Requests a statistics reset.          | 0 : OFF<br>1 : ON |
|         | 5      | Buffer clear request              | Requests a buffer clear.              | 0 : OFF<br>1 : ON |
|         | 6 to 7 | Reserved by system                |                                       |                   |
| 1       | 0 to 7 | Reserved by system                |                                       |                   |

#### Reference

The following will occur when a buffer clear is requested:

- If handshake control is [Enabled]
  - The current status result will be cleared.
  - The status result in the buffer will be cleared.
  - The result available bit will become OFF (0).
  - The number of remaining buffers will become "10".
- If handshake control is [Disabled]
  - The current status result will be cleared.
  - The result available bit will become OFF (0).
- If you are switching programs using the PROFINET communication, set the [Switching method] option to [Monitor/PC]. For details of the setting, Refer to the "IV/IV-G Series User's Manual (Monitor / PC Software)".
- Buffer overrun and warning statuses will not be cleared even if you execute a buffer clear request.

#### Command Control Address 2 to 3: Handshake control

The Bits at Address 2 to 3 of the Command Control have the following functions:

| Address | Bit    | ltem                                     | Content                                    | Data content      |
|---------|--------|------------------------------------------|--------------------------------------------|-------------------|
| 2       | 0      | Result acquisition complete notification | Permits the updating of the status result. | 0 : OFF<br>1 : ON |
|         | 1 to 7 | Reserved by system                       |                                            |                   |
| 3       | 0 to 7 | Reserved by system                       |                                            |                   |

#### Reference

A result acquisition completion notice is used when handshake control is [Enabled].

Updating of the status result will be permitted when you request a result acquisition completion notice. For details, refer to 🗇 "Reading out the overall status result of the IV/IV-G series (Handshake control [Enabled])" (Page 5-34).

#### Command Control Address 4 to 11: Program No.

The Bits at Address 4 to 11 of the Command Control have the following functions:

| Address | Bit  | ltem               | Content                                                       | Data content |
|---------|------|--------------------|---------------------------------------------------------------|--------------|
| 4 to 5  | UINT | Program No.        | Stores the program No. when a program switching is requested. | 0 to 31      |
| 6 to 11 |      | Reserved by system |                                                               |              |

#### Status Modules parameter details

#### Command Status Bits Address 0: Control result (response)

The Bits at Address 0 of the Command Status Bits have the following functions:

| Address | Bit    | ltem                               | Content                                        | Data content      |
|---------|--------|------------------------------------|------------------------------------------------|-------------------|
| 0       | 0      | Trigger response                   | Stores the external trigger response.          | 0 : OFF<br>1 : ON |
|         | 1      | Master image registration response | Stores the master image registration response. | 0 : OFF<br>1 : ON |
|         | 2      | Program switching response         | Stores the program switching response.         | 0 : OFF<br>1 : ON |
|         | 3      | Warning clear response             | Stores the warning clear response.             | 0 : OFF<br>1 : ON |
|         | 4      | Statistics reset response          | Stores the statistics reset response.          | 0 : OFF<br>1 : ON |
|         | 5      | Buffer clear response              | Stores the buffer clear response.              | 0 : OFF<br>1 : ON |
|         | 6 to 7 | Reserved by system                 |                                                |                   |

#### Command Status Bits Address 1: Control error result

The Bits at Address 1 of the Command Status Bits have the following functions:

| Address | Bit    | Item                             | Content                                                                | Data content                                             |
|---------|--------|----------------------------------|------------------------------------------------------------------------|----------------------------------------------------------|
|         | 0      | Trigger failed                   | This bit is output when the external trigger is unsuccessful.          | 0 : -<br>1 : The external trigger<br>has failed.         |
| 1       | 1      | Master image registration failed | This bit is output when the master image registration is unsuccessful. | 0 : -<br>1 : Master image<br>registration has<br>failed. |
|         | 2      | Program switching failed         | This bit is output when<br>the program switching is<br>unsuccessful.   | 0 : -<br>1 : Program switching<br>has failed.            |
|         | 3 to 7 | Reserved by system               |                                                                        |                                                          |

#### Command Status Bits Address 2 to 3: Handshake control/status/error result

The Bits at Address 2 to 3 of the Command Status Bits have the following functions:

| Address | Bit    | ltem                   | Content                                                                                                    | Data content                                                                                                    |
|---------|--------|------------------------|----------------------------------------------------------------------------------------------------|----------------------------------------------------------------------------------------------------|
|         | 0      | Result available       | This bit is output when the status result can be acquired.                                                                                                    | <ul><li>0 : The status result<br/>cannot be acquired.</li><li>1 : The status result<br/>can be acquired.</li></ul> |
|         | 1      | Result update complete | This bit switches the ON/OFF statuses when the status result is updated.                                                                                                    | 0 <=> 1:<br>The statuses will<br>be switched when<br>the status result is<br>updated.                              |
| 2       | 2      | BUSY                   | This bit is output when the unit<br>is unable to accept new trigger<br>inputs, such as while performing<br>imaging, processing a judgment,<br>registering an external master<br>image, switching programs, etc. | <ul><li>0 : The unit is not in busy status.</li><li>1 : The unit is in busy status.</li></ul>                      |
|         | 3      | Imaging                | This bit is output while the unit is performing imaging operation.                                                                                                    | <ul><li>0 : The unit is not performing imaging operation.</li><li>1 : The unit is performing imaging.</li></ul>    |
|         | 4      | RUN                    | This bit is output when the unit<br>is "RUN" and no system errors<br>have occurred.                                                                                                    | <ul><li>0 : The unit is not in operation.</li><li>1 : The unit is operating normally.</li></ul>                    |
|         | 5      | Ready                  | This bit is output when the start-up sequence of this unit completes after power-on.                                                                                                    | <ul><li>0 : The start-up has<br/>not completed yet.</li><li>1 : The start-up has<br/>completed.</li></ul>          |
|         | 6 to 7 | Reserved by system     |                                                                                                    |                                                                                                    |
|         | 0 to 4 | Reserved by system     |                                                                                                    |                                                                                                    |
| 3       | 5      | Buffer overrun status  | If handshake control is [Enabled],<br>this bit is output when an overrun<br>of the status result has occurred.                                                                                                  | <ul><li>0 : No buffer overrun<br/>has occurred.</li><li>1 : The buffer is in<br/>overrun status.</li></ul>         |
|         | 6      | Warning status         | This bit outputs the warning status of the unit.                                                                                                    | <ul><li>0 : The unit is not in<br/>warning status.</li><li>1 : The unit is in<br/>warning status.</li></ul>        |
|         | 7      | Error status           | This bit outputs the error status of the unit.                                                                                                    | <ul><li>0 : The unit is not in error status.</li><li>1 : The unit is in error status.</li></ul>                    |

- By monitoring whether the unit is in "Imaging" status, you can determine whether the target object or the unit can be moved before completion of the image processing.
- "BUSY" and "Imaging" statuses may be skipped in some data I/O cycle settings. It is therefore necessary to take the imaging condition into consideration when setting the cyclic frequency.
- Warning statuses can be cleared from the PROFINET communication. For the warning details, refer to the warning code. The first occurred warning code will be displayed.
- When two or more warnings are issued, all subsequent warnings after the first warning will be saved in the history. If you clear the warnings, the warning code of the highest priority warning will be displayed.

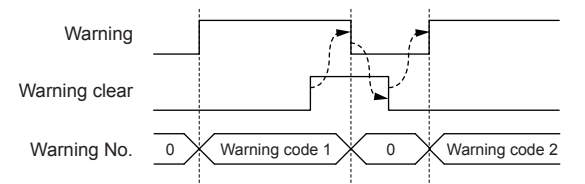

- Error statuses cannot be cleared from the PROFINET communication. For the error details, refer to the error code. The error code of the highest priority error will be displayed.
- The buffer overrun status can be cleared using a warning clear.

#### Device Results Bits Address 0 to 3: Status result

The Bits at Address 0 to 3 of the Device Results Bits have the following functions:

| Address | Bit    | Item                 | Content                                   | Data content  |
|---------|--------|----------------------|-------------------------------------------|---------------|
|         | 0      | Overall judgment     | Displays the overall status result.       | 0:NG 1:OK     |
| 0       | 1      | Position correction  | Displays the position correction result.  | 0:NG 1:OK     |
|         | 2      | Logic 1              | Displays the result of Logic 1.           | 0:NG 1:OK     |
|         | 3      | Logic 2              | Displays the result of Logic 2.           | 0 : NG 1 : OK |
|         | 4      | Logic 3              | Displays the result of Logic 3.           | 0 : NG 1 : OK |
|         | 5      | Logic 4              | Displays the result of Logic 4.           | 0:NG 1:OK     |
|         | 6      | Overall judgment NG* | Displays the "total status result is NG". | 0 : NG 1 : OK |
|         | 7      | Reserved by system   |                                           |               |
| 1       | 0 to 7 | Reserved by system   |                                           |               |
|         | 0      | Tool 1               | Displays the result of Tool 1.            | 0:NG 1:OK     |
|         | 1      | Tool 2               | Displays the result of Tool 2.            | 0 : NG 1 : OK |
|         | 2      | Tool 3               | Displays the result of Tool 3.            | 0 : NG 1 : OK |
| 0       | 3      | Tool 4               | Displays the result of Tool 4.            | 0:NG 1:OK     |
| 2       | 4      | Tool 5               | Displays the result of Tool 5.            | 0 : NG 1 : OK |
|         | 5      | Tool 6               | Displays the result of Tool 6.            | 0 : NG 1 : OK |
|         | 6      | Tool 7               | Displays the result of Tool 7.            | 0 : NG 1 : OK |
|         | 7      | Tool 8               | Displays the result of Tool 8.            | 0 : NG 1 : OK |
|         | 0      | Tool 9               | Displays the result of Tool 9.            | 0 : NG 1 : OK |
|         | 1      | Tool 10              | Displays the result of Tool 10.           | 0 : NG 1 : OK |
|         | 2      | Tool 11              | Displays the result of Tool 11.           | 0 : NG 1 : OK |
| 2       | 3      | Tool 12              | Displays the result of Tool 12.           | 0 : NG 1 : OK |
| 3       | 4      | Tool 13              | Displays the result of Tool 13.           | 0:NG 1:OK     |
|         | 5      | Tool 14              | Displays the result of Tool 14.           | 0 : NG 1 : OK |
|         | 6      | Tool 15              | Displays the result of Tool 15.           | 0:NG 1:OK     |
|         | 7      | Tool 16              | Displays the result of Tool 16.           | 0:NG 1:OK     |

• When the IV-150/IV-500/IV-2000 sensor is used:

The sensor of version 3.00.00 or later can be used.

• When the IV-G150/IV-G300/IV-G500/IV-G600 sensor is used: Any sensor can be used regardless of the version of the sensor.

- If the position correction/logic/tool is not set, the data content will be "0".
- If the status result of the tool is either "trigger standby" (no judgment) or "judgment not possible", the data content will be OFF (0).

#### Device Status Words Address 0 to 15: Error/status/status result information

The Bits at Address 0 to 15 of the Device Status Words have the following functions:

| Address  | Data<br>type* | ltem                                                                                                    | Content                                                                                                    | Data content |
|----------|---------------|----------------------------------------------------------------------------------------------------|----------------------------------------------------------------------------------------------------|--------------|
| 0 to 1   | WORD          | Error code                                                                                                    | Displays the currently occurring error code.                                                                         | 0 to 128     |
| 2 to 3   | WORD          | Warning code                                                                                                    | Narning code Displays the currently occurring warning code.                                                          |              |
| 4 to 5   | WORD          | Number of remaining buffers                                                                                     | Umber of remaining Use Displays the number of status results that can be buffered, if Andshake control is [Enabled]. |              |
| 6 to 7   | WORD          | Displays the current sensorChecksumDisplays the current sensorsetting status using an arbitrary5-digit integer. |                                                                                                    | 0 to 65535   |
| 8 to 9   | WORD          | Current program No.                                                                                             | Displays the current program No.                                                                                     | 0 to 31      |
| 10 to 11 | WORD          | Program No. during judgment                                                                                     | Displays the program No. of the latest judgment process.                                                             | 0 to 31      |
| 12 to 13 | WORD          | Result No.                                                                                                    | Displays the judgment process counts.                                                                                | 0 to 32767   |
| 14 to 15 | WORD          | Processing time                                                                                                 | Displays the processing time of the latest judgment process.                                                         | 0 to 10000   |

WORD : Unsigned 16-bit integer DWORD : Unsigned 32-bit integer

#### Reference

• The unit of processing time is msec.

• If two or more errors are occurring at the same time, the error code of the highest priority error will be displayed.

(Page 5-29) "Error code list"

- The first occurred warning code will be displayed.
- (Page 5-30) "Warning code list"
- A checksum can be used to monitor whether the sensor settings have been modified by a third party.
- The checksum will remain unchanged even if you switch programs.
- The checksum will remain unchanged even if you change the IP address, subnet mask, default gateway or port number of the IV/IV-G series.
- For the number of remaining buffers, refer to [] "Reading out the overall status result of the IV/IV-G series (Handshake control [Enabled])" (Page 5-34).
- The upper limit value of the result No. is 32767. If the maximum value is exceeded, it will go back to 0 and start counting up again.
- The result No. will also count the judgment process counts that were skipped due to the real-time communication cycle setting.

#### Device Statistics Address 0 to 27 (Statistics information)

The Bits at Address 0 to 27 of the Device Statistics have the following functions:

| Address  | Data<br>type* | Data Item Content        |                                                                                    | Data content |
|----------|---------------|--------------------------|------------------------------------------------------------------------------------|--------------|
| 0 to 1   | WORD          | Processing time MAX      | Displays the maximum processing time value.                                        | 0 to 10000   |
| 2 to 3   | WORD          | Processing time MIN      | Displays the minimum processing time value.                                        | 0 to 10000   |
| 4 to 5   | WORD          | Processing time AVE      | Displays the average processing time value.                                        | 0 to 10000   |
| 6 to 7   |               | Reserved by system       |                                                                                    |              |
| 8 to 11  | DWORD         | Number of triggers       | Displays the total number of triggers issued.                                      | 0-999999999  |
| 12 to 15 | DWORD         | Number of OKs            | Displays the total number of triggers issued whose overall status result was "OK". | 0-999999999  |
| 16 to 19 | DWORD         | Number of NGs            | Displays the total number of triggers issued whose overall status result was "NG". | 0-999999999  |
| 20 to 23 | DWORD         | Number of trigger errors | Number of triggers issued that generated a trigger error                           | 0-999999999  |
| 24 to 27 |               | Reserved by system       |                                                                                    |              |

WORD :Unsigned 16-bit integerDWORD :Unsigned 32-bit integer

Reference

• The unit of processing time is msec.

- The maximum number of triggers is 999999999. If the maximum value is exceeded, it will go back to 0 and start counting up again.
- The maximum value for the number of OK triggers, number of NG triggers, and the number of trigger errors is 999999999. The value will stop updating when the upper limit value is reached.
- A reset will occur in the following conditions:
  - When [Statistics reset] is input
  - When a tool is added/deleted/copied
  - When the enable/disable status of the upper threshold value for the color area/area tool or the setting scale has been changed via user operation or tool auto-tuning
  - When a tool auto-tuning is started with two or more tools other than the position correction tool set
  - When the sensor is switched OFF
  - When the program is switched
  - When a correction for the sensor is started
  - When the sensor is initialized

#### **Tool Result Modules parameter details**

#### Position Adjust Result Address 0 to 19 (Position correction information)

The Bits at Address 0 to 19 of the Position Adjust Result have the following functions:

| Address | Data<br>type*                                      | Item                                          | Content                                                                 | Data content |
|---------|----------------------------------------------------|-----------------------------------------------|-------------------------------------------------------------------------|--------------|
| 0 to 1  | WORD                                               | Position correction tool matching rate        | Stores the matching rate of the position correction tool.               | 0 to 100     |
| 2 to 3  | WORD                                               | Position correction tool<br>Matching rate MAX | Stores the maximum matching rate value of the position correction tool. | 0 to 100     |
| 4 to 5  | WORD Position correction tool<br>Matching rate MIN |                                               | Stores the minimum matching rate value of the position correction tool. | 0 to 100     |
| 6 to 7  | WORD                                               | Position correction tool<br>Threshold value   | Stores the threshold value of the position correction tool.             | 0 to 100     |
| 8 to 19 |                                                    | Reserved by system                            |                                                                         |              |
| * WORD  | : Unsigi<br>D: Unsigi                              | ned 16-bit integer<br>ned 32-bit integer      |                                                                         |              |

#### Reference

Maximum and minimum matching rate values of the position correction tool will be reset in the same manner as the statistics information.

#### Tool Result Address 0 to 19 (Tool information)

The Bits at Address 0 to 19 of the Tool Result have the following functions:

| Address  | Data<br>type* | Item                     | Content                                           | Data content |
|----------|---------------|--------------------------|---------------------------------------------------|--------------|
| 0 to 1   | WORD          | Tool 1 matching rate     | Stores the matching rate of Tool 1.               | 0 to 999     |
| 2 to 3   | WORD          | Tool 1 matching rate MAX | Stores the maximum matching rate value of Tool 1. | 0 to 999     |
| 4 to 5   | WORD          | Tool 1 matching rate MIN | Stores the minimum matching rate value of Tool 1. | 0 to 999     |
| 6 to 7   | WORD          | Tool 1 lower limit value | Stores the lower threshold value of Tool 1.       | 0 to 999     |
| 8 to 9   | WORD          | Tool 1 upper limit value | Stores the upper threshold value of Tool 1.       | 0 to 999     |
| 10 to 19 |               | Reserved by system       |                                                   |              |

\* WORD : Unsigned 16-bit integer

DWORD : Unsigned 32-bit integer

Thereafter, the information of tool 2, 3, ... 16 will be assigned for each 20-byte Address of "Tool Result".

Reference

• Maximum and minimum matching rate values of the tool will be reset in the same manner as the statistics information.

• If the upper threshold value of the tool is not set, the data content of the tool's upper limit value will be "65535".

#### Error code list

The following shows the list of error codes that are generated in the IV/IV-G series.

| Error<br>code | Content                                 | Cause                                                                                                    | Countermeasure                                                                                                    |
|---------------|-----------------------------------------|----------------------------------------------------------------------------------------------------|----------------------------------------------------------------------------------------------------|
| 0             | No error                                |                                                                                                    |                                                                                                    |
| 1 - 32        | Program No. xx<br>corruption error      | <ul> <li>A data error has occurred<br/>in program No. xx.</li> <li>The data corruption may<br/>have occurred due to a<br/>power-off while writing<br/>settings data and/or due<br/>to noise.</li> </ul> | <ul> <li>Initialize the program No. xx.</li> <li>Switch on the power back ON.</li> <li>Do not switch off the unit while the settings are being saved.</li> <li>If the error persists, contact your nearest KEYENCE office.</li> </ul> |
| 75            | Non-volatile memory<br>error (EEPROM)   | <ul> <li>A data error has occurred.</li> <li>The data corruption may<br/>have occurred due to a</li> </ul>                                                                                              | <ul> <li>Initialize the settings of this unit.</li> <li>Switch on the power back ON.</li> <li>Do not switch off the unit while the</li> </ul>                                                                                         |
| 76            | Non-volatile memory<br>error (FLASHROM) | power-off while writing<br>settings data and/or due<br>to noise.                                                                                                    | <ul><li>settings are being saved.</li><li>If the error persists, contact your nearest KEYENCE office.</li></ul>                                                                                                    |
| 81-128        | System error                            | An error may have occurred in the sensor.                                                                                                    | <ul> <li>Switch on the power back ON.</li> <li>If the error persists, contact your nearest KEYENCE office.</li> </ul>                                                                                                    |

\* When the IV-G series sensor is used, error code 124 will be displayed if the sensor head is not connected to the sensor amplifier.

Reference

• If two or more errors are occurring at the same time, the error code of the highest priority error will be displayed.

• Greater the error code, higher the priority of the error will be.

#### Warning code list

The following shows the list of warning codes that are generated in the IV/IV-G series.

| Warning<br>code | Content Cause                                                              |                                                                                                    | Countermeasure                                                                                                    |
|-----------------|----------------------------------------------------------------------------|----------------------------------------------------------------------------------------------------|----------------------------------------------------------------------------------------------------|
| 0               | No error                                                                   |                                                                                                    |                                                                                                    |
| 62              | Field network overrun error                                                | An overrun of the status result has occurred.                                                                                                    | Request a result acquisition completion notice to permit the updating of the status result.                                                                                                    |
| 63              | Field network bad<br>request error (Master<br>registration)                | External master registration<br>has been requested from<br>PROFINET while the unit<br>is in "Setting" status.                                                                                                    | Do not request an external master registration while the unit is in "Setting" status.                                                                                                    |
| 64              | Field network bad<br>request error<br>(Program switching)                  | <ul> <li>Program switching has<br/>been requested from<br/>PROFINET while the<br/>unit is in "Setting" status.</li> <li>A program switching<br/>request to a non-existent<br/>program No. was made<br/>from PROFINET.</li> <li>A program switching<br/>requested was made<br/>from PROFINET while<br/>the program switching<br/>method was set to<br/>[External input].</li> </ul> | <ul> <li>Do not request a program switching while the unit is in "Setting" status.</li> <li>The program No. should be set in the range between 0 and 31.</li> <li>If you are switching programs from PROFINET, set the program switching via external input to [Disabled].</li> </ul> |
| 65              | Trigger error                                                              | A trigger has been input<br>while the unit was in busy<br>status. (If you have set<br>the trigger error option to<br>[Enabled])                                                                                                    | Do not input triggers while the unit is in busy status.                                                                                                    |
| 66              | External master<br>registration error<br>(Insufficient outline)            | The outline tool is unable to extract the outline of the new master image.                                                                                                    |                                                                                                    |
| 67              | External master<br>registration error<br>(Insufficient area)               | The color area/area tool is<br>unable to extract the area<br>of the new master image.                                                                                                    | <ul> <li>Check if there are any problems with<br/>the registered image and the detection<br/>tool or the position correction setting.</li> <li>Adjust the brightness of the image to</li> </ul>                                                                                       |
| 68              | External master<br>registration error<br>(Brightness correction<br>failed) | The brightness of the new master image cannot be corrected appropriately.                                                                                                    | be registered.                                                                                                    |

| Warning<br>code | Content                                                                | Cause                                                                                                    | Countermeasure                                                                                                    |
|-----------------|------------------------------------------------------------------------|----------------------------------------------------------------------------------------------------|----------------------------------------------------------------------------------------------------|
| 70              | FTP Transfer Error<br>(Insufficient Data<br>Buffer)                    | The transfer has failed<br>because a volume of data<br>exceeding the remaining<br>FTP buffer capacity has<br>been generated. | <ul> <li>Modify the trigger cycle of this unit.</li> <li>Check the load status of the network.</li> </ul>                                                                                                    |
| 71              | FTP Transfer Error<br>(Transfer Failed)                                | The data transfer to the destination folder has failed.                                                                      | Check the access permissions of the destination folder.                                                                                                    |
| 72              | FTP connection error                                                   | Connection to the FTP server has failed.                                                                                     | <ul> <li>Check the IP address of the FTP server.</li> <li>Check the port number of the FTP server.</li> <li>Check the user name for logging into<br/>the FTP server.</li> <li>Check the password for logging into<br/>the FTP server.</li> </ul> |
| 73              | External master<br>registration error<br>(Insufficient work<br>memory) | There is insufficient work memory.                                                                                           | Delete one or more detection tools.                                                                                                    |
| 74              | External master<br>registration error<br>(No images)                   | There are no registered<br>images for master<br>registration.                                                                | Perform the master image registration<br>after having captured the image to be<br>used for the registration.                                                                                                    |

Reference

• When two or more warnings are issued, all subsequent warnings after the first warning will be saved in the history. If you clear the warnings, the warning code of the highest priority warning will be displayed.

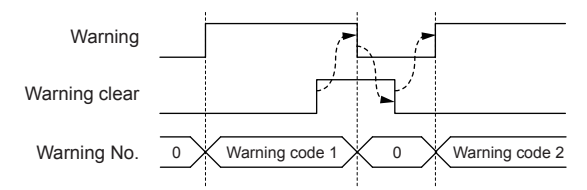

• Greater the warning code, higher the priority of the warning will be.

# Operating procedure of the data I/O communication

This section explains the method for communicating from the PLC to the IV/IV-G series using data I/O communication.

# Reading out the overall status result of the IV/IV-G series (Handshake control [Disabled])

#### When a trigger is successful

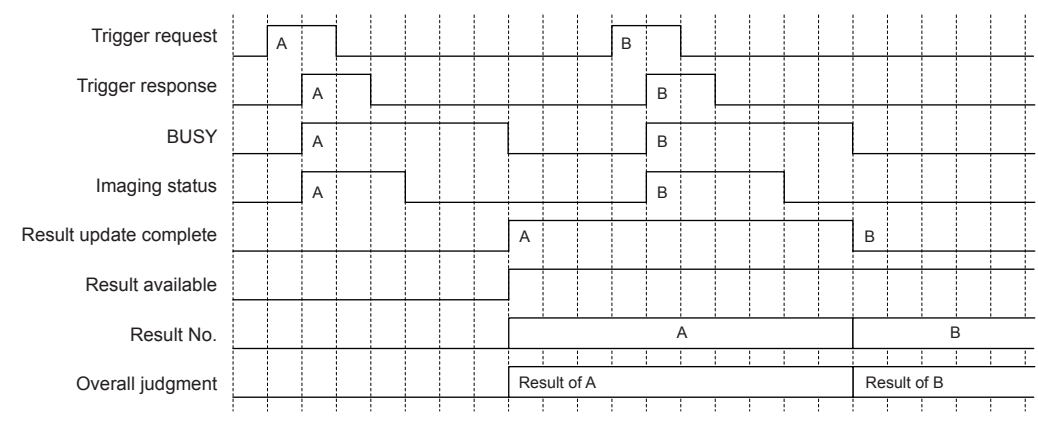

(1) Execute a [Trigger request].  $(0 \rightarrow 1)$ 

- (2) If the trigger is valid, [Trigger response] will change from 0 to 1.
- (3) [BUSY] will change from 0 to 1 when a trigger is input.
- (4) [BUSY] will change from 1 to 0 when the judgment process ends.
   At this time, the [Result update complete] BIT will be switched and [Overall judgment] will be updated.

- [Result update complete] will switch to "1" if its value was "0" after the previous judgment update (or from "0" to "1" if the previous value was "1").
- [Result available] will switch from 0 to 1 at the timing when the first judgment process has been confirmed; and the new value will be retained thereafter.
- [Result available] will be reset in the following conditions:
  - If handshake control is set to [Disabled]
  - When the program is switched
  - When the unit's status is switched from "Setting" to "RUN"
  - When a buffer clear request is issued
  - If handshake control is set to [Enabled]
    - When a buffer clear request is issued
- [Result No.] will be counted up each time the status result is updated.
- The upper limit value is 32767. If the maximum value is exceeded, it will go back to 0 and start counting up again.
- [Result No.] will also count the judgment process counts that were skipped due to the data I/O cycle setting.
- [BUSY] and [Imaging] may be skipped in some data I/O cycle settings. It is therefore necessary to take the imaging condition into consideration when setting the data I/O cycle.

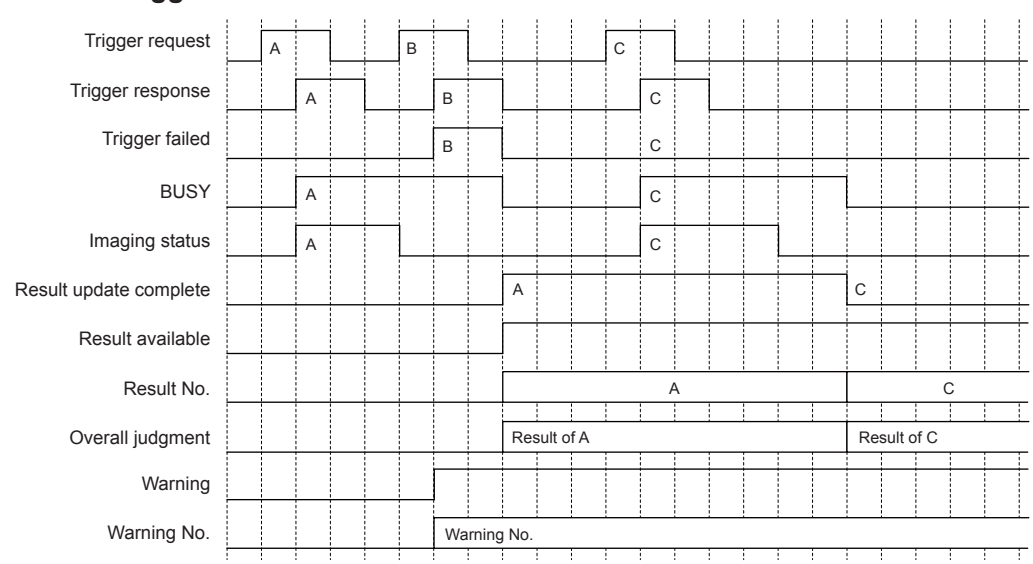

#### When a trigger is unsuccessful

- (1) Execute a [Trigger request].  $(0 \rightarrow 1)$
- (2) If the trigger is valid, the [Trigger response] will change from 0 to 1.
- (3) [BUSY] will change from 0 to 1 when a trigger is input.
- (4) [BUSY] will change from 1 to 0 when the judgment process ends.At this time, the [Result update complete] BIT will be switched and [Overall judgment] will be updated.
- (5) If you wish to output trigger errors, set the trigger error option to [Enabled]. If a trigger has been input while the trigger error option is set to [Enabled] and the unit is in "BUSY" status, [Trigger failed] will change from 0 to 1 ignoring the trigger input. No judgment process will be performed for trigger B.
- (6) If the trigger input is unsuccessful, [Warning] will switch from "0" to "1" and [Warning No.] will be updated to "65". For details, refer to []] "Warning code list" (Page 5-30).

- [Result update complete] will switch to "1" if its value was "0" after the previous judgment update (or from "0" to "1" if the previous value was "1").
- [Result available] will switch from 0 to 1 at the timing when the first judgment process has been confirmed; and the new value will be retained thereafter.
- [Result No.] will be counted up each time the status result is updated. The upper limit value is 32767. If the maximum value is exceeded, it will go back to 0 and start counting up again.
- [Result No.] will also count the judgment process counts that were skipped due to the data I/O cycle setting.
- [BUSY] and [Imaging] may be skipped in some data I/O cycle settings. It is therefore necessary to take the imaging condition into consideration when setting the data I/O cycle.
- [Number of trigger errors] will be counted up at the timing when the [Result updated] BIT is switched.

# Reading out the overall status result of the IV/IV-G series (Handshake control [Enabled])

The following describes the operating procedure when the data handshake control is set to [Enabled]. You can acquire all status results without fail by setting the data handshake control to [Enabled].

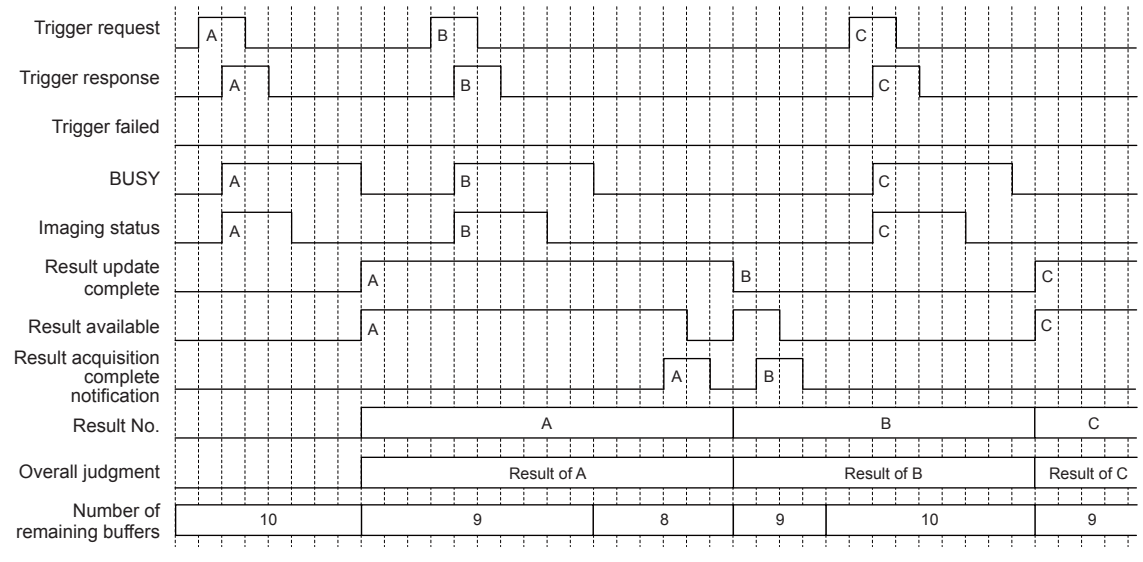

- (1) Execute a [Trigger request].  $(0 \rightarrow 1)$
- (2) If the trigger is valid, [Trigger response] will change from 0 to 1.
- (3) [BUSY] will change from 0 to 1 when a trigger is input.
- (4) [BUSY] will change from 1 to 0 when the judgment process ends.
   At this time, the [Result update complete] BIT will be switched, [Result available] will change from 0 to 1, and [Overall judgment] will be updated.
- (5) [Number of remaining buffers] will be decremented by 1 when the status result is updated.
- (6) Executes [Result acquisition complete notice] (0 → 1). [Number of remaining buffers] will be incremented by 1.

- [Result update complete] will switch to "1" if its value was "0" after the previous judgment update (or from "0" to "1" if the previous value was "1").
- [Result No.] will be counted up each time the status result is updated. The upper limit value is 32767. If the maximum value is exceeded, it will go back to 0 and start counting up again.
- [Result No.] will also count the judgment process counts that were skipped due to the data I/O cycle setting.
- [BUSY] and [Imaging] may be skipped in some data I/O cycle settings. It is therefore necessary to take the imaging condition into consideration when setting the data I/O cycle settings.
- [Number of trigger errors] will be counted up at the timing when the [Result updated] BIT is switched.
- If handshake control has been set to [Enabled], the status result will not be updated until [Result acquisition complete notice] is executed (0 → 1), even if the next trigger has been input and a judgment process has been executed.
- If a new trigger is input when [Number of remaining buffers] is "0", [Buffer overrun] will switch from "0" to "1". The status result from the new trigger will be ignored.
- [Buffer overrun] can be cleared using [Warning clear].

#### Switching the programs in the IV/IV-G series

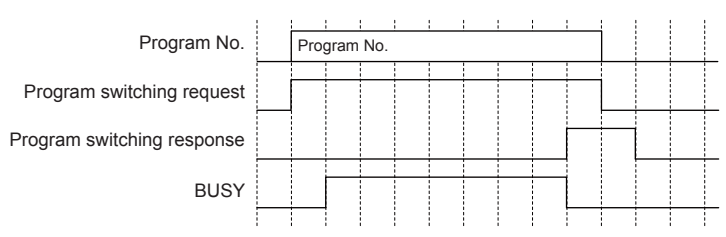

Write the program No. to be set to [Program No.].
 For the write range setting, refer to 
 <sup>□</sup> "Control Modules parameter details" (Page 5-20).

- (2) Execute [Program switching request].  $(0 \rightarrow 1)$
- (3) You can check the input status in [Program switching response].

- [BUSY] will change from 0 to 1 while the program switching is in progress.
- If the program switching fails, [Program switching failed] will change from "0" to "1".
- If the program switching is unsuccessful, [Warning] will switch from "0" to "1" and [Warning No.] will be updated to "64". For details, Refer to []] "Warning code list" (Page 5-30).
- You cannot switch programs from the PROFINET communication while the unit is in [Setting] status.
- If you are switching programs using the EtherNet/IP communication, set the [Switching method] option to [Monitor/PC]. For details of the setting, refer to the "IV/IV-G Series User's Manual (Monitor / PC Software)".

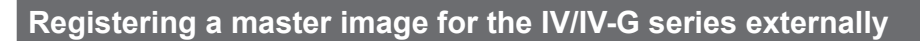

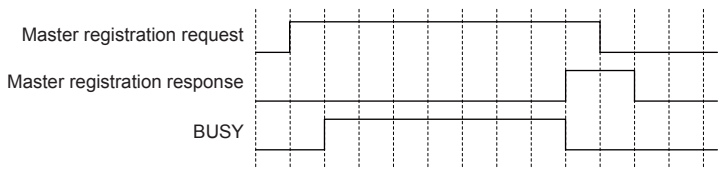

(1) Execute a [Master registration request].  $(0 \rightarrow 1)$ 

(2) You can check the input status in [Master registration response].

- [BUSY] will change from 0 to 1 while the master image registration is in progress.
- If the master image registration is unsuccessful, [Master registration failed] will change from 0 to 1.
- If the master image registration is unsuccessful, [Warning] will switch from "0" to "1" and [Warning No.] will be updated according to the failure details. For details, refer to D "Warning code list" (Page 5-30).
- You cannot register a master image from the PROFINET communication while the unit is in "Setting" status.
- If you wish to write the master registration data to the sensor ROM, set the [Write to ROM at external master reg.] option to [Yes]. For details of the setting, refer to the "IV/IV-G Series User's Manual (Monitor / PC Software)".

# Appendices

| Reference program (I | EtherNet/IP)A-2 |
|----------------------|-----------------|
| Reference program (I | PROFINET)A-8    |
| Index                | A-12            |

## **Reference program (EtherNet/IP)**

This section introduces a reference program for when using EtherNet/IP communication in the IV/IV-G series.

In the actual operation, programming must be performed taking the error processing, etc. into consideration.

#### Handshake control [Disabled]

#### **Keyence KV series**

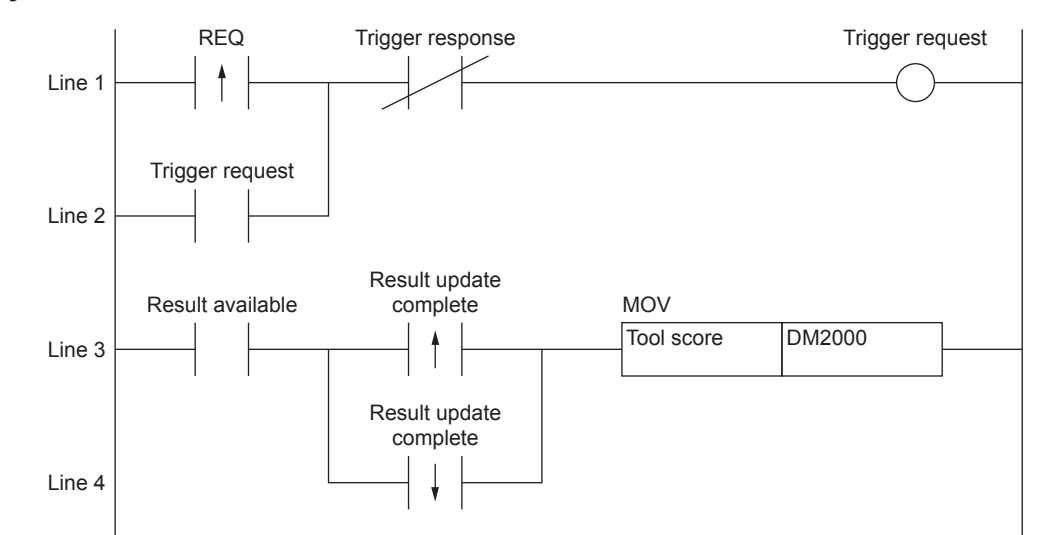

#### Description of the reference program

#### • Line 1/Line 2

Sets "REQ" to ON and executes a trigger request.

"Trigger response" ON will set "Trigger request" to OFF ("Trigger request" is retained until "Trigger response" is set to ON).

#### Line 3/Line 4

"Result available" ON + Rising or falling of "Result update complete" will copy the data that have been written to the tool score to DM2000.

A

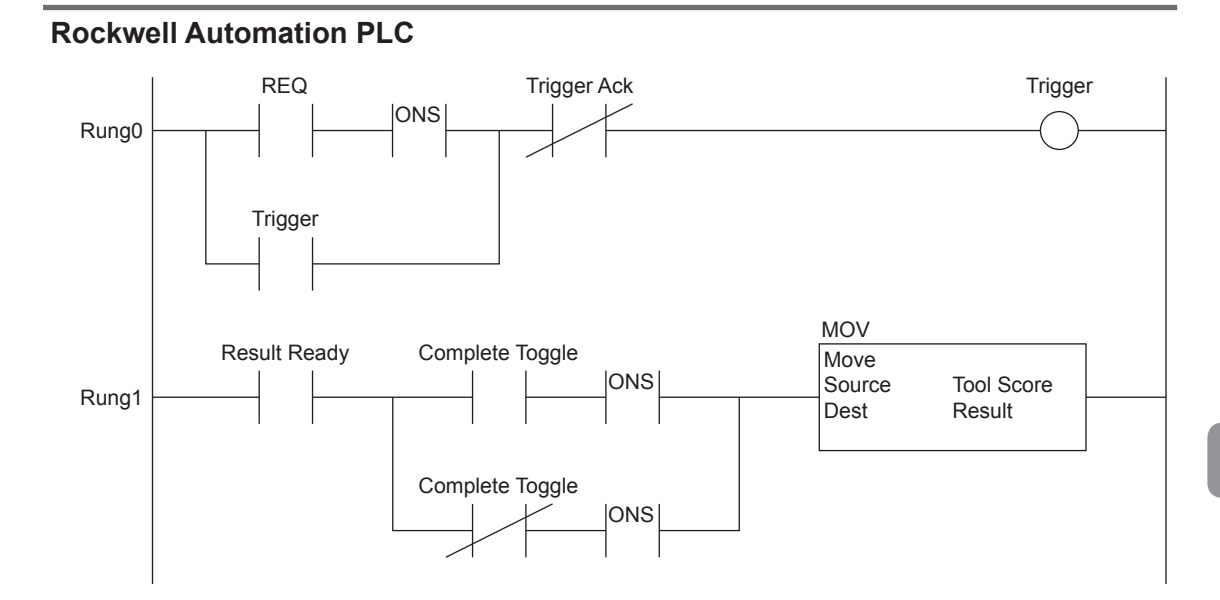

#### Description of the reference program

#### Rung0

Sets "REQ" to ON and executes "Trigger".

"Trigger Ack" ON will set Trigger to OFF ("Trigger" will be retained until "Trigger Ack" becomes ON).

#### Rung1

"Result Ready" ON + Rising or falling of "Complete Toggle" will copy the data that have been written to "Tool Score" to "Result".

N Point

To ensure synchronicity between Input Data and Output Data, use the CPS instruction at the beginning of the ladder.

#### Handshake control [Enabled]

#### Keyence KV series

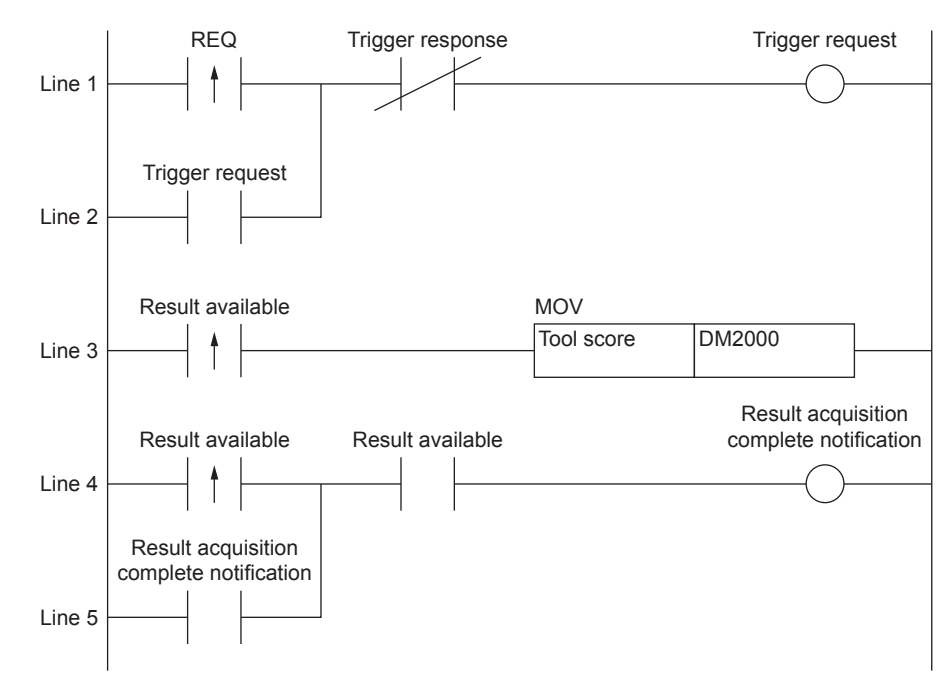

#### Description of the reference program

#### • Line 1/Line 2

Sets "REQ" to ON and executes a trigger request.

"Trigger response" ON will set "Trigger request" to OFF ("Trigger request" is retained until "Trigger response" is set to ON).

#### • Line 3

The result available bit becomes ON to copy the data written in the tool score to DM2000.

#### • Line 4/Line 5

"Result available" ON will execute a result acquisition completion notice.

"Result available" OFF will set "Result acquisition completion notice" to OFF ("Result acquisition completion notice" will be retained until "Result available" becomes OFF).

A

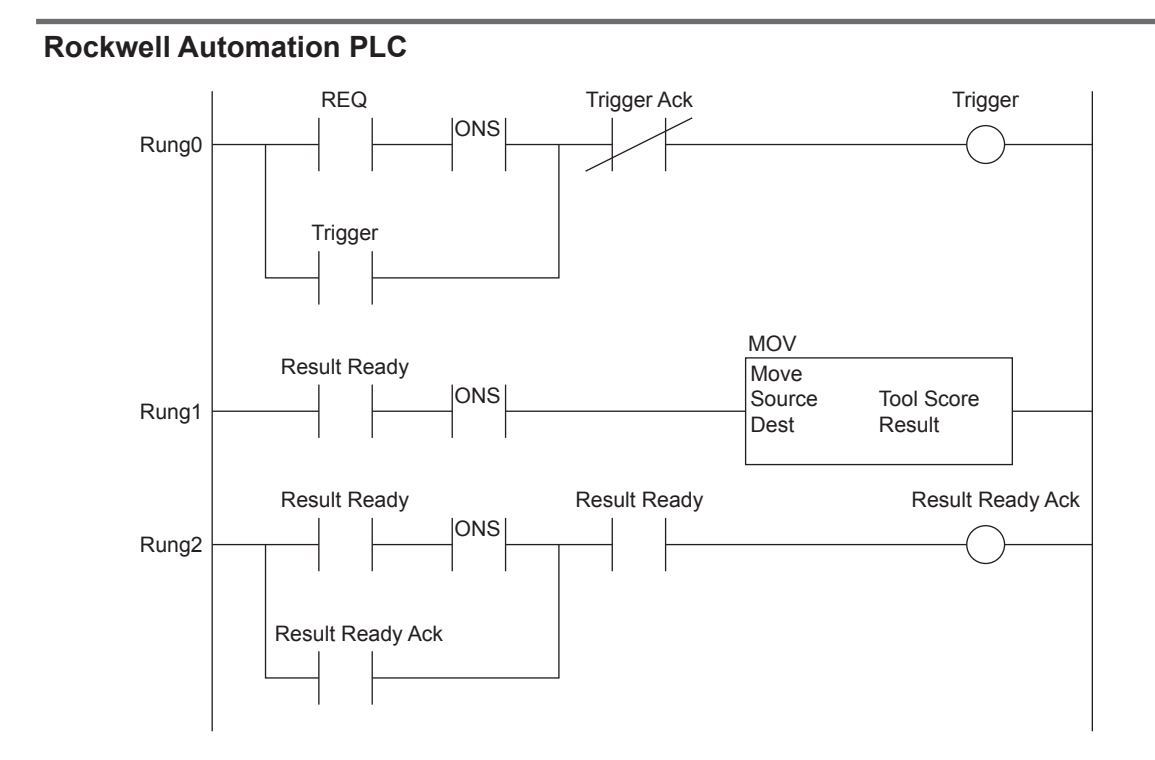

#### Description of the reference program

#### Rung0

Sets "REQ" to ON and executes "Trigger".

"Trigger Ack" ON will set Trigger to OFF ("Trigger" will be retained until "Trigger Ack" becomes ON).

#### Rung1

"Result Ready" ON will copy the data written in "Tool Score" to "Result".

#### Rung2

"Result Ready" ON will execute "Result Ready Ack".

"Result Ready" OFF will set "Result Ready Ack" to OFF ("Result Ready Ack" will be retained until "Result Ready" becomes OFF).

#### N Point

To ensure synchronicity between Input Data and Output Data, use the CPS instruction at the beginning of the ladder.

#### Program switching

#### **Keyence KV series**

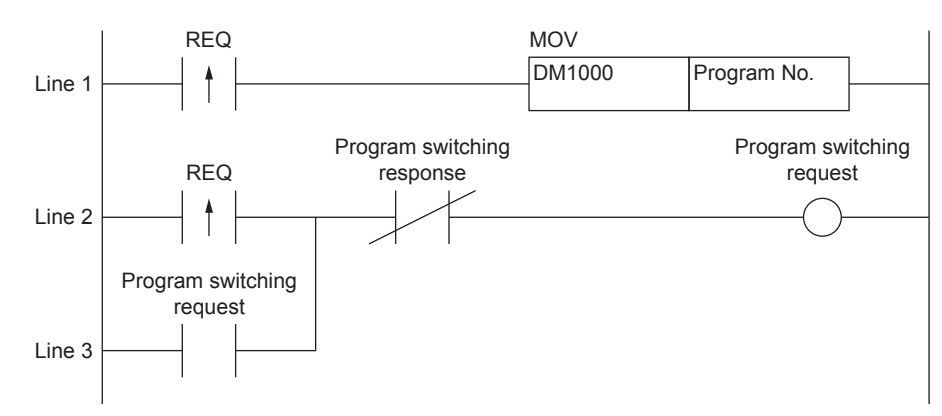

#### Description of the reference program

#### Line 1

This line sets "REQ" to ON and copies the DM1000 data, which contains the program No. to be set, to the program No.

#### • Line 2/Line 3

Sets "REQ" to ON and executes a program switching request.

"Program switching response" ON to will set "Program switching request" to OFF ("Program switching request" will be retained until "Program switching response" becomes ON).

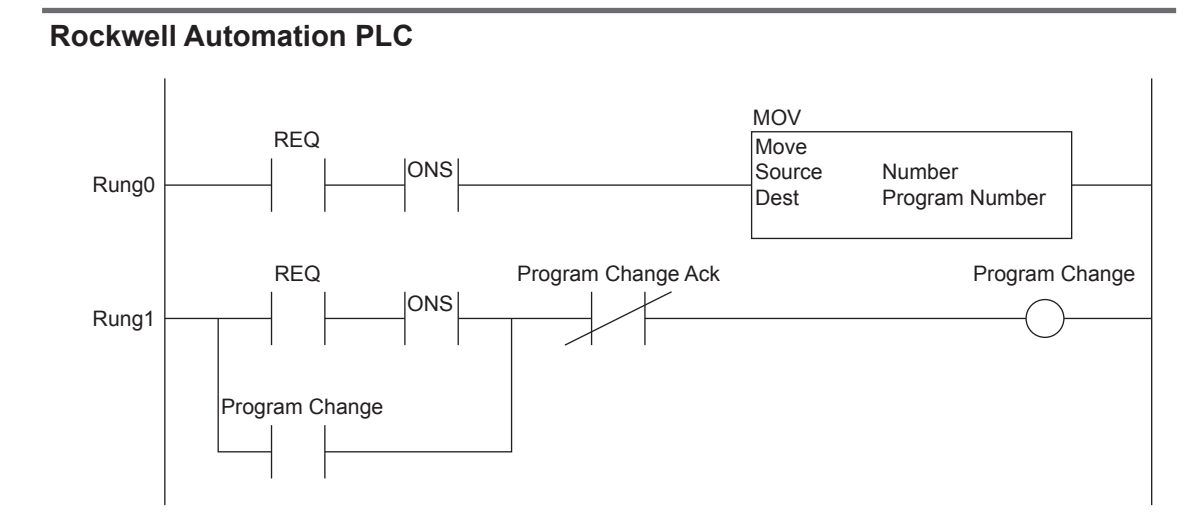

#### Description of the reference program

#### Rung0

This line sets "REQ" to ON and copies the Number data, which contains the program No. to be set, to the program No.

#### Rung1

Sets "REQ" to ON and executes "Program Change".

"Program Change Ack" ON will set "Program Change" to OFF ("Program Change" will be retained until "Program Change Ack" becomes ON).

## **Reference program (PROFINET)**

This section introduces a reference program for when using the PROFINET communication in the IV/IV-G series.

In the actual operation, programming must be performed taking the error processing, etc. into consideration.

#### Handshake control [Disabled]

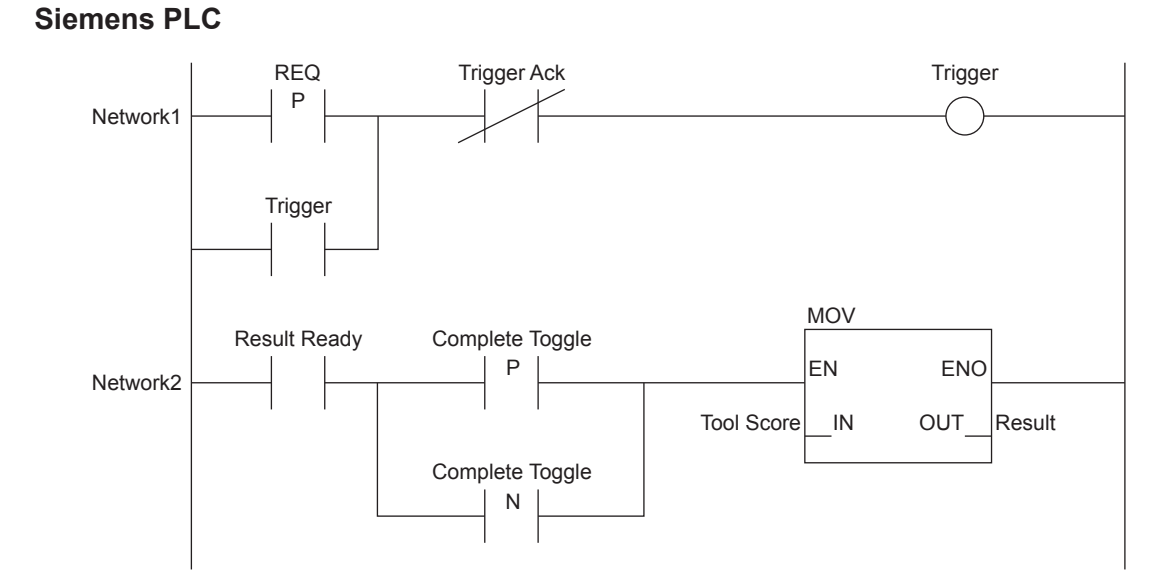

#### Description of the reference program

#### Network1

Sets "REQ" to ON and executes "Trigger".

"Trigger Ack" ON will set "Trigger" to OFF ("Trigger" will be retained until "Trigger Ack" becomes ON).

#### Network2

"Result Ready" ON + Rising or falling of "Complete Toggle" will copy the data that have been written to "Tool Score" to "Result".

- IV/IV-G Series User's Manual (Field Network) -

#### Handshake control [Enabled]

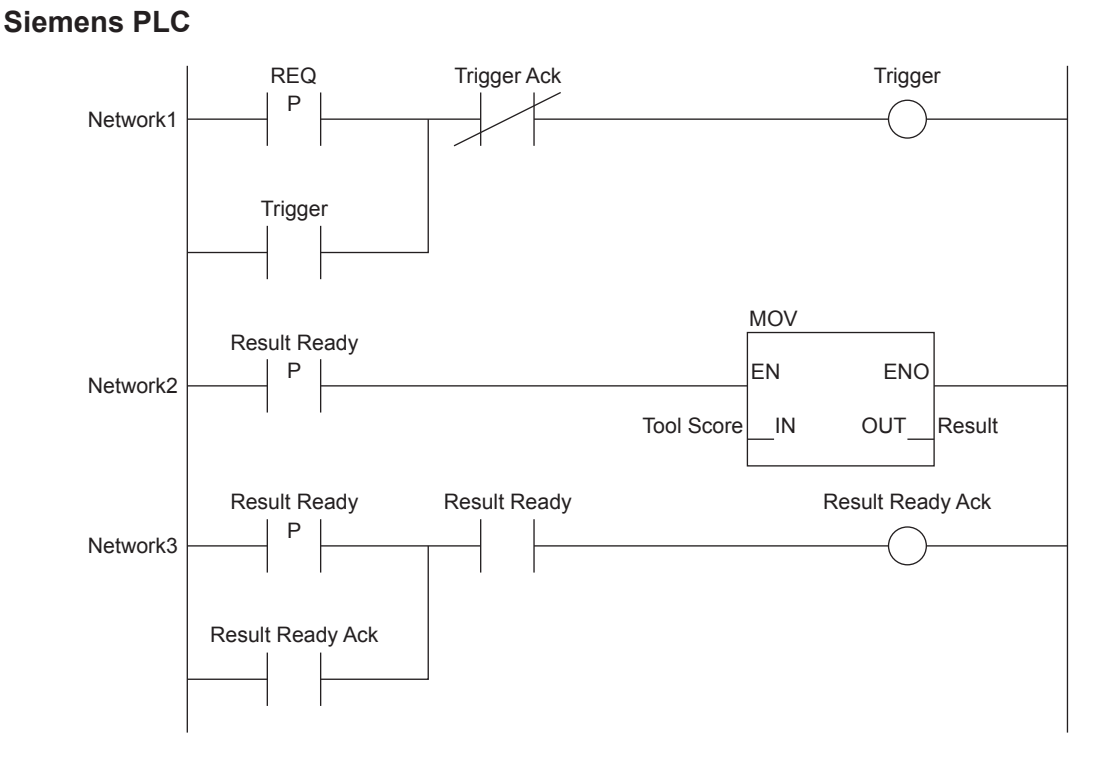

#### Description of the reference program

#### Network1

Sets "REQ" to ON and executes "Trigger". "Trigger Ack" ON will set "Trigger" to OFF ("Trigger" will be retained until "Trigger Ack" becomes ON).

#### Network2

"Result Ready" ON will copy the data written in "Tool Score" to "Result".

#### Network3

"Result Ready" ON will execute "Result Ready Ack".

"Result Ready" OFF will set "Result Ready Ack" to OFF ("Result Ready Ack" will be retained until "Result Ready" becomes OFF).

#### **Program switching**

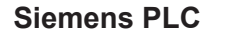

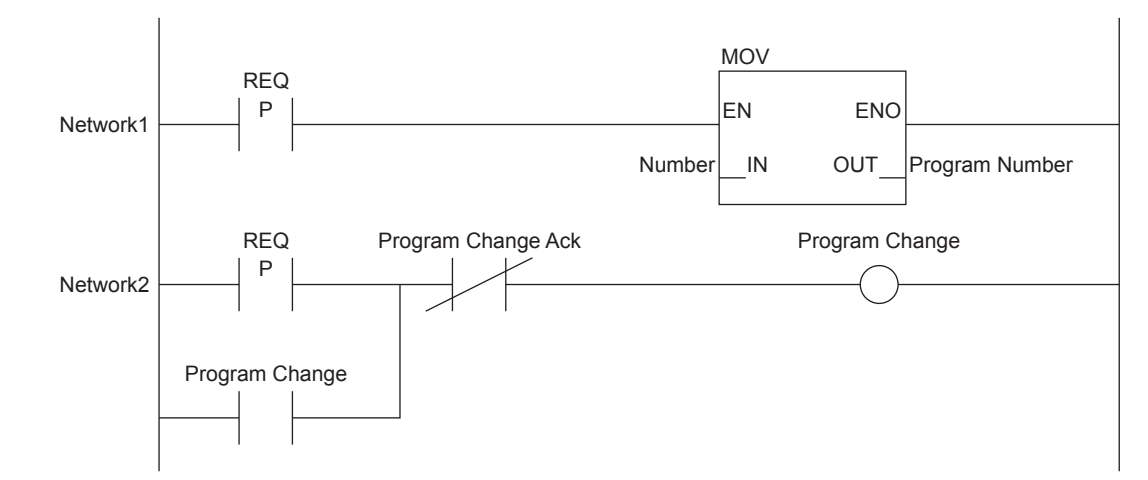

#### Description of the reference program

#### • Network1

This line sets "REQ" to ON and copies the Number data, which contains the program No. to be set, to the program No.

#### Network2

Sets "REQ" to ON and executes "Program Change".

"Program Change Ack" ON will set "Program Change" to OFF ("Program Change" will be retained until "Program Change Ack" becomes ON).

A

MEMO

### Index

#### В

Basic configurations of IV/IV-G Series.....1-2

#### С

| Connecting the host device and multiple sensors                                                        | 1-4                   |
|----------------------------------------------------------------------------------------------------|-----------------------|
| Connecting the host device and single sensor                                                           |                       |
| (IV-G series)                                                                                          | 1-3                   |
| Connecting the host device and single sensor                                                           |                       |
|                                                                                                    |                       |
| (IV series)                                                                                            | 1-2                   |
| (IV series)<br>Control Modules parameter details                                                       | 1-2<br>.5-20          |
| (IV series)<br>Control Modules parameter details<br>Control Modules (PLC $\rightarrow$ IV/IV-G series) | 1-2<br>.5-20<br>.5-16 |

#### Δ

Data allocation in the cyclic communication ......3-10 Data allocations in the data I/O communication ....5-16 Data I/O communication setting method ............5-3

#### Ε

D

| Error code list                           | 3-22, 5-29 |
|-------------------------------------------|------------|
| Establishing the connection               | 3-5        |
| Establishing the data I/O communication . | 5-6        |
| EtherNet/IP communication specifications  | and        |
| functions in the IV/IV-G series           | 2-3        |
| EtherNet/IP communication specifications  | in         |
| the IV/IV-G series                        | 2-3        |
|                                           |            |

| Input Assembly (IV/IV-G series $\rightarrow$ PLC) | 3-10 |
|---------------------------------------------------|------|
| Input Assembly parameter details                  | 3-12 |
| IV/IV-G Series                                    | 1-5  |
| IV/IV-G series PROFINET communication             |      |
| specifications                                    | 4-3  |

#### Κ

| Keyence KV series          | A-2, A-4, A-6 |
|----------------------------|---------------|
| Keyence KV series settings |               |
| Keyence PLC                | 2-4           |

#### L

List of supported PLCs ...... 2-4, 4-5

#### 0

| OMRON PLC2-                                         | 4, 4-5 |
|-----------------------------------------------------|--------|
| Operating procedure of the cyclic communication.    | 3-26   |
| Operating procedure of the data I/O communication . | 5-32   |
| Operation of the indicator light                    | 1-6    |
| Output Assembly parameter details                   | 3-20   |
| Output Assembly (PLC $\rightarrow$ IV/IV-G series)  | 3-19   |
| Overview of EtherNet/IP                             | 2-2    |
| Overview of IV/IV-G Series                          | 1-5    |
| Overview of PROFINET                                | 4-2    |
| Overview of the cyclic communication                | 3-2    |
| Overview of the data I/O communication              | 5-2    |
| Overview of the EtherNet/IP communications          |        |
| functions in the IV/IV-G series                     | 2-3    |
| Overview of the PROFINET communication              |        |
| functions in the IV/IV-G series                     | 4-4    |

#### Ρ

| Phoenix Contact PLC                     | 4-5        |
|-----------------------------------------|------------|
| PLC settings                            | . 3-5, 5-6 |
| PROFINET communication specifications a | and        |
| functions in the IV/IV-G series         | 4-3        |

#### R

| Reading out the overall status result of              |
|-------------------------------------------------------|
| the IV/IV-G series                                    |
| (Handshake control [Disabled]) 3-26, 5-32             |
| Reading out the overall status result of              |
| the IV/IV-G series                                    |
| (Handshake control [Enabled]) 3-28, 5-34              |
| Reference program (EtherNet/IP)A-2                    |
| Reference program (PROFINET)A-8                       |
| Registering a master image for                        |
| the IV/IV-G series externally                         |
| Rockwell Automation Control Logix series settings 3-8 |
| Rockwell Automation PLC2-4                            |

#### S

| Setting the device name                           | 5-5      |
|---------------------------------------------------|----------|
| Setting the IV/IV-G series                        | 3-3, 5-3 |
| Setting the Siemens SIMATIC Manager               | 5-11     |
| Setting the Siemens TIA Portal                    | 5-7      |
| Siemens PLC                                       | 4-5      |
| Specifying the IP address using the DCP proto     | col4-3   |
| Status Modules (IV/IV-G series $\rightarrow$ PLC) | 5-17     |
| Status Modules parameter details                  | 5-22     |
| Switching the programs in the IV/IV-G series 3-2  | 29, 5-35 |
| System Configuration                              | 1-2      |
| System configuration example                      | 1-5      |
|                                                   |          |
## Т

Tool Result Modules (IV/IV-G series  $\rightarrow$  PLC).....5-19 Tool Result Modules parameter details ......5-28

### W

| Warning code list                      | . 3-23, 5-30  |
|----------------------------------------|---------------|
| What is cyclic communication?          | 3-2           |
| What is data I/O communication?        | 5-2           |
| What is EtherNet/IP?                   | 2-2           |
| What is PROFINET?                      | 4-2           |
| When settings on the monitor (IV-M30)3 | 3-3, 5-3, 5-5 |

MEMO

## **Copyright notice**

/\*

\* EDMA3 LLD

- \* Copyright (C) 2009 Texas Instruments Incorporated http://www.ti.com/
- î
- \* Redistribution and use in source and binary forms, with or without
- \* modification, are permitted provided that the following conditions
- \* are met:
- \*
- \* Redistributions of source code must retain the above copyright
- \* notice, this list of conditions and the following disclaimer.

\*

- \* Redistributions in binary form must reproduce the above copyright
- \* notice, this list of conditions and the following disclaimer in the
- \* documentation and/or other materials provided with the
- distribution.
- \*
- \* Neither the name of Texas Instruments Incorporated nor the names of
- \* its contributors may be used to endorse or promote products derived
- \* from this software without specific prior written permission.

\*

- \* THIS SOFTWARE IS PROVIDED BY THE COPYRIGHT HOLDERS AND CONTRIBUTORS
- \* "AS IS" AND ANY EXPRESS OR IMPLIED WARRANTIES, INCLUDING, BUT NOT
- \* LIMITED TO, THE IMPLIED WARRANTIES OF MERCHANTABILITY AND FITNESS FOR
- \* A PARTICULAR PURPOSE ARE DISCLAIMED. IN NO EVENT SHALL THE COPYRIGHT
- \* OWNER OR CONTRIBUTORS BE LIABLE FOR ANY DIRECT, INDIRECT, INCIDENTAL,
- \* SPECIAL, EXEMPLARY, OR CONSEQUENTIAL DAMAGES (INCLUDING, BUT NOT
- \* LIMITED TO, PROCUREMENT OF SUBSTITUTE GOODS OR SERVICES; LOSS OF USE,
- \* DATA, OR PROFITS; OR BUSINESS INTERRUPTION) HOWEVER CAUSED AND ON ANY
- \* THEORY OF LIABILITY, WHETHER IN CONTRACT, STRICT LIABILITY, OR TORT
- \* (INCLUDING NEGLIGENCE OR OTHERWISE) ARISING IN ANY WAY OUT OF THE USE
- \* OF THIS SOFTWARE, EVEN IF ADVISED OF THE POSSIBILITY OF SUCH DAMAGE.

\*/

# **Revision history**

| Revision history | Edition number         | Revision details                   |
|------------------|------------------------|------------------------------------|
| December, 2012   | 1st edition            |                                    |
| December, 2013   | 2nd edition            | Ethernet and Monitor cable changed |
| April, 2014      | 3rd edition            |                                    |
| Nobember, 2014   | Revised 1st<br>edition | Supported for IV-G Series          |
| August, 2016     | Revised 2nd<br>edition |                                    |
|                  |                        |                                    |
|                  |                        |                                    |
|                  |                        |                                    |
|                  |                        |                                    |
|                  |                        |                                    |
|                  |                        |                                    |
|                  |                        |                                    |
|                  |                        |                                    |
|                  |                        |                                    |
|                  |                        |                                    |
|                  |                        |                                    |
|                  |                        |                                    |
|                  |                        |                                    |

# WARRANTIES AND DISCLAIMERS

- (1) KEYENCE warrants the Products to be free of defects in materials and workmanship for a period of one (1) year from the date of shipment. If any models or samples were shown to Buyer, such models or samples were used merely to illustrate the general type and quality of the Products and not to represent that the Products would necessarily conform to said models or samples. Any Products found to be defective must be shipped to KEYENCE with all shipping costs paid by Buyer or offered to KEYENCE for inspection and examination. Upon examination by KEYENCE, KEYENCE, at its sole option, will refund the purchase price of, or repair or replace at no charge any Products found to be defective. This warranty does not apply to any defects resulting from any action of Buyer, including but not limited to improper installation, improper interfacing, improper repair, unauthorized modification, misapplication and mishandling, such as exposure to excessive current, heat, coldness, moisture, vibration or outdoors air. Components which wear are not warranted.
- (2) KEYENCE is pleased to offer suggestions on the use of its various Products. They are only suggestions, and it is Buyer's responsibility to ascertain the fitness of the Products for Buyer's intended use. KEYENCE will not be responsible for any damages that may result from the use of the Products.
- (3) The Products and any samples ("Products/Samples") supplied to Buyer are not to be used internally in humans, for human transportation, as safety devices or fail-safe systems, unless their written specifications state otherwise. Should any Products/Samples be used in such a manner or misused in any way, KEYENCE assumes no responsibility, and additionally Buyer will indemnify KEYENCE and hold KEYENCE harmless from any liability or damage whatsoever arising out of any misuse of the Products/Samples.
- (4) OTHER THAN AS STATED HEREIN, THE PRODUCTS/SAMPLES ARE PROVIDED WITH NO OTHER WARRANTIES WHATSOEVER. ALL EXPRESS, IMPLIED, AND STATUTORY WARRANTIES, INCLUDING, WITHOUT LIMITATION, THE WARRANTIES OF MERCHANTABILITY, FITNESS FOR A PARTICULAR PURPOSE, AND NON-INFRINGEMENT OF PROPRIETARY RIGHTS, ARE EXPRESSLY DISCLAIMED. IN NO EVENT SHALL KEYENCE AND ITS AFFILIATED ENTITIES BE LIABLE TO ANY PERSON OR ENTITY FOR ANY DIRECT, INDIRECT, INCIDENTAL, PUNITIVE, SPECIAL OR CONSEQUENTIAL DAMAGES (INCLUDING, WITHOUT LIMITATION, ANY DAMAGES RESULTING FROM LOSS OF USE, BUSINESS INTERRUPTION, LOSS OF INFORMATION, LOSS OR INACCURACY OF DATA, LOSS OF PROFITS, LOSS OF SAVINGS, THE COST OF PROCUREMENT OF SUBSTITUTED GOODS, SERVICES OR TECHNOLOGIES, OR FOR ANY MATTER ARISING OUT OF OR IN CONNECTION WITH THE USE OR INABILITY TO USE THE PRODUCTS, EVEN IF KEYENCE OR ONE OF ITS AFFILIATED ENTITIES WAS ADVISED OF A POSSIBLE THIRD PARTY'S CLAIM FOR DAMAGES OR ANY OTHER CLAIM AGAINST BUYER. In some jurisdictions, some of the foregoing warranty disclaimers or damage limitations may not apply.

#### BUYER'S TRANSFER OBLIGATIONS:

If the Products/Samples purchased by Buyer are to be resold or delivered to a third party, Buyer must provide such third party with a copy of this document, all specifications, manuals, catalogs, leaflets and written information provided to Buyer pertaining to the Products/Samples.

#### **KEYENCE CORPORATION**

1-3-14, Higashi-Nakajima, Higashi-Yodogawa-ku, Osaka, 533-8555, Japan

AUSTRIA Phone: +43 22 36-3782 66-0 BELGIUM Phone: +32 1 528 1222 BRAZIL Phone: +55-11-3045-4011 CANADA Phone: +1-905-366-7655 CHINA Phone: +86-21-3357-1001 CZECH REPUBLIC Phone: +420 222 191 483

FRANCE Phone: +33 1 56 37 78 00 GERMANY Phone: +49 6102 36 89-0 HONG KONG Phone: +852-3104-1010 HUNGARY Phone: +36 1 802 73 60 INDIA Phone: +91-44-4963-0900 INDONESIA Phone: +62-21-2966-0120

ITALY Phone: +39-02-6688220 KOREA Phone: +82-31-789-4300 MALAYSIA Phone: +60-3-7883-2211 MEXICO Phone: +52-55-8850-0100 NETHERLANDS Phone: +31 40 20 66 100 POLAND Phone: +48 71 36861 60

ROMANIA Phone: +40 269-232-808 SINGAPORE Phone: +65-6392-1011 SLOVAKIA Phone: +421 2 5939 6461 SLOVENIA Phone: +386 1-4701-666 SWITZERLAND Phone: +41 43-45577 30 TAIWAN Phone: +886-2-2718-8700

#### www.keyence.com PHONE: +81-6-6379-2211

Specifications are subject to change without notice.

THAILAND

Phone: +66-2-369-2777 **UK & IRELAND** Phone: +44-1908-696900 USA Phone: +1-201-930-0100 VIETNAM Phone: +84-4-3772-5555

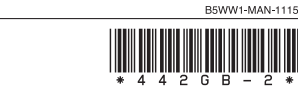

Copyright (c) 2012 KEYENCE CORPORATION. All rights reserved. 244011E 1086-2 442GB Printed in Japan